Sustainable Groundwater Management Act Portal

Groundwater Sustainability Plan Reporting System and Monitoring Network Module

**User Manual** 

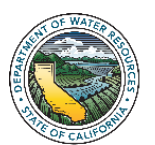

# **Table of Contents**

| Table | of Cor                                     | itents                                  | i  |  |  |  |  |  |
|-------|--------------------------------------------|-----------------------------------------|----|--|--|--|--|--|
| 1.0   | Introd                                     | luction                                 | 1  |  |  |  |  |  |
| 1.1   | Ove                                        | Overview of GSP Submittal Process       |    |  |  |  |  |  |
| 1.2   | 2 Roles, Responsibilities, and Permissions |                                         |    |  |  |  |  |  |
| 1.3   | 1.3 How to Use This Document               |                                         |    |  |  |  |  |  |
| 2.0   | Creat                                      | e User Account                          | 3  |  |  |  |  |  |
| 3.0   | 3.0 GSP Dashboard                          |                                         |    |  |  |  |  |  |
| 4.0   | Creat                                      | e a GSP Initial Notification            | 6  |  |  |  |  |  |
| 4.1   | View Co                                    | omments to GSP Initial Notification     | 10 |  |  |  |  |  |
| 4.2   | Add Co                                     | mments to GSP Initial Notification      | 11 |  |  |  |  |  |
| 5.0   | GSP S                                      | Submittal                               | 12 |  |  |  |  |  |
| 5.1   | Star                                       | t a New GSP Submittal                   | 12 |  |  |  |  |  |
| 5.2   | Inpu                                       | ut Base Information (A)                 | 14 |  |  |  |  |  |
| 5.3   | Uplo                                       | bad the Adopted GSP (B)                 | 15 |  |  |  |  |  |
| 5.4   | Eler                                       | nents of the Plan (C)                   | 16 |  |  |  |  |  |
| 5     | .4.1                                       | Using the Elements Guide Excel Template | 16 |  |  |  |  |  |
| 5     | .4.2                                       | Using the Web Form                      | 19 |  |  |  |  |  |
| 5.5   | 20                                         |                                         |    |  |  |  |  |  |
| 5.6   | Refe                                       | erences (E)                             | 22 |  |  |  |  |  |
| 5     | .6.1                                       | Adding a New Reference                  | 23 |  |  |  |  |  |
| 5     | .6.2                                       | Importing New References                | 24 |  |  |  |  |  |
| 5     | .6.3                                       | Exporting References                    | 25 |  |  |  |  |  |
| 6.0   | Subm                                       | it GSP (F)                              | 25 |  |  |  |  |  |
| 7.0   | Coord                                      | lination Agreements                     | 26 |  |  |  |  |  |
| 8.0   | GSP N                                      | Aonitoring Network                      | 30 |  |  |  |  |  |
| 8.1   | Gro                                        | undwater Monitoring Wells               | 30 |  |  |  |  |  |
| 8     | .1.1                                       | View/Edit My Wells                      | 30 |  |  |  |  |  |
| 8     | .1.2                                       | Add a New Well                          | 33 |  |  |  |  |  |
| 8     | .1.3                                       | Import New Wells                        | 34 |  |  |  |  |  |
| 8     | .1.4                                       | Migrate Wells from CASGEM               | 36 |  |  |  |  |  |
| 8     | .1.5                                       | Import Groundwater Elevations           | 43 |  |  |  |  |  |
| 8.2   | Gen                                        | eral Monitoring Sites                   | 45 |  |  |  |  |  |
| 8     | .2.1                                       | View/Edit My General Sites              | 46 |  |  |  |  |  |

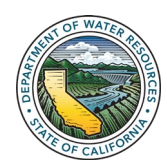

| 8   | .2.2 | Add a New General Site                 | 48 |
|-----|------|----------------------------------------|----|
| 8   | .2.3 | Import New General Sites               | 49 |
| 8   | .2.4 | Import General Site Data               | 51 |
| 8.3 | Ex   | isting Monitoring Sites                | 53 |
| 8   | .3.1 | View/Edit My Existing Sites            | 54 |
| 8   | .3.2 | Add a New Existing Site                | 56 |
| 8   | .3.3 | Import New Existing Sites              | 57 |
| 8   | .3.4 | Monitoring Network GSA Permissions     | 58 |
| 9.0 | Othe | er Actions                             | 61 |
| 9.1 | Ec   | lit GSP                                | 61 |
| 9.2 | Pr   | eview GSP                              | 61 |
| 9.3 | W    | ithdraw GSP                            | 62 |
| 9.4 | Ec   | lit GSP Permissions                    | 62 |
| 9.5 | Μ    | anage Interbasin Agreements            | 63 |
| 9.6 | Re   | equesting Access to a Basin from a GSA | 63 |
| 9.7 | Gr   | anting Access to a Basin by a GSA User | 64 |
| 9.8 | GS   | SP Comments                            | 65 |

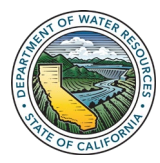

# **1.0** Introduction

The Department of Water Resources (Department) developed the <u>Sustainable Groundwater</u> <u>Management Act (SGMA) Portal</u> to provide local agencies, groundwater sustainability agencies (GSA), and water masters with a platform where they can submit information required by SGMA on GSA formation, annual reporting in adjudicated basins, alternative submittals, basin boundary modification requests, and groundwater sustainability plan (GSP) initial notifications. The SGMA Portal enables the public and interested stakeholders to view submitted information and provide comments, where applicable.

Article 4 of the Emergency GSP Regulations (23 CCR §350 et seq.) establishes procedures for submitting GSPs and requires the Department to provide "...forms and instructions for submitting Plans..." (23 CCR §353.2). Per 23 CCR §353.4, local agencies are required to submit their materials "...electronically to the Department through an online reporting system in a format provided by the Department as described in §353.2." The Department has developed the GSP Reporting System and the Monitoring Network module on the SGMA Portal to meet these regulatory requirements. This document is intended to provide detailed information on how GSAs submit a GSP to the Department and provide the monitoring site information and data using the GSP Reporting System and Monitoring Network Module within the SGMA Portal.

## 1.1 Overview of GSP Submittal Process

Figure 1 illustrates the overall process for submitting a GSP to the Department. This process begins with GSAs developing and submitting a GSP Initial Notification (green box) prior to starting development of the GSP. The grey boxes show the steps for submitting the adopted GSP, supporting information, and references, while the pink box is the module where monitoring network information and data are to be submitted.

The GSP submittal process can be started by anyone with permission from a GSA in the basin. If the user doesn't have permission from the basin, they can request it from the GSA. The adopted GSP should be uploaded in a single PDF file. If the GSP needs to be submitted in multiple PDF files, the user must contact the Department for further instructions at GSPSubmittal@water.ca.gov.

The Elements Guide (identified as step C in Figure 1) needs to be filled out to document where each Element of the GSP Regulations (Article 5) is found in the adopted GSP. This can be done using the Elements Guide Excel template or the online Web Form. Supporting information can be uploaded (such as GIS shapefiles) in step D.

References and citations used in the adopted GSP need to be submitted (identified as step E in the figure). The reference import template is available to upload information about multiple references at once.

In parallel with the GSP submittal, monitoring network site information and data need to be uploaded into the SGMA Portal Monitoring Network module.

For basins with multiple GSPs, a coordination agreement is required to be uploaded and submitted with the GSPs. This step is shown below "Submit GSP" in Figure 1. In parallel with GSAs preparing the GSP submittal, the basin Point of Contact may begin to upload the coordination agreement and fill in the associated information in the Web Form. The Point of Contact identified in the coordination agreement for the basin once all the

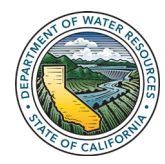

GSPs in the basin have been submitted. This step to upload and complete the coordination agreement submittal is only required for basins that have multiple GSPs.

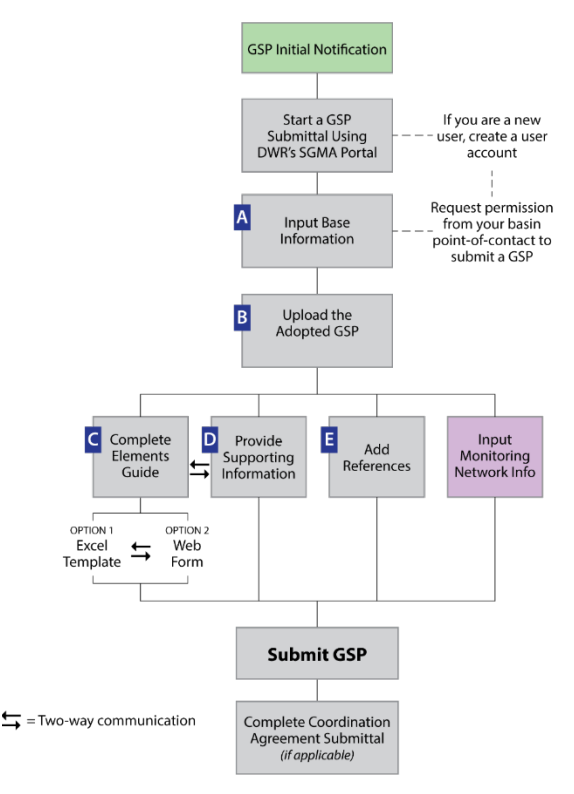

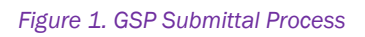

## **1.2** Roles, Responsibilities, and Permissions

GSAs are responsible for completing the GSP submittal; however, GSA users can assign permission to other SGMA Portal users to upload information. In basins with multiple GSPs, the Point of Contact for the basin designated in the coordination agreement must submit the coordination agreement on behalf of the basin or assign permission to another user. Each GSP must have a single Plan Manager and each Coordination Agreement must have a single Point of Contact.

## **1.3** How to Use This Document

This document is organized by the different steps required to submit a GSP in the SGMA Portal GSP Reporting System. The table of contents can be used to navigate to the desired portion of the document.

If you have further questions regarding the GSP submittal process that aren't addressed in this user manual, please contact the Department's Sustainable Groundwater Management Office at GSPSubmittal@water.ca.gov.

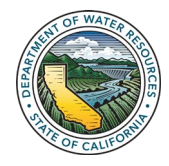

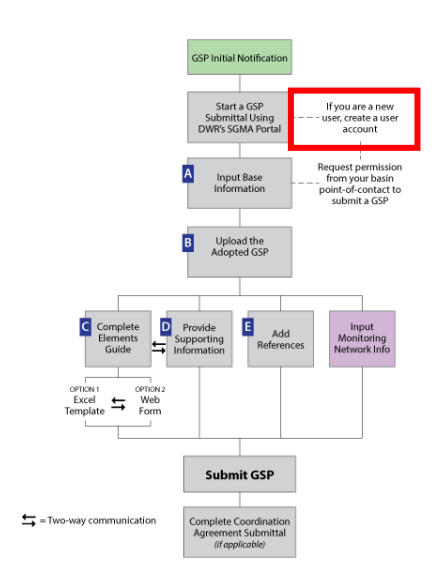

# 2.0 Create User Account

#### Welcome to the SGMA Portal located at

https://sgma.water.ca.gov/portal/. If you are an existing user, click Sign in Here. To create a user account, follow the instructions below.

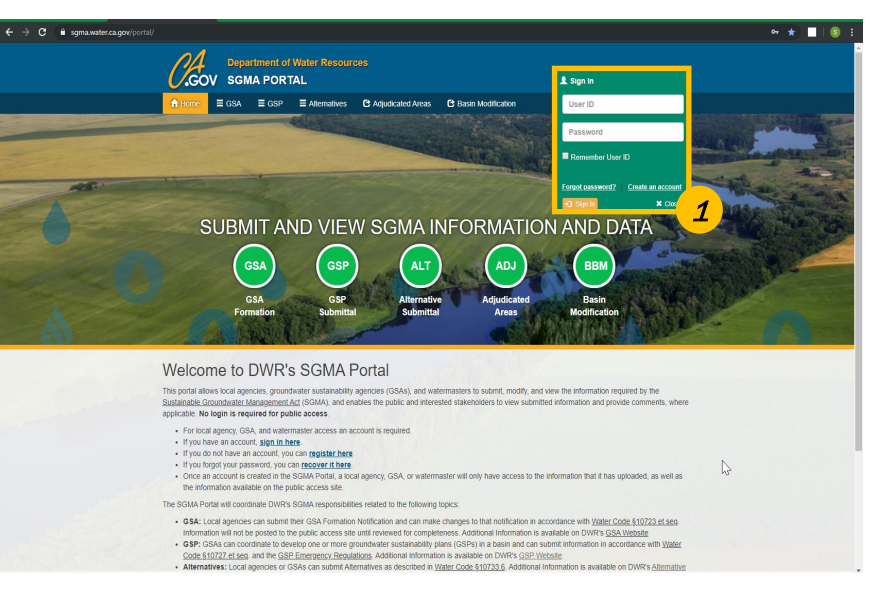

Figure 2. Screen shot of SGMA Portal Home Page

#### 1. Click Create an Account.

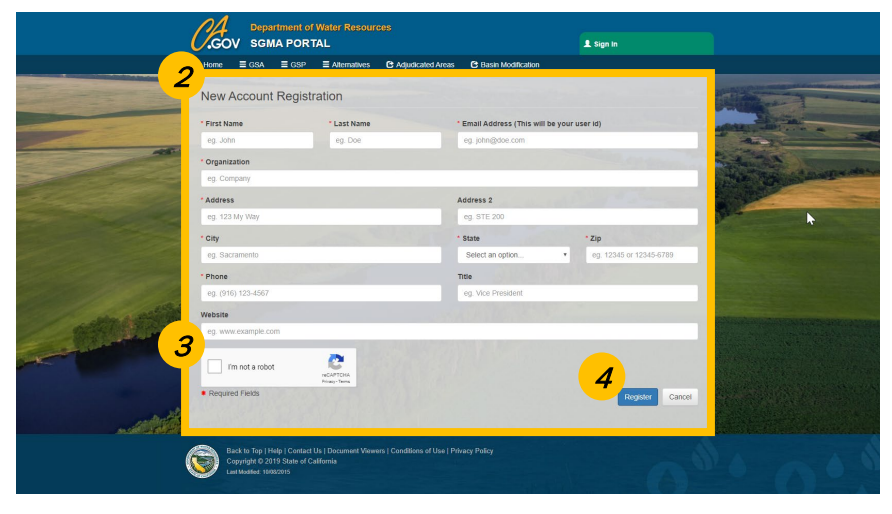

Figure 3. Screen shot of SGMA New Account Registration showing location of the Create an Account link

- 2. Enter information for all fields. Red asterisks (\*) denote required information.
- 3. Click the box next to **I'm not a robot.**
- 4. Click **Register.** A window opens indicating the account is registered and instructs user to follow instructions on incoming email to activate the account.

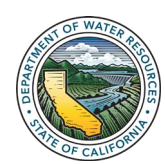

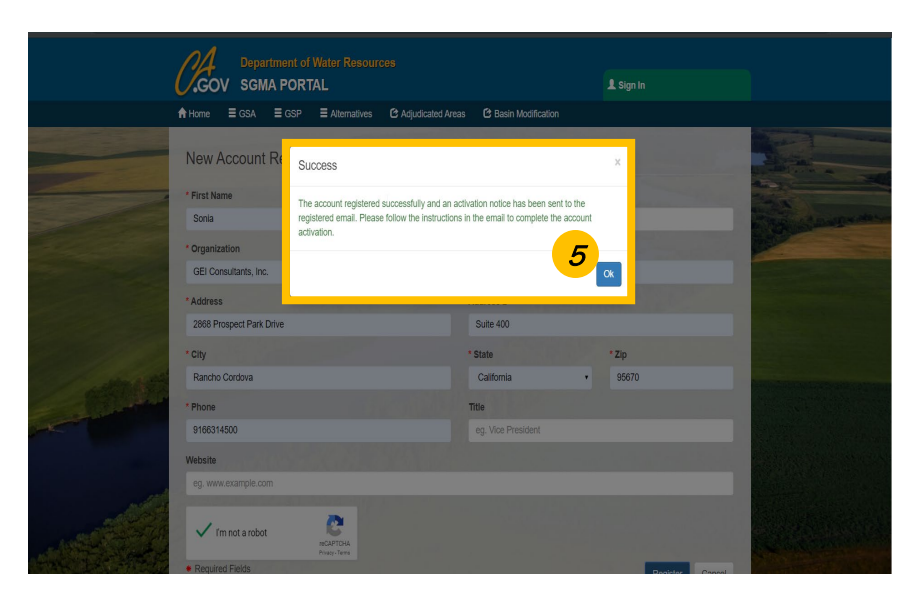

Figure 4. Screen shot of Success dialog box

- 5. Click OK
- 6. Go to your email program and open the email and follow the instructions. A link in the email will open a new window in your browser.

| → C      B sgma.water.ca.gov/portal/a | account/activate/ac5   | b3d5025fb112ef16c8f741a   | 855d10                    | Pt Paris Medification |    | *                       |
|---------------------------------------|------------------------|---------------------------|---------------------------|-----------------------|----|-------------------------|
| 7                                     | count Activa           |                           | s C Aujuukaleu Areas      | C Basin Modification  |    |                         |
|                                       | Count Activa           | luon                      |                           |                       |    |                         |
| To a                                  | ctivate the account, p | please enter a new passwo | rd and click on activate. |                       |    | and a                   |
| * PA                                  | SSWORD                 |                           |                           |                       |    | the state of the second |
|                                       |                        |                           |                           |                       |    | 14.                     |
| *co                                   | NFIRM PASSWORD         |                           |                           |                       |    | Constant Party          |
|                                       | ****                   |                           |                           |                       |    |                         |
| Sec                                   | urity Questions        |                           |                           |                       |    |                         |
| * WH                                  | IAT IS YOUR MOTHE      | ER'S MAIDEN NAME?         |                           |                       |    | and the second second   |
|                                       |                        |                           |                           |                       | N  |                         |
| · WH                                  | ICH HIGH SCHOOL        | DID YOU FIRST ATTENDE     | D?                        |                       | 14 |                         |
| - Colorado                            |                        |                           |                           |                       |    |                         |
| * WH                                  | IO WAS YOUR FAVO       | DRITE TEACHER?            |                           |                       |    |                         |
| 8                                     |                        |                           |                           |                       |    |                         |
| -                                     | 1.000.000.000          |                           |                           |                       |    |                         |
| -                                     | I'm not a robot        | reCAPTCHA                 |                           |                       |    |                         |
| 9                                     |                        | Philip- Iama              |                           |                       |    | No. of Concession, Name |
|                                       | tivate                 |                           |                           |                       |    | A STREET A              |

Figure 5. Screen shot of Account Activation window.

- 7. Enter information for all fields.
- 8. Click the box next to I'm not a robot
- 9. Click **Activate**. A window opens indicating the account has been activated successfully.

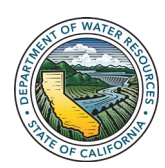

If you don't see the email in your inbox, check your spam or junk email folder.

# 3.0 GSP Dashboard

The GSP Dashboard provides a single location where GSAs can upload and view the GSP Initial Notification, GSP submittal, coordination agreement (if applicable), and annual reports associated with their respective GSA.

From the SGMA Home Page, click **GSP** in the menu. *The* **Groundwater Sustainability Plan Dashboard** window opens.

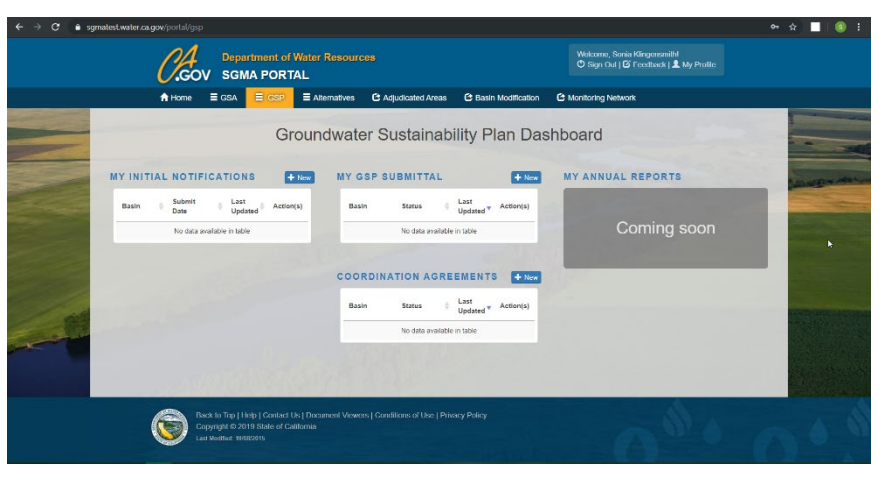

Figure 6. Screen shot of Groundwater Sustainability Plan Dashboard

The GSP Initial Notification table will be populated with those either submitted by the GSA or for which the GSA is named in as one of the implementing GSAs of the GSP.

The GSP Submittal table will be populated with GSPs created by the GSA.

The Coordination Agreement table will be populated with those either submitted by the GSA or for which the GSA is named in as one of the parties to the coordination agreement.

The Annual Reports table will be populated with annual report information submitted by the GSA.

The process for submitting the GSP Initial Notification, GSP Submittal, and Coordination Agreement are described in this user manual. The process for submitting Annual Reports will be provided in future updates of this manual.

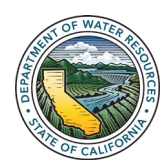

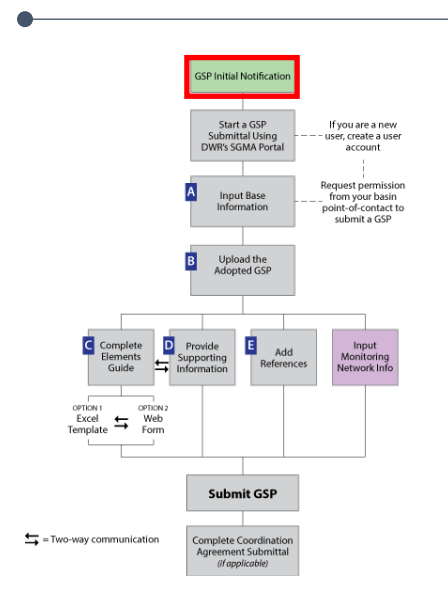

# 4.0 Create a GSP Initial Notification

Once you are successfully logged in, you can begin the GSP Submission Process. The process begins with creating a GSP Initial Notification. A GSP Initial Notification must be created and submitted to the Department in advance of developing the GSP. If the GSA has already created an Initial Notification, any user associated with that GSA will see a read-only version of the Initial Notification under **MY INITIAL NOTIFICATIONS.** A GSP Initial Notification can only be edited by the user who created it. The user who created the GSP Initial Notification has the ability to give permission to other users to edit it.

The GSP Initial Notification is a living document that may be edited as changes occur. Directions on how to edit the GSP Initial Notification are provided below.

From the SGMA Home Page, click **GSP** in the menu. *The* **Groundwater Sustainability Plan Dashboard** *window opens.* 

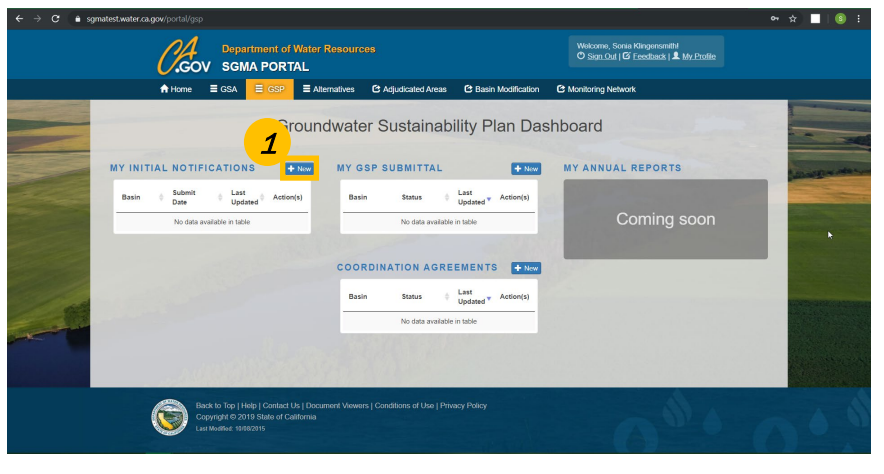

Figure 7. Screen shot of Groundwater Sustainability Plan Dashboard

1. Click + New next to MY INITIAL NOTIFICATIONS. The GSP Initial Notification Submittal window opens.

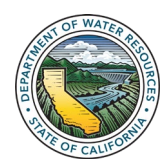

| ← → C ( m s | gmatest.water.ca.gov/portal/gsp/init/nev                                                                                                    | ☆ 📕 🚳 🗄 |
|-------------|----------------------------------------------------------------------------------------------------|---------|
|             | Department of Water Resources Wextown, Sees Mogenerated O Service (G reades) # MyL                                                                                                    |         |
|             | A Home                                                                                                    |         |
|             | GSP Initial Notification Submittal You may only where a G8 Printial Notification Type are a G8A. Presentation programmer and the active programmer and the state programmer and the state programmer |         |
|             | Create COF Indue Notification Cancel * Required Field                                                                                                    |         |
|             | Back to Top (1-Hol) Control Uts (Document Vewers ) Conditions of Use (1Ptway Policy<br>Copyright 0 2019 State of California<br>Last Maemie 1980/2019                                                                                                    | • 0 • 4 |

Figure 8. Screen shot of the GSP Initial Notification Submittal window

2. Begin typing the name of the basin for which you wish to develop a GSP Initial Notification, then select the correct basin from the populated list.

Click **Create GSP Initial Notification**. A **Confirmation** window appears.

Confirm that you would like to create by clicking the **Yes** button. *The GSP Initial Notification* window opens for the basin selected.

| Copy Softa PORTAL Configuration of Visiter Resources Configuration of Second Second Se |                                                                                                    |
|----------------------------------------------------------------------------------------------------|----------------------------------------------------------------------------------------------------|
| Al Hore: E GAN E CON E Adventure: © Adjudicated Avens © Basen Madification. © Monitority Network      GSP Initial Notification      5-022.11 KAWEAH      Or Inter Process                                                                                                    |                                                                                                    |
| GSP Initial Notification<br>5-022.11 KAWEAH                                                                                                    | and the second second s |
| 5-022.11 KAWEAH                                                                                                    | And in case of the local division of the local division of the loc |
| 3-022. THOWEAT                                                                                                    |                                                                                                    |
|                                                                                                    |                                                                                                    |
| 1.      How many GSPs are planned for the basin?                                                                                                    |                                                                                                    |
| © Style GP for the entrie basin                                                                                                    |                                                                                                    |
|                                                                                                    | and the second second se                                                                                                    |
| Ent Kawan GMS (Estative)                                                                                                    | STREET, STREET, STREET |
| Greeter Konvesh (Skotskawe)                                                                                                    | 6                                                                                                    |
| Lever Tule River Impation District (6945 (Exclusive)                                                                                                    | Statement of the local division of the local division of the local |
| Mid Kavesti Groundvater Subbasin Joint Pavers Authority 054/5 (Estualve)                                                                                                    |                                                                                                    |
| Tulare County (SSA (00182017)                                                                                                    |                                                                                                    |
| <ol> <li>(Episonal) for or more GSA have identified a representative to submit an initial notification on their behalf, the identified representative should attach evidence of that delegators.<br/>More Constructed Attach Attach</li> </ol>                                                                                                    |                                                                                                    |
| 385. S.M.B.M.R. 1977                                                                                                    |                                                                                                    |
|                                                                                                    |                                                                                                    |
|                                                                                                    |                                                                                                    |
| Cick to upload                                                                                                    |                                                                                                    |
| drag files here                                                                                                    |                                                                                                    |
|                                                                                                    |                                                                                                    |
| b. 🗢 Woodd you like to use the emiting GSA boendary shapethis from the selected GSAs (above) to create your GSP boandary? 🔍                                                                                                    |                                                                                                    |
| ® Y66 € No                                                                                                    |                                                                                                    |
| 3. • Select or add the plan manager for the GSP. •                                                                                                    |                                                                                                    |
| Control Telepide (control sector)     Control Telepide (control sector)     Control Telepide (control sector)     Control Telepide (control sector)                                                                                                    |                                                                                                    |
| Exc Lines 0.0ver Tule River Infpation District 06460                                                                                                    |                                                                                                    |
| Paul Hennin (Mid-Kanesis Groundwater Subbasis Joint Prevent Authority (03/6)                                                                                                    |                                                                                                    |
| Denise England (Tulane County 68A)                                                                                                    |                                                                                                    |
| © het Yet Dekemined                                                                                                    |                                                                                                    |
|                                                                                                    |                                                                                                    |

Figure 9. Screen shot of the GSP Initial Notification window

3. <u>Question 1</u>: Select either single or multiple GSP(s) in the basin. This selection will determine the other information required on the page.

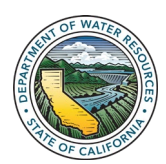

Any basin defined in Bulletin 118 will be available to choose.

If the number of GSPs in the basin defined in the GSP Initial Notification is inconsistent with the number of GSPs when the GSP is submitted, the user will get an error during GSP submittal. The number of GSPs in the Initial Notification will need to be modified.

| $\leftrightarrow$ $\rightarrow$ C $(a sgmatest.water.ca.gov/portal/gsp/i$ | nit/edit/169                                                                                                    | ९ ☆ ■ ( 🧿 ह                                                                                                    |
|---------------------------------------------------------------------------|----------------------------------------------------------------------------------------------------|----------------------------------------------------------------------------------------------------|
| 4                                                                         |                                                                                                    |                                                                                                    |
|                                                                           | Bar Janesen 1938 Boulance)     Barra Franza Milli Milance)     Barra Franza Milli Milance)     Geneta Franza Milli Milance)     Geneta Franza Milli Milance)     Geneta Milli Milance Milli Milli          |                                                                                                    |
|                                                                           | Control for error extribution in a second of a special data and a size of a size of a size           | Charles and the second second se |
|                                                                           | Click to activate<br>Office<br>Office<br>Stratistics                                                                                                    | Contraction of the second                                                                                                    |
|                                                                           | 3. • Beine ein fürste sonninge für als 10 • 0           • Overan angel (strum transmitter)           • Beine genergt (strum transmitter)           • Beine genergt (strum transmitter) <t< td=""><td></td></t<>                                                                                                    |                                                                                                    |
|                                                                           | 0 for socialmente<br>• Active the througe<br>4 • France produce production and the Approxy process for developing the GP (studing the name is add a thread-public ray contribution approxy and produce the thread-public ray contribution approximation for the approximation for the investigation of the contribution of the approximation of the investigation of the contribution of the approximation of the investigation of the contribution of the approximation of the investigation of the contribution of the investigation of the contribution of the investigation of the investigation of the investigation of the contribution of the investigation of the investigation of the invest |                                                                                                    |
|                                                                           | Vi-Dealers 60                                                                                                    |                                                                                                    |
|                                                                           | 5. If your protect block to be Apercy watch when relevant identifies regarding the SPF is protect and the protect and the p        |                                                                                                    |
| A BAREAN                                                                  | Register Finite     Materia     Concel                                                                                                    | A LAND A LAND AND A                                                                                                    |

Figure 10. Screen shot of the questions for a Single GSP on the GSP Initial Notification window

4. For a Single GSP, answer the remaining questions.

|                                                                                                    | Allome ≡ 05A ≡ 05P ≡ Alternatives C Adjudicated Asias                                                                                                    | C Eastn Woothcalcon C Monitoring Network                                     |                                                                                                    |
|----------------------------------------------------------------------------------------------------|----------------------------------------------------------------------------------------------------|------------------------------------------------------------------------------|----------------------------------------------------------------------------------------------------|
|                                                                                                    | GSP Initial Notification                                                                                                    |                                                                              |                                                                                                    |
| -                                                                                                    | 5-022 11 KAWEAH                                                                                                    | Print Proviney                                                               |                                                                                                    |
|                                                                                                    | POZZ.TI RAWEAT                                                                                                    |                                                                              | A REAL PROPERTY AND A REAL PROPERTY AND A REAL |
| at mathematication and an and                                                                                                    | 1. • How many GSPs are planned for the basin? 0                                                                                                    |                                                                              | and the second second second second second second second second second second second second second second second                                                                                                    |
|                                                                                                    | Single OSP for the entire basin                                                                                                    |                                                                              | TO HER DAVIDS TO BE AND THE PARTY OF THE PARTY OF THE PAR |
|                                                                                                    | <ul> <li>Mutpe GSPE the over the entre basin</li> </ul>                                                                                                    |                                                                              | STATISTICS OF A DESCRIPTION OF A DESCRIPTION OF A DESCRIP |
|                                                                                                    | Talant an enter.                                                                                                    |                                                                              | The second second second second second second second second second second second second second second second se                                                                                                    |
|                                                                                                    |                                                                                                    |                                                                              | AND ADDRESS OF THE OWNER                                                                                                    |
|                                                                                                    | b. • Has a coordination agreement been adopted by all parties in the basin? •                                                                                                    |                                                                              | and the second second se                                                                                                    |
| and the second second se                                                                                                    | Designal Please describe the states of efforts to devolve the coordination accessed for the basis.                                                                                                    |                                                                              | The second second                                                                                                    |
| and the second                                                                                                    | Max. Characters. 4000                                                                                                    |                                                                              |                                                                                                    |
| and the second second s |                                                                                                    | le le                                                                        | A REAL PROPERTY AND A REAL PROPERTY AND A                                                                                                    |
|                                                                                                    | 8. (Optional) Please upload information regarding the efforts of developing the coordination agreement t                                                                                                    | or the lasis.                                                                |                                                                                                    |
|                                                                                                    |                                                                                                    |                                                                              |                                                                                                    |
|                                                                                                    | Click to up                                                                                                    | read                                                                         |                                                                                                    |
| The second                                                                                                    | OR                                                                                                    |                                                                              |                                                                                                    |
|                                                                                                    | brag ties                                                                                                    | 1879                                                                         | h h                                                                                                    |
|                                                                                                    |                                                                                                    |                                                                              | Second States and Second States and Second State |
|                                                                                                    | 2.      Select the OSA(s) that will develop the OSP(s)                                                                                                    |                                                                              | and the second second se                                                                                                    |
|                                                                                                    | East Kawaah GSAS (Exclusive)                                                                                                    |                                                                              | and the second second se                                                                                                    |
|                                                                                                    | Greater Kawesh GGA5 (Exclusive)                                                                                                    |                                                                              |                                                                                                    |
| 1 1 1 1 1 1 1 1 1 1 1 1 1 1 1 1 1 1 1                                                                                                    | U Lover Tale River Imgetion District 05A8 (Exclusive)                                                                                                    |                                                                              |                                                                                                    |
| a second second s                                                                                                    | Mol Kawash Orsundwalar Euldasin Joni Powers Authority OSA3 (Evolution)                                                                                                    |                                                                              |                                                                                                    |
| and the second states and                                                                                                    | <ul> <li>State County (Cox (pr 192211))</li> <li>Challenant II and as assess 0 Max been intentified a measurabilities to schedul as initial and fination on Batty to</li> </ul>                                                                                                    | aboff the identified concentration chirald efforts evidence of the detection | THE REPORT OF THE REPORT OF TH |
| Contraction of the second second                                                                                                    | Max. Charanters: 4000                                                                                                    |                                                                              |                                                                                                    |
| and the second second se                                                                                                    |                                                                                                    | 10                                                                           |                                                                                                    |
|                                                                                                    |                                                                                                    |                                                                              |                                                                                                    |
|                                                                                                    |                                                                                                    |                                                                              |                                                                                                    |
|                                                                                                    | CRCK TO UPO                                                                                                    | .00                                                                          |                                                                                                    |
|                                                                                                    | drag files h                                                                                                    | 874                                                                          |                                                                                                    |
| A.A.                                                                                                    |                                                                                                    |                                                                              |                                                                                                    |
| and the second second second                                                                                                    | b • Would you like is use the residing GM incomfacy shareflets from the selected GMs (above) to create<br>the selected of the selected of the | n vise 0.1P locanian? 9                                                      | and the second second se                                                                                                    |
|                                                                                                    | 8 Yes 0 No                                                                                                    |                                                                              |                                                                                                    |
| and the second second second                                                                                                    |                                                                                                    | Sat OREATPLA                                                                 |                                                                                                    |
| ates a second second second second second second second second second second second second second second second                                                                                                    |                                                                                                    | UNITED                                                                       |                                                                                                    |
| and the second from the                                                                                                    |                                                                                                    | STATES                                                                       | And the second second se                                                                                                    |
|                                                                                                    | Sermet .                                                                                                    | ALCARA DIAN CORDEADO                                                         | Construction of the second second second second second second second second second second second second second                                                                                                    |

For multiple GSPs in a basin, a coordination agreement will be required, but doesn't need to be submitted with the GSP Initial Notification

- Figure 11. Screen shot of questions 1-2 for Multiple GSPs on the GSP Initial Notification window
- 5. <u>For Multiple GSPs</u>, the user must enter the number of GSPs planned and the status of a coordination agreement before continuing with the remaining questions.

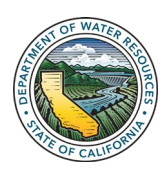

If there are multiple GSAs and you choose to use the GSA boundaries for the GSP boundary, it will be a combination of the areas of all the GSAs that are submitting the GSP. In other words, the SGMA Portal is stitching together the multiple GSA areas into one total area.

Selecting a plan manager is optional for the GSP Initial Notification. You can select 'Not yet determined'

| Woodd ynu llike is une the existing 05A     Wye 0 No | beaudiery shqueffes from the solected OSAs (above) to mostly your OSP boundary?                                                                                                    |                                                                                                    |
|------------------------------------------------------|----------------------------------------------------------------------------------------------------|----------------------------------------------------------------------------------------------------|
|                                                      | Lating Lating La                                                                                                    |                                                                                                    |
|                                                      | La Appleir<br>Anticipite<br>Anticipite<br>Antici | the second second                                                                                                 |
| 3.      Teletit or add the plan manager for the 01   | . 0                                                                                                    |                                                                                                    |
| C Mehael Hagman (Zant Kawash 0548)                   |                                                                                                    |                                                                                                    |
| © End Obtening (Cruster Roward COAd)                 |                                                                                                    |                                                                                                    |
| Chie Limas (Lower Tule River Intigation District     | 0545)                                                                                                    |                                                                                                    |
| C Paul Hendris (Mol Konnah Droumbrater Talo          | aale Jaird Powers Authority (25A5)                                                                                                    |                                                                                                    |
| © Dense England (Name County 60/4)                   |                                                                                                    |                                                                                                    |
| C Not net celemented                                 |                                                                                                    |                                                                                                    |
| + Add New Park Variager                              |                                                                                                    | and the second second second second second second second second second second second second second second second  |
| 4.                                                   | the Agency's process for developing the CSP, including the manner in which intercaled parties may contact the Agency and participate in the development.<br>When Codes 61722.6 and 61727.8 (PII) in the text box ANDOR attach a file).                                                                                                    |                                                                                                    |
| Max. Characters: 4000                                |                                                                                                    | The second second second second second second second second second second second second second second second se   |
|                                                      |                                                                                                    |                                                                                                    |
|                                                      |                                                                                                    | a second second second second second second second second second second second second second second second second |
|                                                      | Click to upbed                                                                                                    | Contract of the Architecture of the Architecture of the Architecture of the Architecture of the Architecture of   |
|                                                      | drag files here                                                                                                    | and the second second second second                                                                               |
|                                                      |                                                                                                    | and the second second second second second second second second second second second second second second second  |
| 5. • Dease provide link(s) to the Agency's web       | alls where relevant information regarding the QSP is posted or will be proted jurder one link per line of text).                                                                                                    | and the second second second second second second second second second second second second second second second  |
| ag http://www.agra.usia.ca.gov                       |                                                                                                    |                                                                                                    |
|                                                      |                                                                                                    |                                                                                                    |
| Empired Pietrs                                       | and the second second se                                                                                                    |                                                                                                    |

Figure 12. Screen shot of questions 3-5 for Multiple GSPs on the GSP Initial Notification window

 For Multiple GSPs, the user must provide the boundary of the GSP. The user can either select the GSA boundaries that have been provided to DWR or provide a shapefile of the boundary. This is not required for a single GSP because the boundary of the GSP defaults to the entire basin.

<u>For Questions 3-5</u>, enter the required information, including the Plan Manager (must be a single person), process for developing the GSP, and a web link where people can obtain information about the GSP.

Click **Save** to save the information without submitting so you can come back later to continue. Click **Submit** to submit the notification to DWR.

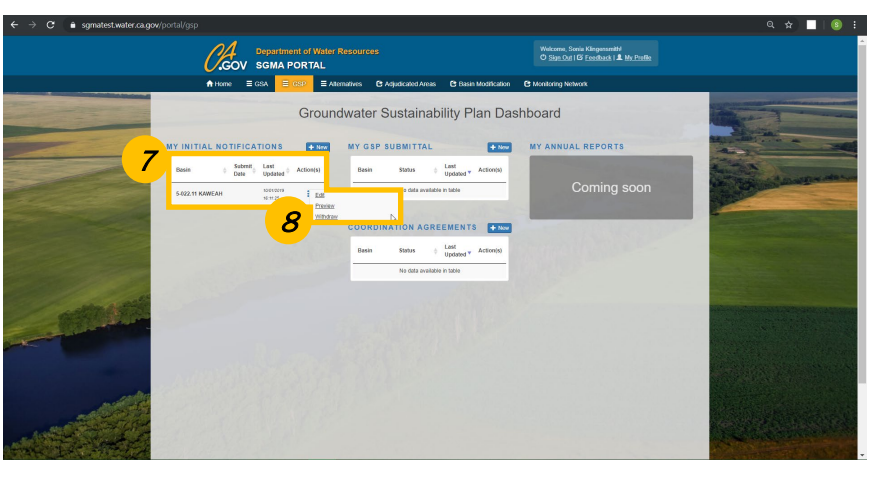

Figure 13. Screen shot of other actions available for Initial Notifications on the **Groundwater Sustainability Plan Dashboard** 

- 7. Verify the newly created notification is listed under **MY INITIAL NOTIFICATIONS.**
- 8. If edits are necessary, you may do so by clicking on the three vertical dots in the **Action(s)** column. There are also options to

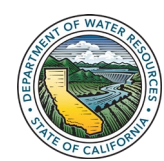

**Preview** or **Withdraw**. A future update will add an **Add Comments** option.

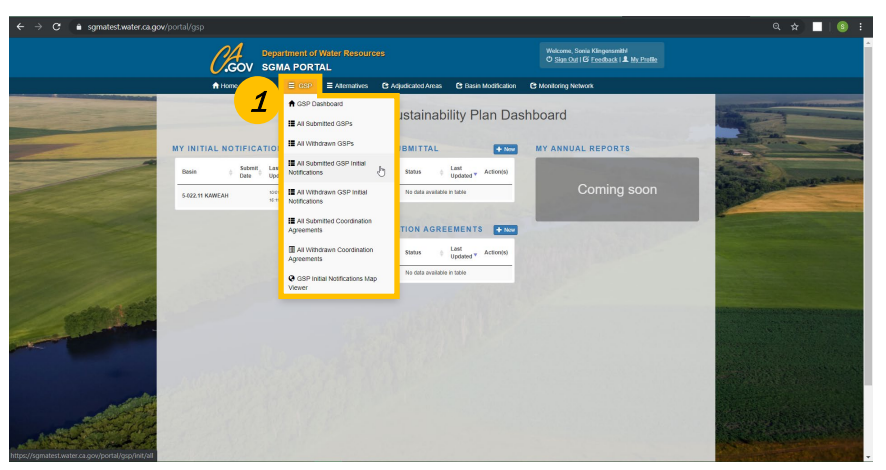

## 4.1 View Comments to GSP Initial Notification

Figure 14. Screen shot drop-down menu for the GSP tab

 From the Groundwater Sustainability Plan Dashboard, hover over GSP on the menu bar. A drop-down menu appears. Click All Submitted GSP Initial Notifications.

|     |                                  | 1                  |                         |                                                                                                    |                 |                        |                  |
|-----|----------------------------------|--------------------|-------------------------|----------------------------------------------------------------------------------------------------|-----------------|------------------------|------------------|
|     | .c                               | OV SGMA P          | st of Water Re<br>ORTAL |                                                                                                    | © Set Dr        | i Gi Ezedback   & My.F |                  |
| _   | A Harre                          | E GGA E            | ISP II Alens            | hens 🕒 Adjusticalied Arean 🕑 Easin Modification 🕻                                                                | • Monitoring Ne | dvark.                 |                  |
| A   | Submitted                        | GSP Initial N      | otifications            |                                                                                                    |                 |                        |                  |
|     |                                  |                    |                         | 201 D100                                                                                                    |                 |                        |                  |
| 524 | ow 25 . estries                  |                    | GROUP LITT              | USA BASIN                                                                                                    |                 | Search:                |                  |
| 2   | oving 1 to 25 of 137             | entries            |                         |                                                                                                    | Previous 1      | 2 3 4                  | 5 6 Next         |
|     | anti Ma. () . Tanto              |                    | ¢ corvetares            | Autoriyate equation (                                                                                            | Cele Manthe     | Last Hoathad (         | Adhe             |
|     |                                  |                    |                         | Notatio Occupate Rate (1995                                                                                      | 0470.0040       |                        | -                |
|     |                                  |                    |                         | City of Sam Livia Chieses (\$545                                                                                 |                 |                        |                  |
| 1   | -009 SAN LUIS C                  | OBISPO WALLEY      | Op III                  | Country of Silan Lass Choice OSA - San Luis Choice Solary Reset 5 - San<br>Luis Choice Solary Basin              | 9102-80103      | 0000001810-20:54       | Commercia (2)    |
|     | -012 SANTA MAR                   | NA RATER VALLEY    | OSP N                   | Gourne of Gan Luis Oblaco Odik - Ganta Maria Basin Prince Anasat -<br>Banta Maria Basin Prince Anasa             | 02182019        | 82/10/2010 08:07:17    | Contracts (2)    |
|     | 422.14 SAV JOAQUI                | NVRLLEY<br>KINTY   | GS* N                   | Herry Mile Weler Dation 0540                                                                                     | 0018-0019       | 02192318102535         | Comments (2)     |
| 5   | -010 SAN PA-SQI                  | UAL WALLEY         | COP N                   | San Passar Wer Old                                                                                               | 01152010        | 01/16/2018 10:00:45    | Conmercia (1)    |
|     | 022.08 SAN JOAQUI                | NUMBER             | OSP IN                  | New Store Water Darrist 0545                                                                                     | 12122018        | 12/12/2018 15:22:58    | Commenta (2)     |
|     | -022-07 SAV JOACUT<br>N DECTA ME | N WILLEY<br>ENDOTA | COP IN                  | Stransformin SISAA<br>Courty of Hierard SSA - Deite-Hieraitte 5 - Deite-Hieraitte                                | 12110018        | 12/11/2018 10:38 23    | Commenta (2)     |
|     | -822.06 SAN JOROJI               | N'MULEY            | GGP IN                  | Seawahy Forst Water District \$2845                                                                              | 12/07/2018      | 12/07/22/18 14:36:25   | Comments (2)     |
| -   | -007 SAN LUS S                   | NEY WALLEY         | OS* N                   | Process Linking (2004)                                                                                           | 11/18/2018      | 1110201821.5400        | Commenta (2)     |
| 3   | -000 SAN LUIS C                  | SESPO WALLEY       | COP N                   | Situat Ban Lun Chann (1996)<br>South of Sin Lun Chann (1996)<br>Lun Chann Linter Chann<br>Lun Chann Linter Chann | 11.070018       | 15070012 17:23 12      | Commenta (2)     |
|     | 54N (040)                        | NURLEY             | -                       | When Keine Walan Proton (1994)                                                                                   | 11012234        | 110100310104040        | Conservation (2) |

Figure 15. Screen shot of the GSP Initial Notifications list

2. The **All Submitted GSP Initial Notifications** window opens. Navigate to **Comments** for your GSP Initial Notification. The **GSP** *Initial Notification Comments* window opens.

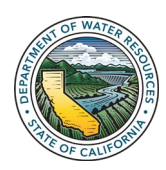

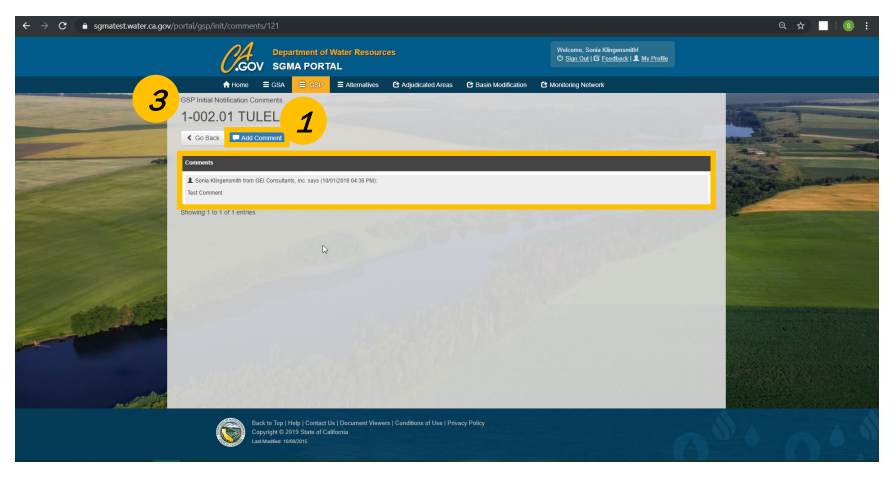

Figure 16. Screen shot of the GSP Initial Notification Comments window

3. Submitted comments are located on this page.

## 4.2 Add Comments to GSP Initial Notification

1. On the comments page for an initial notification, click **Add Comment** to bring up the **Comment Submission Form.** 

| ← → C i sgmatest.water.ca.gov/portal/gsp/init/comments/12/ |                                                                                                    |                                                                                           |                                                          |                                | Q \$    |                 | s : |  |
|------------------------------------------------------------|----------------------------------------------------------------------------------------------------|-------------------------------------------------------------------------------------------|----------------------------------------------------------|--------------------------------|---------|-----------------|-----|--|
| 01 2                                                       |                                                                                                    |                                                                                           |                                                          | Stela Kinsensmith              |         |                 |     |  |
| GOV SGMAF                                                  | Comment Submission Form                                                                                                    |                                                                                           | ×                                                        | st   G Eastback   & My Profile |         |                 |     |  |
|                                                            | Disclaimer: Comments submitted through this applic<br>Please contact the OSA If you would like to be include<br>Code Section 13723.4 | ation will be visible to the public and p<br>ic on the list of interested parties earlied | trided to the OSA.<br>Safed by the OSA pursuant to Water | łebwerk                        |         |                 |     |  |
| 1-002.01 TULELAKE                                          | * Norre                                                                                                    | Agency                                                                                    |                                                          |                                |         |                 |     |  |
| K Go Back 💭 Add Comment                                    | Sona Kingersmith                                                                                                    | GEI Consultants                                                                           | , Inc.                                                   | And the second second second   |         |                 |     |  |
|                                                            | Address                                                                                                    | City                                                                                      | Zip                                                      |                                | Aller 2 |                 | 24  |  |
| Comments                                                   | 2868 Prospect Park Drive, Suite 40                                                                                                   | Rancho Cardova                                                                            | 95670                                                    |                                |         |                 |     |  |
| L Sonia Hingenprath from GEI Consultante, inc.             | Phone                                                                                                    | Email Address                                                                             |                                                          |                                |         | an state of the |     |  |
|                                                            | 9166314500                                                                                                    | skingensmithig                                                                            | peiconsultants com                                       |                                |         |                 | -   |  |
| Showing 1 to 1 of 1 entries                                | Withold                                                                                                    |                                                                                           |                                                          |                                |         |                 |     |  |
|                                                            | eg. www.example.com                                                                                                    |                                                                                           |                                                          |                                |         |                 |     |  |
|                                                            | * Subject                                                                                                    |                                                                                           |                                                          |                                |         |                 |     |  |
|                                                            | es Sudied                                                                                                    |                                                                                           |                                                          |                                |         |                 |     |  |
|                                                            | * Comments                                                                                                    |                                                                                           |                                                          |                                |         |                 |     |  |
|                                                            | Enter description here (Max. Chanacters                                                                                              | . 4000)                                                                                   |                                                          |                                |         |                 |     |  |
|                                                            | Upload Document                                                                                                    |                                                                                           |                                                          |                                |         |                 |     |  |
| 2                                                          | Choose File No file chosen                                                                                                    |                                                                                           |                                                          |                                |         |                 |     |  |
| 3                                                          | En ord a robot                                                                                                    |                                                                                           |                                                          |                                |         |                 |     |  |
|                                                            | -                                                                                                    | INCAPTCHA<br>Priaco Terme                                                                 |                                                          |                                |         |                 |     |  |
|                                                            | * Required Fields                                                                                                    |                                                                                           | A Scont Carcel                                           |                                |         |                 |     |  |
| Back to Tep   Help   C                                     | ontact Us   Decument Viewers   Cenditions                                                                                            | of Use   Privacy Policy                                                                   |                                                          |                                |         |                 |     |  |
| Copyright © 2019 Sta<br>Last Nucleic: 10702/015            |                                                                                                    |                                                                                           | 4                                                        |                                |         |                 |     |  |
|                                                            |                                                                                                    |                                                                                           |                                                          |                                |         |                 |     |  |

Figure 17. Screen shot of the Comment Submission Form window

- 2. Fill in the required fields.
- 3. Click the box next to I'm not a robot.
- 4. Click **Submit**. Once posted the comment cannot be edited and is visible to the public.

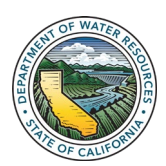

Fields with a red asterisk (\*) are

Your personal information will be

filled out from your account details.

Once posted, the comment cannot be edited and is visible to the public.

required.

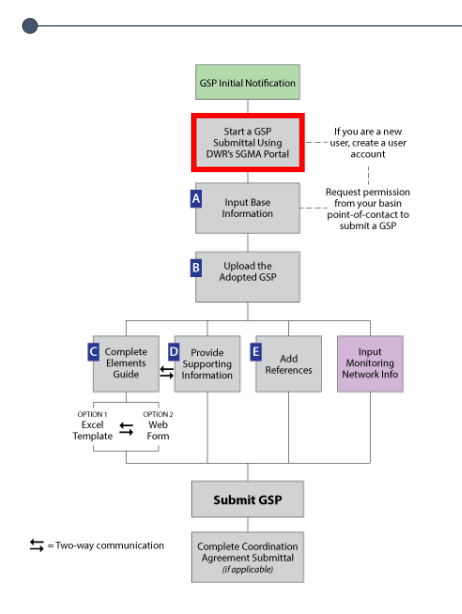

# 5.0 GSP Submittal

# 5.1 Start a New GSP Submittal

From the SGMA Home page (navigate here by clicking on the "Home" button on the taskbar), start a new GSP Submittal by following the steps outline below.

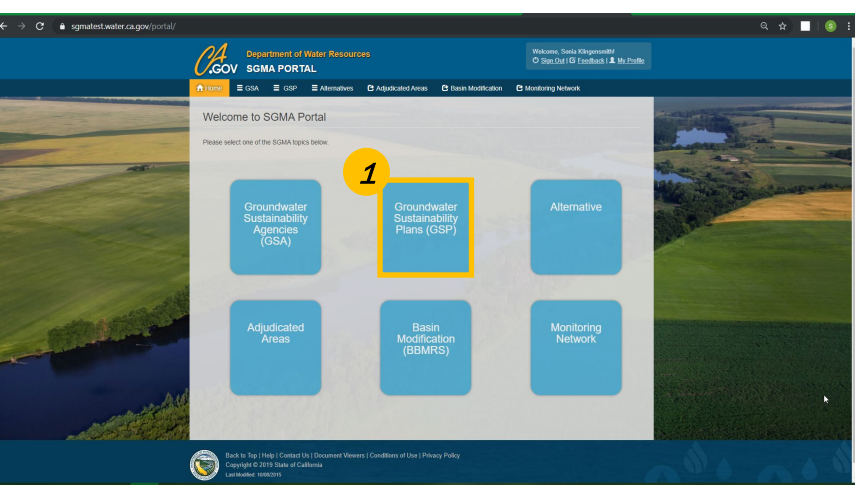

Figure 18. Screen shot of the SGMA Portal User Home page

1. Click the **Groundwater Sustainability Plans (GSP)** button. The **Groundwater Sustainability Plan Dashboard** window opens.

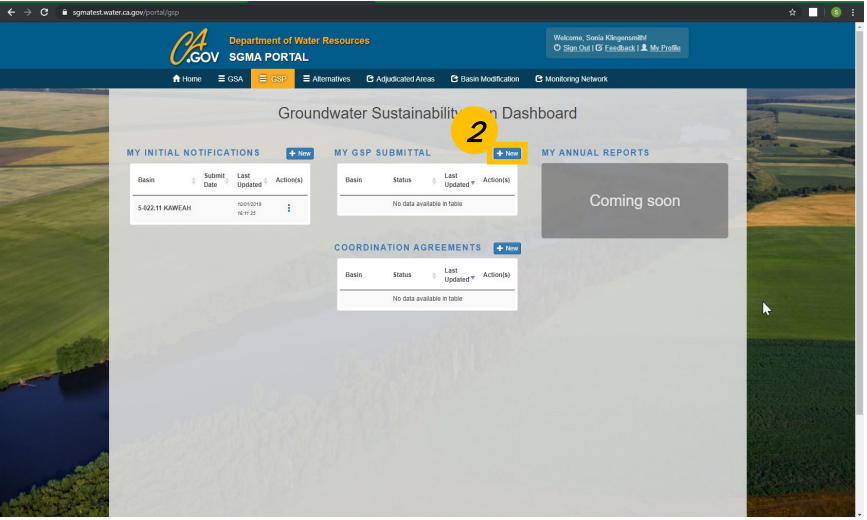

Figure 19. Screen shot of the **GSP Dashboard** 

 Click the + New button next to MY GSP SUBMITTAL. The Create GSP Submittal window opens behind a GSP Submittal instructions window.

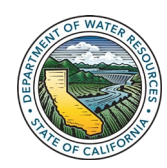

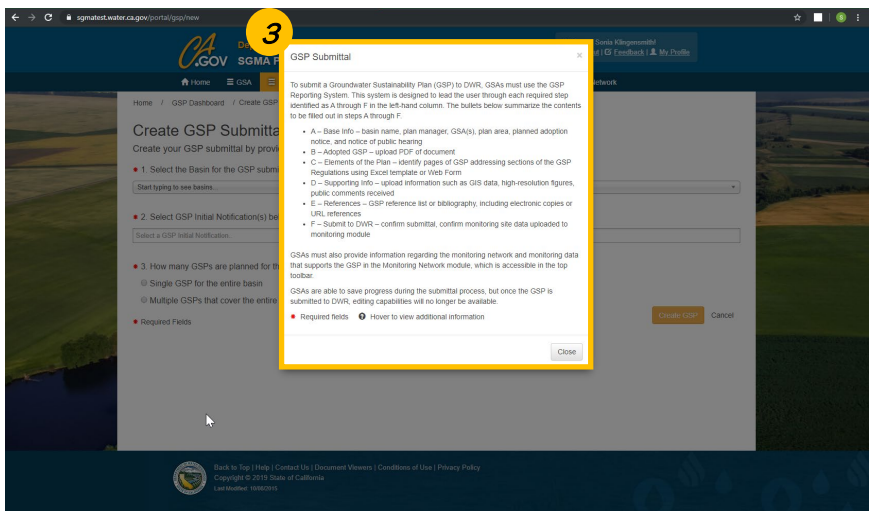

Figure 20. Screen shot of the **GSP Submittal** Instructions page; Click **Close** to continue

3. A **GSP Submittal** instructions window will open. Read the instructions and then click the **Close** button. The **GSP Submittal** *instructions* window closes giving you access to the **Create GSP Submittal** window.

| ← → C ■ sgmatest.wate                                                                                                    | .ca.gov/portal/gsp/new                                                                                                    | * 31                                                                                                    |
|----------------------------------------------------------------------------------------------------|----------------------------------------------------------------------------------------------------|----------------------------------------------------------------------------------------------------|
|                                                                                                    | Department of Water Resources                                                                                                    | Welcome, Socia Kingersmithi<br>O Sign Out I G' Ecolbards I <b>1</b> My Profile                                                                                                    |
|                                                                                                    | n Home ≡ GSA <mark>≡ GSP</mark> ≡ Alternatives C Adjudicated Areas C Basin I                                                     | Modification C Monitoring Network                                                                                                    |
|                                                                                                    | Home / GSP Dashboard / Create GSP Submittal                                                                                      | and the second second sec |
|                                                                                                    | Create GSP Submittal                                                                                                    |                                                                                                    |
| 4                                                                                                    | Create your GSP submittal by providing all the information requested below.                                                      | A CONTRACT OF A CONTRACT OF A CONTRACT.                                                                                                    |
|                                                                                                    | • 1. Select the Basin for the GSP submittal. If you do not see your basin, click here to request acce                            | ess to the basin.                                                                                                    |
| -                                                                                                    | Start typing to see basins                                                                                                    | · South matter dates                                                                                                    |
|                                                                                                    | 2. Select GSP Initial Notification(s) below.                                                                                     |                                                                                                    |
|                                                                                                    | Select a GSP Initial Notification.                                                                                               |                                                                                                    |
|                                                                                                    |                                                                                                    |                                                                                                    |
|                                                                                                    | Single GSP for the entire basin                                                                                                  |                                                                                                    |
|                                                                                                    | Multiple GSPs that cover the entire basin                                                                                        | <u>5</u>                                                                                                    |
| 1111                                                                                                    | Required Fields                                                                                                    | Create GSP Cancel                                                                                                    |
| antipe.                                                                                                    |                                                                                                    | and the second second second second second second second second second second second second second second second                                                                                                    |
|                                                                                                    |                                                                                                    |                                                                                                    |
| and the second second s |                                                                                                    |                                                                                                    |
|                                                                                                    |                                                                                                    |                                                                                                    |
|                                                                                                    |                                                                                                    |                                                                                                    |
|                                                                                                    |                                                                                                    |                                                                                                    |
|                                                                                                    | Back to Top   Help   Contact Us   Document Viewers   Conditions of Use   Privacy Policy<br>Conversion D 2019 State of Celifernia |                                                                                                    |
|                                                                                                    | Last Modified: 1900/2015                                                                                                    |                                                                                                    |

Figure 21. Screen shot of the Create GSP Submittal page

- 4. Fill in all fields, including the basin, the GSP Initial Notification, and the number of GSPs for the basin.
- 5. Click Create GSP.

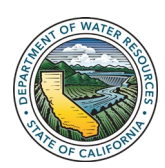

If the number of GSPs is inconsistent with the number of GSPs in the Initial Notification, the user will get an error.

The number of GSPs in the Initial

Notification will need to be modified.

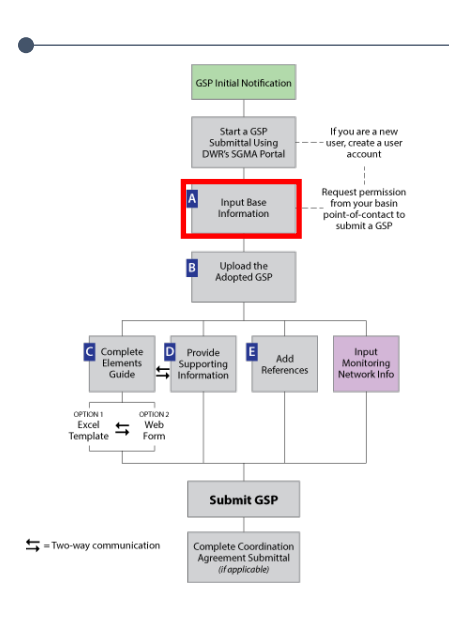

The local identifier is a unique name for the user to identify his/her GSP Plan from others in the basin.

Any user that has an account in the SGMA Portal can be selected as the Plan Manager ( $23 \text{ CCR } \S 351(z)$ ). If the Plan Manager doesn't have an account, he/she will need to create one.

Guidance on shapefile upload can be found at the SGMA portal resources page found at the following web address:

https://sgma.water.ca.gov/portal/res ources/data/Guidance\_GIS\_Files.pdf

# 5.2 Input Base Information (A)

After creating a new GSP submittal, the user will enter information for **Step A - Base Information.** Questions 1-3 will have been filled in from the information entered in the previous steps.

|                                                                                                    |                               |                                                                                                    |                                                                        |                  |                         |                | \$ |   | 1    |
|----------------------------------------------------------------------------------------------------|-------------------------------|----------------------------------------------------------------------------------------------------|------------------------------------------------------------------------|------------------|-------------------------|----------------|----|---|------|
|                                                                                                    | <i>Cl</i> .gov                | Department of Water Resources<br>SGMA PORTAL                                                                                                    | Welcome, Sonia Klingenamith/<br>© Sies.Dat   G' Exectional   & Mr.Phal |                  |                         |                |    |   | ŕ    |
|                                                                                                    | A Horre 🚍                     | E GSA 📃 GSP 🗉 Alternatives 🕒 Adjudicated Areas 🕒 B                                                                                                    | Basin Modification 🕒 Menitoring Network                                |                  |                         |                |    |   |      |
| State of the state of the state | Home / GSP Deshboard / Edit 6 | OSP Submittal                                                                                                    |                                                                        |                  |                         |                |    |   |      |
| And and an and and and and and and and an                                                                                                    | 5-022.11 - KAV                | VEAH (1990)                                                                                                    |                                                                        | 9                | territori - C           | -              | -  | - |      |
|                                                                                                    | Plan Contents                 | A Base Information                                                                                                    |                                                                        | Required fields  |                         | Same and       |    |   |      |
| and the second second sec                                                                                                    | A Base Info                   | 1. Select the Basin for the GSP submittal.                                                                                                    |                                                                        |                  |                         |                |    | - |      |
| -1834                                                                                                    | B Adopted GSP                 | 5-022.11 - KANTAH                                                                                                    |                                                                        |                  | War and the second      | al and         |    |   |      |
|                                                                                                    | C Elements of the Plan        | 2. Select GSP Initial Notification(s) below.                                                                                                    |                                                                        |                  | Des Ren and and         | and the second |    | - | 1.00 |
|                                                                                                    | Elements Guide                | Mid-Kaveeh Groundwater Subbasin Joint Powers Authority GSA<br>(Exclusive)                                                                                                    | 15                                                                     |                  | and the second          | and the second | -  |   |      |
|                                                                                                    | Subaticle 1                   | How many GSPs are planned for the basin?                                                                                                    |                                                                        |                  |                         |                | -  | - |      |
| and the                                                                                                    | Subaticle 2                   | Multiple GSPs that cover the entire basin: 2 GSPs planned - KA                                                                                                    | WEAH Coordination Agreement                                            |                  | 122                     |                |    |   |      |
|                                                                                                    | Subarticia 3                  | <ul> <li>3.1 Please provide a local identifier for this GSP as a referee</li> </ul>                                                                                                    | nce for DWR and yourself.                                              |                  |                         |                |    |   |      |
| Second Second                                                                                                    | Quarter I                     | Please provide a local identifier for this GSP as a reference for D                                                                                                    | WR and yourself. (aptional)                                            |                  |                         | •              |    |   |      |
|                                                                                                    | 0.0004                        | 3.2 Does the GSP plan area cover the entire basin?                                                                                                    |                                                                        |                  | and the second second   |                |    |   |      |
|                                                                                                    | DUDATION 5                    | Ves                                                                                                    |                                                                        |                  |                         |                |    |   |      |
| 1967 C                                                                                                    | D Supporting into             | <ul> <li>4. Select the plan manager for the GSP. O</li> </ul>                                                                                                    |                                                                        |                  |                         |                |    |   |      |
| A STATE TO A STATE                                                                                                    | E Raterances                  | Start typing to search for contact.                                                                                                    |                                                                        | •                |                         |                |    |   |      |
|                                                                                                    | GSP Submittal                 | <ul> <li>5. Select the GSA(s) that collectively prepared the GSP or selectively and the GSP or selectively prepared the GSP of selectively prepared the GSP of selectively prepared the GS</li></ul> | lect the GSA(s) that collectively submit the GSP.                      |                  | 100 C                   |                |    |   |      |
|                                                                                                    |                               | (Escheive)                                                                                                    |                                                                        |                  | No.                     |                |    |   |      |
|                                                                                                    |                               | 6. Piezse upload a shapefile map of your plan area. DWR's guide                                                                                                    | elines for GIS files can be found at the following ink.                | _                | appending to the second |                |    |   |      |
|                                                                                                    |                               |                                                                                                    |                                                                        |                  |                         |                |    |   |      |
| and the second second second second second second second second second second second second second second second                                                                                                    |                               | U                                                                                                    | pload or drop files                                                    |                  |                         |                |    |   |      |
|                                                                                                    |                               |                                                                                                    |                                                                        |                  | Design and the          |                |    |   |      |
| and the second second sec                                                                                                    |                               |                                                                                                    |                                                                        |                  | 1.1.1.1.1.1.1.1         |                |    |   | 1    |
| A SHE STORE STORE STORE                                                                                                    |                               | <ul> <li>7. Provide a copy of the notice announcing the planned adop<br/>county within the plan area of the GSD</li> </ul>                                                                                                    | tion of the GSP and provide the date the notice was provided           | to each city and | THE PARTY OF            |                |    |   |      |
| and the second second second                                                                                                    |                               | Date notice was provided                                                                                                    | Upload a copy of the notice.                                           |                  | AND THE REAL            | Sec.           |    |   | 1    |
| and the second stands                                                                                                    |                               | MMD02000                                                                                                    |                                                                        |                  | Reality Longer          | 110.00         |    |   | *    |

Figure 22. Screen shot of the A: Base Info page questions 1 to 5

- 1. <u>Question 3.1</u>: For basins with multiple GSPs, you will need to provide the local identifier you have chosen for this GSP.
- 2. <u>Question 4</u>: Choose a plan manager. The user can begin typing in the name of the Plan Manager and then select the correct name from the populated list of names in the system.
- 3. <u>Question 5</u>: Select the GSAs that developed the GSP.

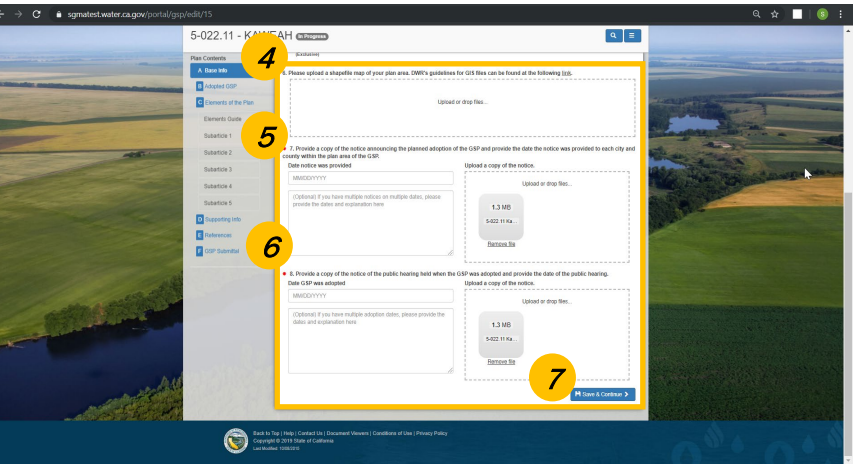

Figure 23. Screen shot of the A: Base Info page questions 6 to 8

- 4. <u>Question 6</u>: You can upload a shapefile of your plan area here. Click "Upload" inside the box or drag and drop the file.
- 5. <u>Question 7</u>: Provide a copy of the notice that announces the planned adoption of the GSP and enter the date that the notice was provided to each city and county within the GSP plan area.

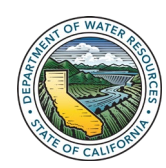

- 6. <u>Question 8</u>: Provide the date and a copy of the notice of the public hearing that was held when the GSP was adopted.
- 7. Click Save & Continue.

# 5.3 Upload the Adopted GSP (B)

User will now upload the adopted GSP in a single PDF file.

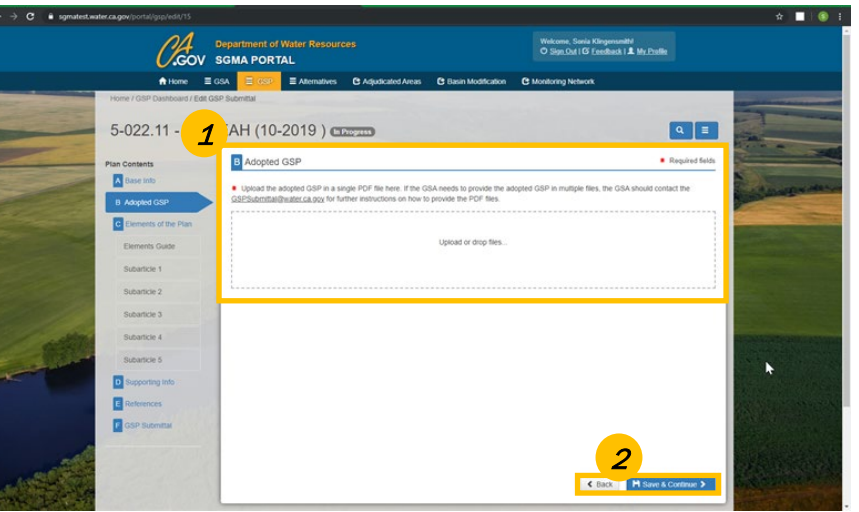

Figure 24. Screen shot of the **B: Adopted GSP** page for uploading the adopted GSP

If your GSP needs to be provided in multiple files, contact DWR at <u>GSPSubmittal@water.ca.gov</u> for further instructions on how to submit multiple files.

- 1. Click in the **box** to browse to the GSP file or drag and drop the file into the designated space. The file size limit is 10 Gigabytes.
- 2. Click Save & Continue.

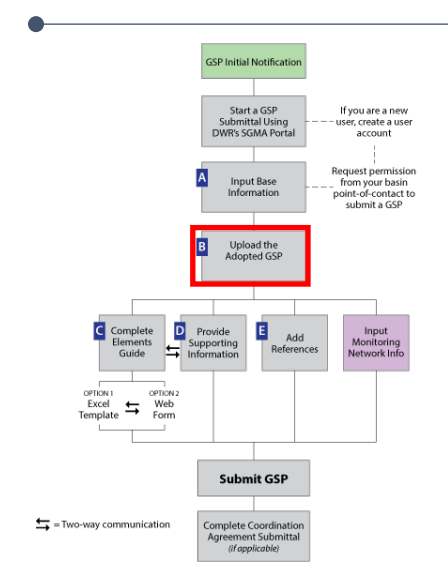

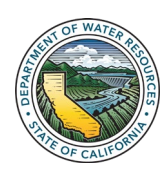

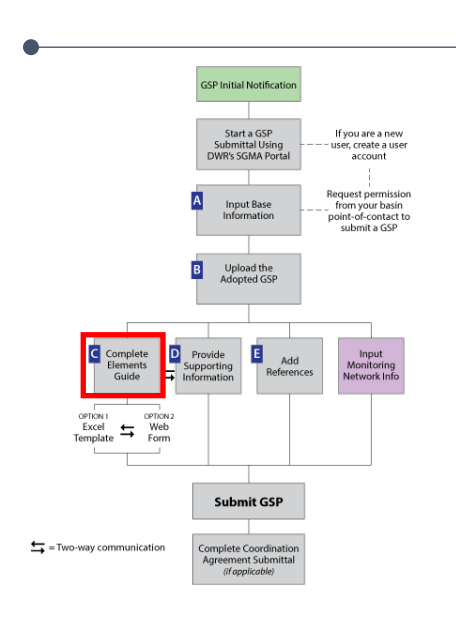

## 5.4 Elements of the Plan (C)

Step C obtains information from the user indicating where Elements of the Plan are located which meet the GSP Regulations.

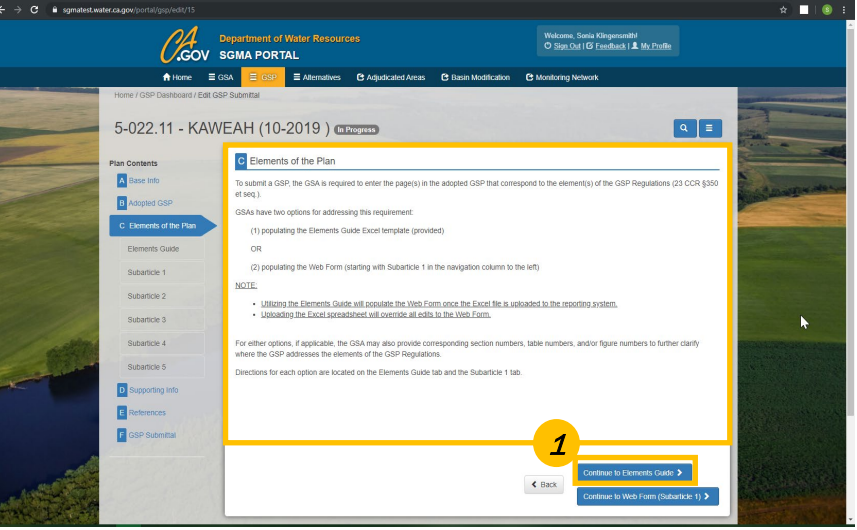

Figure 25. Screen shot of the **C: Elements of the Plan** page where user decides whether to use the Elements Guide or Web Form

 User will select a method to document where each regulation element is addressed in the adopted GSP, either using the Elements Guide, which is an Excel template or by using the online Web Form.

If the user chooses to use the Excel Elements Guide, the user will then click **Continue** to **Elements Guide**.

#### 5.4.1 Using the Elements Guide Excel Template

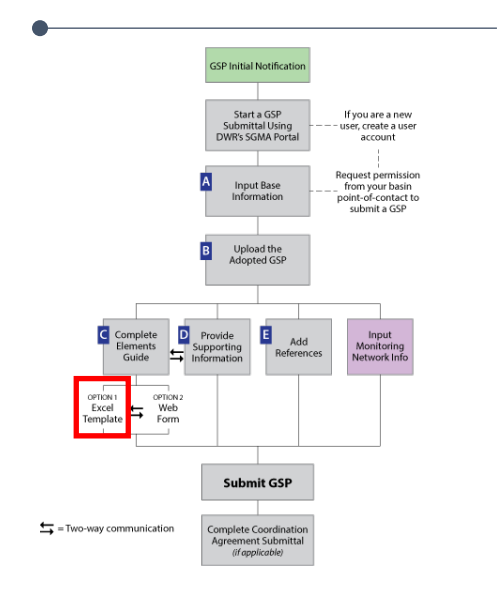

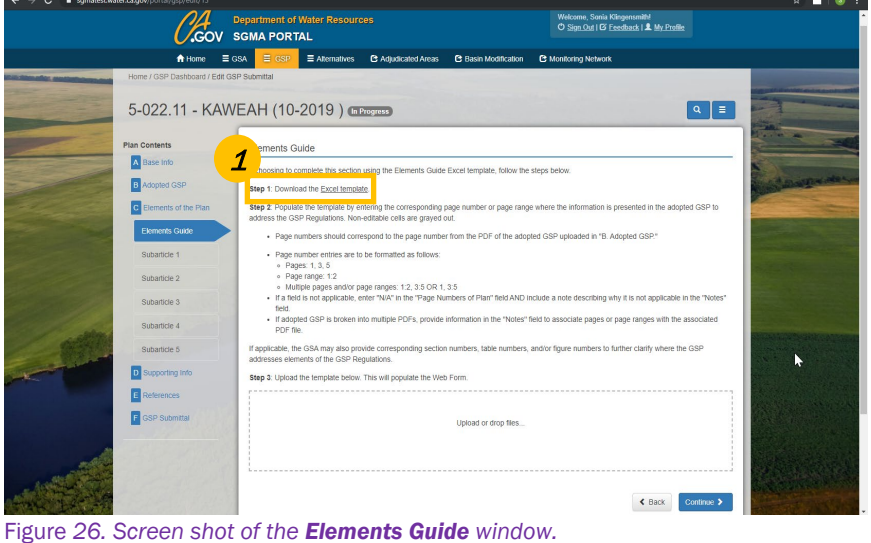

rigure 20. Screen shot of the **Elements Guide** window.

1. Click the **Download the Excel template** link.

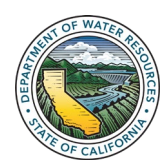

The cells that are shaded grey do not require information and are not editable.

Page numbers must be entered as: single pages (19), ranges separated by colons (19:28), or a mixture of pages and ranges separated by commas (19:28,33,56:68)

"N/A" is an acceptable entry for page number, but if that is entered, a comment must be provided in the notes to explain why the element is not applicable.

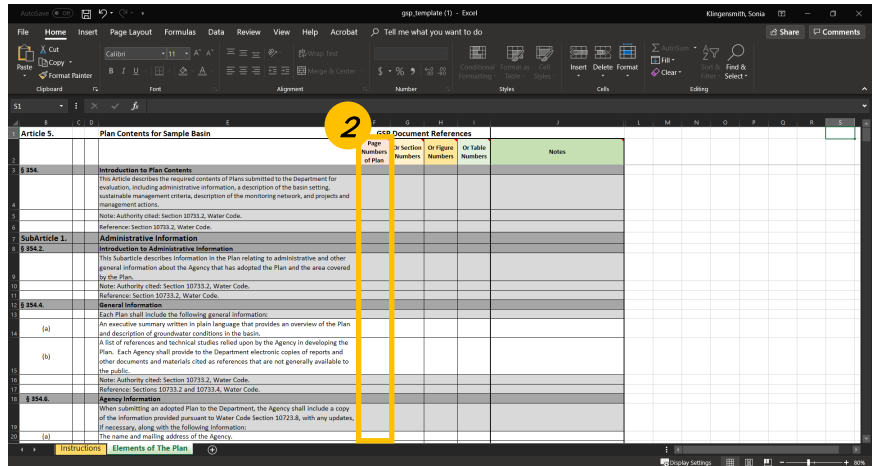

Figure 27. Screen shot of the Excel Template

2. Insert pertinent information into the template. The Page Numbers of Plan column is the only required field. If applicable, the GSA may also provide corresponding section numbers, table numbers, and/or figure numbers to further clarify where the GSP addresses elements of the GSP Regulations.

| J=022.11 = NA          |                                                                                                    |             |
|------------------------|----------------------------------------------------------------------------------------------------|-------------|
| Plan Contents          | Elements Guide                                                                                                    | -           |
| A ease into            | If choosing to complete this section using the Elements Guide Excel template, follow the steps below.                                                                                                    | And a state |
| B Adopted GSP          | Step 1: Download the Excel temptate.                                                                                                    | train a     |
| C Elements of the Plan | Step 2: Populate the template by entering the corresponding page number or page range where the information is presented in the adopted GSP to<br>address the GSP Regulations. Non-editable cells are grayed out. |             |
| Elements Guide         | Page numbers should correspond to the page number from the PDF of the adopted GSP uploaded in "B. Adopted GSP."                                                                                                   | A Day       |
| Subarticle 1           | Page number entries are to be formatted as follows:     A Dense: 1,3,5                                                                                                    |             |
| Subarticle 2           | Pager ange: 12     Multiple pages and/or page ranges: 12, 35 OR 1, 35                                                                                                    |             |
| Subarticle 3           | <ul> <li>If a field is not applicable, enter "N/A" in the "Page Numbers of Plan" field AND include a note describing why it is not applicable in the "Notes"<br/>field.</li> </ul>                                |             |
| Subarticle 4           | <ul> <li>If adopted GSP is broken into multiple PDFs, provide information in the "Notes" field to associate pages or page ranges with the associated<br/>PDF file.</li> </ul>                                     |             |
| Subarticle 5           | applicable; the GSA may also provide corresponding section numbers, table numbers, and/or figure numbers to further clarify where the GSP doresses elements of the GSP Regulations.                               |             |
| D Supporting Info      | Step 3: Upload the template below. This will populate the Web Form.                                                                                                    |             |
| E References           |                                                                                                    |             |
| GSP Submittal          | Upload or drop files                                                                                                    |             |
|                        |                                                                                                    |             |
|                        | ·                                                                                                    | •           |
|                        | Back Continue >                                                                                                    |             |

Figure 28. Screen shot of the **Elements Guide** window highlighting the dotted box to which the user will drag and drop the edited **Excel Template** 

3. Upload the edited template by dropping it in the dotted box on the **Elements Guide** window.

PLEASE NOTE: uploading the edited template WILL overwrite any previous values that were entered in the Web Form under Elements Subarticle 1-5.

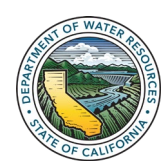

| est.water.ca.gov/portal/gsp/edit/15 |                                                              |                                                                                                 |                                  |                                     |                       |
|-------------------------------------|--------------------------------------------------------------|-------------------------------------------------------------------------------------------------|----------------------------------|-------------------------------------|-----------------------|
|                                     | 4                                                            |                                                                                                 | Walenma . 0                      | nela Mirana mittel                  |                       |
| GSP Upload Preview                  | Error(s)                                                     |                                                                                                 | ×                                |                                     |                       |
|                                     |                                                              |                                                                                                 |                                  | Search:                             |                       |
| Excel Row                           | Page Number     the file again. See     of Plan              | nvalid entries in the excel file. Please fix the is<br>a row number; 14, 21 in your excel file. | sue in the excel and upload      | ∲ Notes                             | +                     |
| 14                                  | 12.3                                                         |                                                                                                 | Close                            |                                     | and the second second |
| 15                                  | 12                                                           |                                                                                                 |                                  |                                     |                       |
| 20                                  | 18                                                           |                                                                                                 |                                  |                                     | <b>A</b> state        |
| 21                                  | 18.28                                                        |                                                                                                 |                                  |                                     | Sec. 1                |
| 22                                  | 19                                                           |                                                                                                 |                                  |                                     | and the second second |
| 23                                  | 21                                                           |                                                                                                 |                                  |                                     |                       |
| 24                                  | 23                                                           |                                                                                                 |                                  |                                     |                       |
| 30                                  |                                                              |                                                                                                 |                                  | b.                                  |                       |
| 31                                  |                                                              |                                                                                                 |                                  | 3                                   |                       |
| 32                                  |                                                              |                                                                                                 |                                  |                                     | _ 187                 |
| Showing 1 to 10 of 165 entri        | ies                                                          |                                                                                                 | Previous 1 2                     | 3 4 5 17                            | Next                  |
| Disclaimer: Uploading this          | s record will replace any existing data                      | a you might have                                                                                |                                  | Upload                              | Cancel                |
| Subance 6                           | If applicable, the GSA may as<br>addresses elements of the G | so provide corresponding section numbers, to<br>SP Regulations.                                 | ple numbers, and/or figure numbe | rs to further clarity where the GSF |                       |
|                                     | Step 3. Upload the template I                                |                                                                                                 |                                  |                                     |                       |
|                                     |                                                              |                                                                                                 |                                  |                                     |                       |
|                                     |                                                              |                                                                                                 |                                  |                                     |                       |
|                                     |                                                              |                                                                                                 |                                  |                                     |                       |
|                                     |                                                              |                                                                                                 |                                  |                                     |                       |
|                                     |                                                              |                                                                                                 |                                  |                                     |                       |
|                                     |                                                              |                                                                                                 |                                  |                                     |                       |

Figure 29. Screen shot of the **GSP Upload Preview** with the **Error(s)** window in front

- 4. After uploading the edited template, a preview of the template will appear. Any errors will be marked with red text and an error message will appear stating in which Excel row the error(s) exist.
- 5. Make appropriate changes and re-upload the edited file. The user can not advance to the next step until the errors are fixed in the Excel template.

| ← → C      | er.ca.gov/portal/gsp/edit/15 |                                                   |                                                         |                                |                              |                           |        | *                                                                                                    | 1 🚳 🗄  |
|------------|------------------------------|---------------------------------------------------|---------------------------------------------------------|--------------------------------|------------------------------|---------------------------|--------|----------------------------------------------------------------------------------------------------|--------|
|            | 01                           |                                                   | -                                                       |                                | Walcome Sonta Wie            | aaasaabbi                 | _      |                                                                                                    | Î      |
|            | GSP Upload Preview           |                                                   |                                                         |                                |                              |                           |        |                                                                                                    |        |
|            |                              |                                                   |                                                         |                                | Search                       |                           | _      |                                                                                                    |        |
|            | 6                            | Page Number                                       | . Or Section                                            | Or Figure                      | , Or Table                   |                           |        | -                                                                                                    | -      |
|            | EICH ROW                     | of Plan                                           | Wumbers                                                 | • Numbers                      | Numbers                      | 0 Notes                   | •      | -                                                                                                    | -      |
|            | 14                           | 12                                                |                                                         |                                |                              |                           |        | and the second second                                                                                                    |        |
|            | 15                           | 12                                                |                                                         |                                |                              |                           |        |                                                                                                    | -      |
|            | 20                           | 18                                                |                                                         |                                |                              |                           |        | 1000                                                                                                    |        |
|            | 21                           | 18.28                                             |                                                         |                                |                              |                           |        | Sund manda                                                                                                    | de sur |
|            | 22                           | 19                                                |                                                         |                                |                              |                           |        | State and a state of the state of the state  |        |
|            | 23                           | 21                                                |                                                         |                                |                              |                           |        | Contractor of the local division of the local division of the loca | -      |
|            | 24                           | 23                                                |                                                         |                                |                              |                           |        |                                                                                                    |        |
|            | 30                           |                                                   |                                                         |                                |                              |                           |        |                                                                                                    |        |
|            | 31                           |                                                   |                                                         |                                |                              |                           |        |                                                                                                    |        |
|            | 32                           |                                                   |                                                         |                                |                              |                           |        |                                                                                                    |        |
|            | Showing 1 to 10 of 165 entr  | les                                               |                                                         | Previ                          | ous 1 2 3                    | 6 17                      | Next   |                                                                                                    |        |
| - addition | Disclaimer: Uploading thi    | s record will replace any existin                 | g data you might have                                   |                                |                              | Upload                    | Cancel | BISARS INTER                                                                                                    |        |
| -          | Subarticle 5                 | If applicable, the GSA I<br>addresses elements of | may also provide corresponding s<br>the GSP Regulations | ection numbers, table numbers, | and/or figure numbers to fur | ther clarify where the GS | sp     | State of the second second                                                                                                    |        |
| - Aller    | D Supporting Info            | Step 3. Unload the terr                           | mate below. This will nonulate th                       | Web Form                       |                              |                           |        |                                                                                                    | diam'r |
|            | E Reteiences                 |                                                   |                                                         |                                |                              |                           |        |                                                                                                    |        |
|            |                              |                                                   |                                                         | Upload or drop files           |                              |                           |        | EXCLUSION NO.                                                                                                    |        |
|            | F GSP Submittat              |                                                   |                                                         |                                |                              |                           |        |                                                                                                    |        |
|            |                              | 56.7 KB                                           |                                                         |                                |                              |                           |        | Contraction of the local division of the local division of the loc |        |
|            |                              | GSP Excel T                                       |                                                         |                                |                              |                           |        | h.                                                                                                    | 1 al   |
|            |                              | Remove file                                       |                                                         |                                |                              |                           |        |                                                                                                    |        |

Figure 30. Screen shot of the **GSP Upload Preview** with the **Error(s)** window in front

6. Click the **Upload** button.

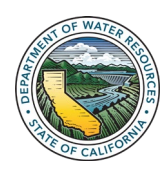

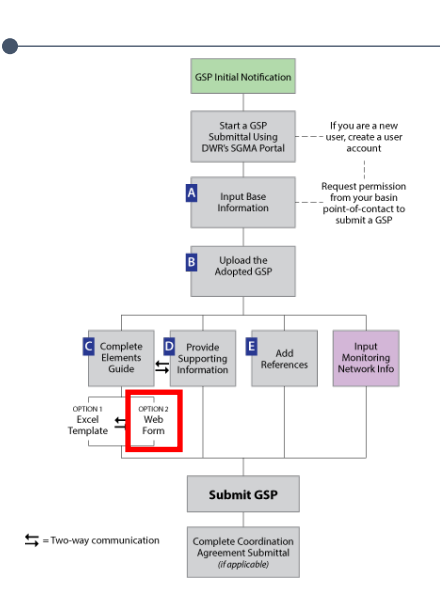

If you uploaded an Elements Guide Excel file, this information will already be populated.

Page numbers must be entered as: single pages (19), ranges separated by colons (19:28), or a mixture of pages and ranges separated by commas (19:28,33,56:68)

"N/A" is an acceptable entry for page number, but if that is entered, a comment must be provided in the notes to explain why it's not applicable.

Users may also upload or view supporting information for their plan in Step D Supporting Info (see instructions in Section 8.0).

### 5.4.2 Using the Web Form

1. Click on the **Continue to Web Form (Subarticle 1)** button. *The* **SUBARTICLE 1.** Administrative Information window opens.

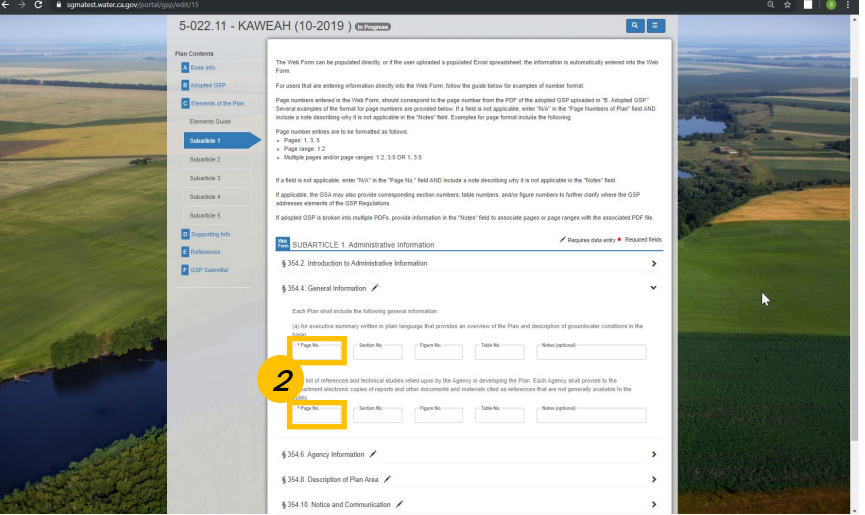

Figure 31. Screen shot of SUBARTICLE 1. Administrative Information window

2. Fill in every Page No. field where each regulation element can be found within your GSP document. If applicable, the GSA may also provide corresponding section numbers, table numbers, and/or figure numbers to further clarify where the GSP addresses elements of the GSP Regulations.

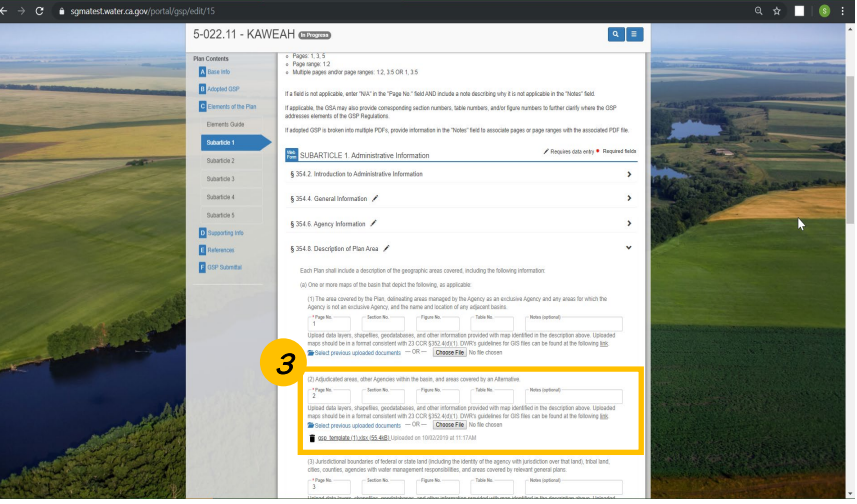

Figure 32. Screen shot of **SUBARTICLE 1. Administrative Information** window showing where supporting information may be provided

 Some elements give the option to upload supporting information (e.g. shapefiles). Files uploaded here will also show up in D Supporting Information Tab.

![](_page_21_Picture_14.jpeg)

|                                                                                                    | it of Water Resources<br>DRTAL                                                                                                    | Welcome, Sonia Kingenomithi<br>© Sign.0d ( IS' Excelland ) & Mr.Pholie                                                                                                    |   |
|----------------------------------------------------------------------------------------------------|----------------------------------------------------------------------------------------------------|----------------------------------------------------------------------------------------------------|---|
| A Home 🚍 GSA 🚍 G                                                                                                    | SP = Alternatives Ct Adjudicated Areas Ct B:                                                                                                    | asin Modification 🗈 Monitoring Network                                                                                                    |   |
| Home / GSP Dashboard / Edit GSP Submittal<br>5-022.11 - KAWEAH (*                                                                                                    | 10-2019 ) (In Fragments)                                                                                                    | ۹ =                                                                                                    |   |
| Per Calabian<br>Calabian<br>Ca | Form can be puppled develop, or the serve generated a pup<br>that are entering interaction retardly who the trace Trans. Not<br>ments entering in the trace Trans. Note an emposition of the para-<br>time and the trace trace trace trace trace to the trace<br>trace can be a trace trace trace trace. The trace trace<br>are called and the transmitter and information<br>are called and the trace trace trace trace trace trace<br>are called and the trace trace trace trace trace trace<br>are called and the trace trace trace trace trace trates<br>are called and the trace trace trace trace trace traces<br>are called and the trace trace trace trace traces<br>are called and traces the trace trace trace traces<br>are called and traces traces traces traces are trace<br>and the traces trace traces traces traces traces the<br>states traces traces traces traces traces traces traces traces<br>traces traces traces traces traces traces traces traces traces<br>traces traces traces traces traces traces traces traces traces traces<br>traces traces traces traces traces traces traces traces traces traces<br>traces traces traces traces traces traces traces traces traces traces<br>traces traces traces traces traces traces traces traces traces traces<br>traces traces tr | united Cool gravesheet, the intervention is subversionly wellevel also the inter-<br>sort of gates between the camping of subversion from .<br>If a context has the 10° of the acceleration OFF subvector in the subvector of the subvector of the subvector<br>camping the campion subvector has the theory of the subvector of the subvector<br>of a context subvector subvector has the theory of the subvector<br>in the context subvector subvector has the theory of the subvector<br>in the context subvector subvector has the theory of the subvector<br>in the context subvector subvector has the theory of the subvector<br>in the context subvector subvector has the subvector of the subvector<br>in the context subvector subvector in the subvector of the subvector of the |   |
|                                                                                                    | Impound on a namestative information     A General Information     A General Information     B Agency Information     B Description of Plan Area     A     Description of Plan Area     A                                                                                                    | 4<br>,<br>(b) Providence                                                                                                    | • |

Figure 33. Screen shot of **SUBARTICLE 1. Administration Information** window with the **Save & Continue** button

4. Once you have completed all required fields, click **Save & Continue** to proceed to the next Subarticle.

# 5.5 **Provide Supporting Information (D)**

![](_page_22_Figure_5.jpeg)

![](_page_22_Figure_6.jpeg)

Figure 34. Screen shot of the Supporting Information Window

To upload a new document to **D Supporting Information**, complete the following steps:

![](_page_22_Picture_9.jpeg)

GSP Initial Notificatio

Start a GSI Submittal Us WR's SGMA P

Input Base

B Upload the Adopted GSP

E

Submit GSP

= Two-way communication

| $\leftrightarrow$ $\rightarrow$ C ( $\hat{\mathbf{s}}$ sgmatest.water.ca.gov/portal/gsp | /edit/15                                                                                           |                                                                                                    |                                                                                                    |                                                                                                    |                                                                                                    |                          | ९ 🖈 🔲 । 🚳 ह |
|-----------------------------------------------------------------------------------------|----------------------------------------------------------------------------------------------------|----------------------------------------------------------------------------------------------------|----------------------------------------------------------------------------------------------------|----------------------------------------------------------------------------------------------------|----------------------------------------------------------------------------------------------------|--------------------------|-------------|
|                                                                                         |                                                                                                    | Department of Water Res<br>SGMA PORTAL                                                                                                    | cources                                                                                                    | Welcome, Sonia Kiingenan<br>© Sara Dal I & Leedback                                                                                                    | 18)<br>  <b>1</b> 1 1971 1972 1972                                                                                        |                          | A           |
|                                                                                         | Flores / GSP Desthooerd / Edit GS<br>5-022.11 - KAW                                                | P Submital<br>EAH (Sharenda)                                                                                                    |                                                                                                    |                                                                                                    | ٩                                                                                                    |                          |             |
|                                                                                         | Plan Contexts<br>Bace Into<br>Adopted GSP<br>Censents of the Plan<br>Demetts Guide<br>Substitute 1 | Supporting Informa<br>GSAs may choose to upload<br>are not immed to the following<br>information to a section or se<br>In accordance with CCR §35<br>shapefiles, peodublesces, as<br>with the procedures in CCR §<br>Supporting information in the<br>tes tas of the nance Support | dion<br>isoporting intermition that is associated with element<br>(105 metallities used to coalar maps or high-resolut<br>direct of the 059F Regulators<br>424(11), DNR may request that all maps included in<br>d other intermetator provided with each map. Lopen re<br>357 et 1998<br>Strend Franchischer Statut all maps included in<br>schmatcher Strender Strender Strender Strender<br>Strender Strender Strender Strender Strender<br>Strender Strender Strender Strender<br>Strender Strender Strender Strender<br>Strender Strender Strender<br>Strender Strender Strender<br>Strender Strender<br>Strender Strender<br>Strender Strender<br>Strender<br>Str | to of the plan. Examples of supporting int<br>on PDFs of figures or maps. The user m<br>the OSP be submitted electronically, incl<br>quest by DMR, GSAs must submit intern<br>containing Network Module, and<br>electronical and resolutions. The | termation may includ<br>ast associate suppor<br>using data layers,<br>atten to DVIR accor<br>ough the navigation<br>int 4 | h tal<br>fog<br>panit zi |             |
|                                                                                         | Subarticle 2<br>Subarticle 3                                                                       | Associated GSP Regulation<br>Element(s)<br>§254.8(a)(2)                                                                                                    | Document     Occurrent     Occurrent                                                                                                    | Sylcaded Date     A Tere     10020019 1117.AN                                                                                                    | By Dataset & A                                                                                                    | ama)<br>💬                |             |
| - A                                                                                     | Subartice 5<br>D Supporting Infe                                                                   | Planned Adoption Nation<br>Adopted Plan Notice                                                                                                    | <ul> <li>         9:5222 11 Xeesant: 052" out     </li> <li>         9:5222 11 Xeesant: 052" out     </li> </ul>                                                                                                    | 10520219<br>1059 AM<br>10520219<br>1059 AM                                                                                                    | Sonia<br>Hingenanith<br>Sonia<br>Hingenanith                                                                              | •                        |             |
| - Aller and                                                                             | References                                                                                         | oving 1 to 3 of 3 entries<br>upload supporting infor                                                                                                    | mation, drag & drop the file or click on the drop a                                                                                                    | ea to select the file to upload.                                                                                                    |                                                                                                    |                          |             |
|                                                                                         |                                                                                                    |                                                                                                    | Upload or drop f                                                                                                    | es                                                                                                    |                                                                                                    |                          | a series    |
|                                                                                         |                                                                                                    |                                                                                                    |                                                                                                    | ¢ Back                                                                                                    | H Save & Contra                                                                                                    | 2                        |             |

Figure 35. Screen shot of **D: Supporting Information** window

- 1. Drag & Drop the file into the dotted lined box on the window.
- 2. Click the Save & Continue button. The Associated GSP Regulation Elements window opens.

| ← → C 🏦 sgmatest.water.ca.gov/portal/gsp/edit/15 |                                                                                                    |                                                                                                    | ९ 🖈 🔲 🚺 🕄                                                                                                    |
|--------------------------------------------------|----------------------------------------------------------------------------------------------------|----------------------------------------------------------------------------------------------------|----------------------------------------------------------------------------------------------------|
| C.GOV Se                                         | MA Associated GSP Regulation Elements                                                                                                    | Webcome Could Theorem 100                                                                                                    | A                                                                                                    |
| Hore<br>Hare / GSP Contrast                      | QSP Excel Template 1.55x<br>Please select GSP Regulation element(s) associated with this supp                                                                                                    | ering infernation                                                                                                    |                                                                                                    |
| 5-022.11 - KANE                                  | Bothanne (Stanama)     Bothanne (Stanama)     Bothanne (Stanama | Contraction of the second second | K                                                                                                    |
| Subatice 3<br>Subatice 4                         | (274 Bacili) 🔍 BRUNCHING                                                                                                    | 15050019 Sana 😶<br>11:17 Ali Kingeranah                                                                                                    | The second second second second second second second second second second second second second second second s |
| Subatice 5                                       | Parres Adoption Notice                                                                                                    | 15022010 Senia<br>1205AM Kingarandh 🌚                                                                                                    |                                                                                                    |
| D Supporting Info                                | Adopted Plan Notice @ 5-522.11 Kannah (55F oct                                                                                                    | 15053010 Sorva<br>1506AU Kingarandi 🌚                                                                                                    |                                                                                                    |
|                                                  | Showing 1 to 3 of 3 entries<br>upstoad supporting information, drag & drop the file or click on the drop of                                                                                                    | even to select the file to upload.                                                                                                    |                                                                                                    |
|                                                  | Upload or drop 1                                                                                                    | liss                                                                                                    | A State States                                                                                                 |
|                                                  | 56.7 KB                                                                                                    |                                                                                                    |                                                                                                    |
|                                                  | Barree Ba                                                                                                    |                                                                                                    |                                                                                                    |
|                                                  |                                                                                                    | Continue >                                                                                                    |                                                                                                    |

Figure 36. Screen shot of popup window to indicate what GSP Regulation element the uploaded information supports

- 3. Select the GSP Regulation element(s) that the documents are supporting from the drop-down list.
- 4. Click **Save & Continue.** The Associated GSP Regulation Elements window closes allowing the user to upload another document or click **Save & Continue** to exit the **D Supporting Info** window.

![](_page_23_Picture_9.jpeg)

#### To modify an existing document:

| ← → C ■ sgmatest.water.ca.gov/portal/gsp/edit/15                                                                                                    |                                                                      |                                                                                                    |                                                                    |                                         | લ ☆ !                                                                                                    | 101                                                                                                    |  |
|----------------------------------------------------------------------------------------------------|----------------------------------------------------------------------|----------------------------------------------------------------------------------------------------|--------------------------------------------------------------------|-----------------------------------------|----------------------------------------------------------------------------------------------------|----------------------------------------------------------------------------------------------------|--|
| C.Gov                                                                                                    | Department of Water Reso<br>SGMA PORTAL                              |                                                                                                    | Weicome, Sonia Kingensmit<br>© Sign Out   © Freedback              | hi<br>1. My Profile                     |                                                                                                    | Î                                                                                                    |  |
| A Home = 0                                                                                                    | SA \Xi GSP 🗮 Alternative                                             | rs 🖸 Adjudicated Areas 🖸 Basin Modification 🤤                                                                                     | 3 Monitoring Network                                               |                                         |                                                                                                    |                                                                                                    |  |
| Home / GSP Dashboard / Edit GS                                                                                                    | P Submittal                                                          |                                                                                                    |                                                                    |                                         |                                                                                                    |                                                                                                    |  |
| 5-022.11 - KAW                                                                                                    | EAH (10-2019)                                                        | In Progress                                                                                                    |                                                                    | ٩                                       |                                                                                                    | Same and the second second second second second second second second second second second second second second                                                                                                    |  |
| Plan Contents                                                                                                    | D Supporting Informati                                               | n                                                                                                    |                                                                    |                                         |                                                                                                    | The other Designation of the local division of the local divisione |  |
| Rase Info                                                                                                    | <complex-block></complex-block>                                      |                                                                                                    |                                                                    |                                         |                                                                                                    |                                                                                                    |  |
| Adopted OSP                                                                                                    | are not limited to the following<br>information to a section or sect | GIS shapeflies used to create maps or high-resolution PDFs o<br>ons of the GSP Regulations.                                       | of figures or maps. The user mu                                    | st associate suppor                     | trg                                                                                                    |                                                                                                    |  |
| C Elements of the Plan                                                                                                    | In accordance with CCR §352-<br>shapefiles, oepdatabases, and        | (d)(1), DWR may request that all maps included in the GSP to<br>other information provided with each map. Upon request by D       | e submitted electronically, inclu<br>WR, GSAs must submit informa  | ding data layers,<br>tion to DWR accord |                                                                                                    | at state a sec                                                                                                    |  |
| Elements Quide                                                                                                    | with the procedures in CCR §3                                        | 13 et meq                                                                                                    |                                                                    |                                         | Rolling and Call Street and                                                                                    |                                                                                                    |  |
| Subaricle 1                                                                                                    | Supporting information in the fo<br>the top of the page. Supporting  | rm of monitoring site data must be entered in the Monitoring h<br>information will be automatically populated with any files uplo | Network Module, accessible thro<br>aded under Subarticles 1 throug | ogh the navigation<br>(h 4.             | parel a                                                                                                    |                                                                                                    |  |
| Subarticle 2                                                                                                    | Associated GSP Regulation<br>Element(s)                              | Document                                                                                                    | Uploaded Date     S Time                                           | Uploaded () A                           | ctor(s)                                                                                                    |                                                                                                    |  |
| Subatice 3                                                                                                    | (354.8(a)/2)                                                         | @ gage_terrelates(3).star                                                                                                    | 10/02/2019                                                         | Sonia                                   | Associated CSP Rep.                                                                                            |                                                                                                    |  |
| Substicle 4                                                                                                    |                                                                      |                                                                                                    | 100020149                                                          | Sec. 1                                  | Download<br>Crane Reference                                                                                    | -                                                                                                    |  |
| Subarticle 5                                                                                                    | Planned Adoption Notice                                              | @ <u>5-022 11 Karwah 052 of</u>                                                                                                   | 10:00 AM                                                           | Kingenamith                             | Perme Dourses                                                                                                  |                                                                                                    |  |
| D Supporting Into                                                                                                    | Adopted Plan Notice                                                  | © 5-022 H Kawash GSP of                                                                                                    | 10/00/2019<br>10:09 AM                                             | Sonia<br>Klingenamith                   |                                                                                                    |                                                                                                    |  |
| Retreaces                                                                                                    | Showing 1 to 3 of 3 entries                                          |                                                                                                    |                                                                    |                                         | REAL PROPERTY AND ADDRESS OF THE PARTY OF                                                                      | No. And Company                                                                                                    |  |
| OSP Submittal                                                                                                    | To upload supporting inform                                          | tion, drag & drop the file or click on the drop area to sele                                                                      | ect the file to upload.                                            |                                         | , <b>b</b>                                                                                                    |                                                                                                    |  |
|                                                                                                    |                                                                      | Upload or drop files                                                                                                    |                                                                    |                                         |                                                                                                    |                                                                                                    |  |
|                                                                                                    |                                                                      |                                                                                                    |                                                                    |                                         |                                                                                                    |                                                                                                    |  |
|                                                                                                    |                                                                      |                                                                                                    |                                                                    |                                         |                                                                                                    |                                                                                                    |  |
| and the first of the second second second second second second second second second second second second second                                                                                                    |                                                                      |                                                                                                    | < Back                                                             | H Save & Contin                         |                                                                                                    |                                                                                                    |  |
|                                                                                                    |                                                                      |                                                                                                    |                                                                    |                                         |                                                                                                    | 15 S 12                                                                                                    |  |
| and the second second sec |                                                                      |                                                                                                    |                                                                    |                                         | The second second second second second second second second second second second second second second second s | 2 2 2                                                                                                    |  |
| A CONTRACT OF THE                                                                                                    |                                                                      |                                                                                                    |                                                                    |                                         | NUMBER OF STREET                                                                                               | States and                                                                                                    |  |
| The second second second                                                                                                    |                                                                      |                                                                                                    |                                                                    |                                         |                                                                                                    | -                                                                                                    |  |

Figure 37. Screen shot of **D: Supporting Information** window to show how to modify an existing supporting document

1. Click the ••• in the row for the desired document. Select Associated GSP Reg. Elements, Download, Create Reference, or Remove Document.

![](_page_24_Picture_5.jpeg)

## 5.6 References (E)

References are entered under the **E References** tab in the **Edit GSP Submittal** window.

![](_page_24_Picture_8.jpeg)

Figure 38. Screen shot of E: References window

A list of references and technical studies relied upon in developing the GSP is a requirement for uploading a GSP. Users may add references individually by clicking the **Add Reference** button or may import multiple references by clicking the **Import References** button.

![](_page_24_Picture_11.jpeg)

#### 5.6.1 Adding a New Reference

![](_page_25_Picture_2.jpeg)

Figure 39. Screen shot of **E: References** window showing where to click to add a reference

1. Click the **Add Reference** button. *The New Reference* window opens.

| ← → C in sgmatest.water.ca.gov/portal/gsp/edit/15                                                                                                    |                                                                                                    | ०.☆ ∎∣⊚ : |
|----------------------------------------------------------------------------------------------------|----------------------------------------------------------------------------------------------------|-----------|
|                                                                                                    | retirenen, Sonia Kiegenerstift<br>Reference × 1.041 G Exectivat I & Multitutie                                                                                                    |           |
| Image: State State Stat | and and a set of the set of the set of th |           |

Figure 40. Screen shot of New Reference data entry window

- Complete fields. Required fields are marked with a red asterisk (\*).
- 3. Select **Option 1** to provide a web link to the file or **Option 2** for uploading a copy of the file.
- 4. Click the **Save** button to exit.

![](_page_25_Picture_10.jpeg)

#### 5.6.2 Importing New References

![](_page_26_Picture_2.jpeg)

Figure 41. Screen shot of *E: References* window showing where to click to import references

1. Click the **Import References** button. *The* **References Import Tool** *opens.* 

![](_page_26_Picture_5.jpeg)

Figure 42. Screen shot of *References Import Tool* window

- 2. Download the reference template by clicking **reference template**, complete the references information, and save. For each reference in the Excel template you should include a file name or a URL where the reference can be downloaded
- 3. Upload the completed Excel template by clicking the **Choose File** button.
- 4. Drag & Drop reference document files into the box.
- 5. Click the Import References button.

![](_page_26_Picture_11.jpeg)

The file name that you provide in the

the file that you upload in Step 4.

Excel template should be the same as

#### 5.6.3 Exporting References

![](_page_27_Picture_2.jpeg)

Figure 43. Screen shot of *E: References* window showing where to click to export the references

1. Click **Export References**. This will generate an Excel file with your reference information for your use.

![](_page_27_Figure_5.jpeg)

# 6.0 Submit GSP (F)

To submit your adopted GSP and completed submittal, go to the **F GSP Submittal** tab.

![](_page_27_Picture_8.jpeg)

Figure 44. Screen shot of GSP Submittal page

- Read the message and ensure you have completed all the requirements for GSP submittal. Check the box, "I have reviewed the information entered and I'm ready to submit. I understand that once I hit submit, I can no longer make changes."
- 2. Click Submit to DWR.

![](_page_27_Picture_12.jpeg)

If the system does not find any validation errors, that does not necessarily mean the information in your submittal is complete and adequate. That determination will be made by DWR during the evaluation of the GSP.

GSP Initial Notificat

Input Base

E Add

mit GSP

If there are required parts of your submittal that the system detects haven't been completed or are erroneous, an error message will appear and return you to the submittal.

|                   |                        | Department of Water Resources                |                                                | Welcome, Sania Klingensmith              |            |                                                                                                    | Ê  |
|-------------------|------------------------|----------------------------------------------|------------------------------------------------|------------------------------------------|------------|----------------------------------------------------------------------------------------------------|----|
|                   | (/.gov                 | SGMA P Error(s)                              |                                                | ×                                        |            |                                                                                                    |    |
|                   | A Home                 | GSA E C                                      | age number for the elements \$354.8(e), \$354  | 120(c)                                   | _          |                                                                                                    |    |
|                   | 5-021.64 - 5-0         | 21.64                                        |                                                | Crose                                    | Q =        | ALL AND THE REAL AND A                                                                                                    |    |
|                   | Plan Contents          | Aittal                                       |                                                |                                          |            | the generation of the second second s |    |
|                   | Base Info              | Before submitting the GSP. GSAs are encour   | raged to view the GSP submittal using the "Pr  | review" option in the menu of available  | actions.   |                                                                                                    |    |
|                   | B Adopted GSP          | GSAs are encouraged to revisit the following |                                                | adule assessed to through the los parts  | allow here | AND DEPENDENCE                                                                                                    |    |
|                   | C Elements of the Plan | Verify that all required fields are conviate | of in the GSP Reporting System                 | volie, accessible on orgin one rup navy  | pronosi    |                                                                                                    |    |
|                   | Elements Guide         | Venty all required files are uploaded abov   | ve and use the specified naming conventions    | (if applicable).                         |            |                                                                                                    |    |
|                   | Subarticle 1           | Once a GSP is submitted, GSAs are no long    | er able to edit the GSP submittal.             |                                          |            |                                                                                                    |    |
|                   |                        |                                              |                                                |                                          |            |                                                                                                    |    |
|                   | Subarticle 3           | I have reviewed the information entered i    | and I'm ready to submit. I understand that onc | ce I hit submit, I can no longer make cf | anges.     |                                                                                                    |    |
| 6327 9 ST         |                        |                                              |                                                |                                          |            |                                                                                                    |    |
|                   |                        |                                              |                                                |                                          |            |                                                                                                    |    |
|                   | D Supporting Info      |                                              |                                                |                                          |            |                                                                                                    |    |
|                   | E References           |                                              |                                                |                                          |            |                                                                                                    | С. |
|                   | F GSP Submittal        | •                                            |                                                |                                          |            |                                                                                                    |    |
|                   |                        |                                              |                                                |                                          |            |                                                                                                    |    |
| and a start fille |                        |                                              |                                                |                                          |            |                                                                                                    |    |
|                   |                        |                                              |                                                | C Back                                   |            |                                                                                                    | ~  |

Figure 45. Screen shot of Error(s) popup telling the user there is missing or erroneous information

3. Complete the identified items and re-submit.

If the submittal is complete, a window will appear to confirm your submittal.

# 7.0 Coordination Agreements

To complete a Coordination Agreement, navigate to the Groundwater Sustainability Plan Dashboard.

![](_page_28_Picture_9.jpeg)

Figure 46. Screen shot of GSP Dashboard showing where to start a new Coordination Agreement.

1. Locate the Coordination Agreements table on your GSP Dashboard and Click the **+New** button.

![](_page_28_Picture_12.jpeg)

= Two-way communication

| $\leftrightarrow$ $\rightarrow$ C $\hat{\mathbf{e}}$ sgmatest.water.ca.gov/p | ortal/gsp/coordagreement/new                                                                                                    | Q 🖈 📕 🚳 🗄 |
|------------------------------------------------------------------------------|----------------------------------------------------------------------------------------------------|-----------|
|                                                                              | Department of Weler Resources Welene Sone Kingeranthi<br>COV SGMA PORTAL O SearCet I Brit Inter                                                                                                    |           |
| 2                                                                            | ♠ Home                                                                                                    |           |
|                                                                              | Hame / GSP Dashbard / New Coordination Agreement           New Coordination Agreement           New Coordination Agreement           New Coordination Agreement           1. The coordination agreement between OS4e developed           1. The coordination agreement for your basis has add been sublisted by audior Plan Manager, you will have access to see this coordination agreement as you go through the process in developed           1. Stacker the Basis when the OSPs) only all be developed           Text specific search for tables.           • 2. Please ender the number of OSPs           • 1. Please are for context. |           |
|                                                                              | • 4 Liploid Coordination Agreement Drug Res here to upload                                                                                                    |           |
|                                                                              | Same Cred                                                                                                    |           |
|                                                                              | Boals this by high Character 11 (Incoment Valence) Continuent (Continuent Valence)         Continuent Valence)           Comparing 2-by the set of continuent Valence)         Continuent Valence)           Continuent Valence)         Continuent Valence)                                                                                                    |           |

Figure 47. Screen shot of Import New Coordination Agreement page

- 2. Fill in required information.
- 3. Click Submit.

C
Image: Contraction of the state of the state of

Figure 48. Screen shot of Confirmation message for submitting a new coordination agreement submittal

- 4. A Confirmation window will pop up. Click **Yes, Submit** to confirm the upload for the correct basin.
- 5. You will be directed to the **Base Info** page. From there, select the **B Elements Guide Web Form** tab. This directs you to the Interagency Agreements page.

![](_page_29_Picture_9.jpeg)

The Point of Contact (POC) is the single POC for the entire basin who is responsible for the coordination of

the multiple GSPs.

| ← → C ■ sgmatest.water.cs.gov/portal/gsp/coordsgreement/edit/2               Departm | ent of Water Resources                                                                                                    | Wetcome, Sonia Klingensmith/<br>O Silon Oxt i i A. My Protie                                                                                                    |                  |
|--------------------------------------------------------------------------------------|----------------------------------------------------------------------------------------------------|----------------------------------------------------------------------------------------------------|------------------|
|                                                                                      | PORTAL                                                                                                    | Ph Monitorino Mahande                                                                                                    |                  |
| Home / GSP Dashboard / Coordination Agree                                            | ament Submittal                                                                                                    |                                                                                                    | -                |
| 5-022.11 - KAWEAH                                                                    |                                                                                                    | ۵                                                                                                    | Non-             |
| Breakton                                                                             | B ARTICLE 8. Interagency Agreements                                                                                                    | 🖌 Has data entry • Required fields                                                                                                    | A STREET         |
| B Elements Guide Web Form                                                            | § 357. Introduction to Interagency Agreements                                                                                                    | ,                                                                                                    | Non A            |
| C Coordination Agreement Submittal                                                   | § 357.2. Interbasin Agreements                                                                                                    | ,                                                                                                    | A TAK            |
|                                                                                      | \$ 357.4. Coordination Agreements     (a) Agreedies intending to develop and implement multiple Plans purces of the Plans are developed and that elements of the Plans are developed. In the basis using | scart to Water Code Section (10727(b)(3) shall entire into a Implemented utiliting the same data and mithiodologies, and     soft for the basin are based upon consident interpretations of     base tas.     Nate species. | <mark>6</mark> ) |
|                                                                                      | (b) Coordination agreements shall describe the following:     (1) A point of contact with the Department.     Page Ns.     Page Ns.     Page Ns.                                                         | Table No Minina (replocal)                                                                                                    |                  |
|                                                                                      | (2) The responsibilities of each Agency for meeting the terms of<br>information between Agencies, and procedures for resolving con<br>"Page No. Section No. Place No.                                    | the agreement, the procedures for the timely exchange of<br>flicts between Agencies.<br>Table No. Notes (splices)                                                                                                    |                  |
|                                                                                      | (3) How the Agencies have used the same data and methodolog<br>to prepare coordinated Plans, including the following.                                                                                    | gies for assumptions described in Water Code Section 10727.6                                                                                                    |                  |
| A State                                                                              | Page No. Section No. Pigure No.                                                                                                    | Table No. Notes (optional)                                                                                                    |                  |

Figure 49. Screen shot of *B Elements Guide Web Form* 

- 6. Select the drop-down arrow next to §357.4 Coordination Agreements.
- 7. Fill in the elements guide, similar to the GSP submittal process.
- 8. Click the **Save & Continue** button at the bottom of the page. This will bring you to the Coordination Agreement Submittal page.

![](_page_30_Picture_6.jpeg)

Figure 50. Screen shot of Coordination Agreement Submittal page

- 9. Once all required fields have been verified, check the box to acknowledge that you have reviewed all the information.
- 10. Click Submit to DWR to finalize.
- 11. You may edit, preview, withdraw, or edit permissions on a Coordination Agreement. To do so, return to your **GSP Dashboard**.

![](_page_30_Picture_11.jpeg)

changed.

Department of Water Resources Sustainable Groundwater Management Office

Page Number is a required field.

Once a Coordination Agreement has

been submitted, it CANNOT be

![](_page_31_Figure_1.jpeg)

Figure 51. Screen shot of GSP Dashboard showing where to go for other actions on your coordination agreement.

12. Hover over the dots in the **Action(s)** column. You will be presented with a list of options that you may choose from.

![](_page_31_Picture_4.jpeg)

![](_page_32_Picture_1.jpeg)

GSAs may add groundwater wells to

their monitoring network individually

or by importing a spreadsheet to load

GSAs with groundwater wells in the GSP monitoring network that are

Portal using the "Migrate Wells from

identified in the CASGEM system should be migrated to the SGMA

multiple wells.

CASGEM" button.

# 8.0 **GSP Monitoring Network**

GSAs are required to upload their GSP's monitoring network information and data into the Monitoring Network module prior to the submittal of their GSP. GSAs are required to maintain consistency between their GSP and monitoring network throughout GSP implementation.

![](_page_32_Picture_4.jpeg)

Figure 52. Screen shot of *Monitoring Network Module* home page showing where to click for the *Groundwater Wells* monitoring network

## 8.1 Groundwater Monitoring Wells

Click the **Groundwater Wells** icon on the **Monitoring Network Module** (**MNM**) window. The **MNM Groundwater Wells** window opens.

#### 8.1.1 View/Edit My Wells

![](_page_32_Picture_9.jpeg)

Figure 53. Screen shot of Groundwater Wells page

1. Click the View/Edit My Wells icon. The List of Wells window opens.

![](_page_32_Picture_12.jpeg)

| G sgmatest.water.ca.gov/sgmaWeil/weil/list                                                                      |                                                                                                    |                                              |                              |                                            |                                       |                                                                                                    | ય જ                                                                                                    |
|----------------------------------------------------------------------------------------------------|----------------------------------------------------------------------------------------------------|----------------------------------------------|------------------------------|--------------------------------------------|---------------------------------------|----------------------------------------------------------------------------------------------------|----------------------------------------------------------------------------------------------------|
|                                                                                                    |                                                                                                    | f Water Resources<br>TAL                     |                              | Welcome, Sonia Kili<br>© Sign.Cod   65 Eer | operasmithi<br>adhanda   🎗 My Prodile |                                                                                                    |                                                                                                    |
|                                                                                                    | the area and the the test of the test of the test of the test of the test of the test of the test of the test of the test of the test of the test of the test of test of test | = Alternatives C Adj                         | udicated Areas 🛛 🖻 Basin Mod | Incation C: Moniforing Module              |                                       |                                                                                                    |                                                                                                    |
|                                                                                                    | List of Wells                                                                                                    | irda                                         |                              |                                            |                                       |                                                                                                    | 1                                                                                                    |
|                                                                                                    | Show 25 * entries Filter by                                                                                                    | GSA AI Associated GSAs                       |                              | * Search:                                  |                                       | State State                                                                                                    | 1                                                                                                    |
|                                                                                                    | Sile Code                                                                                                    | Local Well Name                              | 0 Dasin Namber 0             | Monitoring Network Type                    | Well Depth 0                          | Caller of the state of the state of the stat | and the                                                                                                    |
|                                                                                                    | 320000N1210000M001                                                                                                    | Overs Viel                                   | No Basin Pound               | SOWA Representative                        | 100                                   | and the gr                                                                                                    |                                                                                                    |
| 100                                                                                                    | 222257N121225596001                                                                                                    | SOMA 82                                      |                              | SGMA Representative                        | 1111                                  | the second second                                                                                                    |                                                                                                    |
|                                                                                                    | 2222571112122554002                                                                                                    | test well 0 - ntig                           |                              | SGMA                                       |                                       | Single Contraction of the                                                                                                    |                                                                                                    |
|                                                                                                    | 330000W1212222M001                                                                                                    | Not well 1 7/16/10                           |                              | SOMA Representative                        | 1000                                  | A CONTRACTOR OF THE OWNER OF THE OWNER OWNER OF THE OWNER OWNER OWNER OWNER OWNER OWNER OWNER OWNER OWNER OWNER OWNER OWNER OWNER                                                                                                    | C. A. ST. C. MERCH                                                                                                    |
|                                                                                                    | 234252111607920001                                                                                                    | 00509031R0015                                |                              |                                            | 442                                   |                                                                                                    | Contraction of the local division of the local division of the loc |
|                                                                                                    | 224031N117104E8001                                                                                                    | Wolf Valley 20J01                            |                              |                                            | 575                                   | A CONTRACT OF A CONTRACT                                                                                                    |                                                                                                    |
|                                                                                                    | 334631N117104EM002                                                                                                    | Wolf Valley 20/02                            |                              |                                            | 675                                   |                                                                                                    |                                                                                                    |
|                                                                                                    | 234590V/160995///001                                                                                                    | 0850852440015                                |                              |                                            |                                       |                                                                                                    |                                                                                                    |
|                                                                                                    | 234094N1171150A001                                                                                                    | ROND 465                                     |                              |                                            | 1020                                  | AN COLOR                                                                                                    |                                                                                                    |
|                                                                                                    | 334721N1171188W001                                                                                                    | Pala Park 18401                              |                              |                                            | 1400                                  |                                                                                                    |                                                                                                    |
|                                                                                                    | 2347219117118990002                                                                                                    | Pala Park 19402                              |                              |                                            | 1400                                  | ACC                                                                                                    |                                                                                                    |
|                                                                                                    | 224721011711924003                                                                                                    | Pala Park 18403                              |                              |                                            | 1490                                  |                                                                                                    |                                                                                                    |
|                                                                                                    | 334721N1171180A004                                                                                                    | Pala Park 18404                              |                              |                                            | 1400                                  |                                                                                                    |                                                                                                    |
|                                                                                                    | 234721N1171188W008                                                                                                    | Pala Park 19405                              |                              |                                            | 1400                                  |                                                                                                    |                                                                                                    |
|                                                                                                    | 234721011711050000                                                                                                    | Pala Park 18406                              |                              |                                            | 1409                                  |                                                                                                    |                                                                                                    |
|                                                                                                    | 234728N1171107A001                                                                                                    | ROND 492                                     |                              |                                            | 250                                   |                                                                                                    |                                                                                                    |
|                                                                                                    | 334709V117101640001                                                                                                    | RCND 425                                     |                              |                                            |                                       |                                                                                                    |                                                                                                    |
| - Andrew A. Market Contract of                                                                                  | 224780N11710178001                                                                                                    | ROND 460                                     |                              |                                            | 910                                   |                                                                                                    |                                                                                                    |
|                                                                                                    | 224643N1100942X001                                                                                                    | 08909607140048                               |                              |                                            | 1380                                  |                                                                                                    |                                                                                                    |
| Contraction of the second second second second second second second second second second second second second s | 334009v1170642v0001                                                                                                    | ROND 422                                     |                              |                                            |                                       |                                                                                                    |                                                                                                    |
|                                                                                                    | 224951011723294001                                                                                                    | ROND 417                                     |                              |                                            |                                       |                                                                                                    |                                                                                                    |
|                                                                                                    | 224999111712010001                                                                                                    | ROND 410                                     |                              |                                            |                                       |                                                                                                    |                                                                                                    |
|                                                                                                    | 335029W1170760M001                                                                                                    | ROND 465                                     |                              |                                            | 820                                   |                                                                                                    |                                                                                                    |
|                                                                                                    | 225075W1161552W001                                                                                                    | 0750803190015                                |                              |                                            | 000                                   |                                                                                                    |                                                                                                    |
|                                                                                                    | 225099V1171459V601                                                                                                    | ROVID 465                                    |                              |                                            | 820                                   |                                                                                                    |                                                                                                    |
|                                                                                                    | Showing 1 to 25 of 341 entries                                                                                                    |                                              | Previous                     | 1 2 3 4 5                                  | 14 Nazd                               |                                                                                                    |                                                                                                    |
|                                                                                                    | Back to Top   Help   Conta<br>Copyright © 2019 State of<br>Lest Modele: 10002019                                                                                                    | t Us   Document Vewens   Condi<br>California | Bass of Use   Privacy Policy |                                            |                                       | A.                                                                                                    | 0                                                                                                    |

Figure 54. Screen shot of *List of Wells* page

2. Click the **Site Code** of the well to view/edit. The *Well Information* window opens.

![](_page_33_Picture_4.jpeg)

Figure 55. Screen shot of *Well Information* page for a particular well

- 3. Add/edit information as necessary.
- 4. Click Groundwater Elevation dropdown.

![](_page_33_Picture_8.jpeg)

![](_page_34_Figure_1.jpeg)

Figure 56. Screen shot of *Well Information* showing the water level data for the well

5. Click the **Add a Groundwater Elevation** button to add a new measurement. *The Elevation Form* window opens.

![](_page_34_Figure_4.jpeg)

Figure 57. Screen shot of *Elevation Form* showing how to enter a new water level for a well

- 6. Fill in all required fields. Required fields are marked by a (\*).
- 7. Click the **Save** button to add Groundwater Elevation data.

![](_page_34_Picture_8.jpeg)

#### 8.1.2 Add a New Well

![](_page_35_Picture_2.jpeg)

Figure 58. Screen shot of **Groundwater Wells** page showing where to click to enter a new well

1. Click the Add a New Well icon. The Add a New Well window opens.

![](_page_35_Picture_5.jpeg)

Figure 59. Screen shot of Add a New Well form for entering information of a new well

- 2. Fill in all required fields; required fields are marked by a (\*).
- 3. Click the Add Well button.

→ Data standards for Reference Point and Ground Surface elevations are two decimal places

→ Data standards for Latitude and Longitude are five decimal places

\*\*\* May require updating migrated CASGEM well information

![](_page_35_Picture_12.jpeg)

## 8.1.3 Import New Wells

![](_page_36_Picture_2.jpeg)

Figure 60. Screen shot of *Groundwater Wells* page showing where to click to import new wells

1. Click the **Import New Wells** icon. The **Import New Wells** window opens.

![](_page_36_Picture_5.jpeg)

Figure 61. Screen shot of Import New Wells page

2. Click the **Download Excel Template** button. The **Excel Template** opens.

![](_page_36_Picture_8.jpeg)

| AutoSa   | ve 🖲 🖪 🥬        | 6                     |                                |                                    | SGMA_Batch_In        | nport_Wells_FINAL - Excel   |                  |                    | Klingens        | rith, Sonia 🖽 | – ø ×                                                                                                    |
|----------|-----------------|-----------------------|--------------------------------|------------------------------------|----------------------|-----------------------------|------------------|--------------------|-----------------|---------------|----------------------------------------------------------------------------------------------------|
| File     | Home Insert     | Page Layout Formula   |                                | View Help Acroba                   | t ,⊃ Tell me what yo |                             |                  |                    |                 | 🖻 Share       | Comments                                                                                                    |
| h:       |                 |                       | × × ≡ ≡ ₩•                     | 😫 Wrap Text                        |                      | Norm                        | al Bad           | Good               | ) 🏼 🕮 🗎         |               |                                                                                                    |
| Paste    | Copy · B        | IU-                   |                                |                                    |                      | Conditional Format as Neutr | al Calculation   | Check-Will Irser   | t Delete Format | E Fil * Sort  | 8 Find & Find & Find |
|          | d s             |                       | s Alig                         |                                    | Number 15            | romating - ratie -          | Styles           |                    |                 | Editing       | · 30eu ·                                                                                                    |
| 5        |                 |                       |                                |                                    |                      |                             |                  |                    |                 |               |                                                                                                    |
| Z        | A               | 8                     | c                              | D                                  | E                    | F                           | G                | н                  | 1               | 1             | K 📕                                                                                                    |
|          | Local Well Name | State Well Number     | Monitoring Network             | Reference Point                    | Reference Point      | Ground Surface              | Elevation Method | Elevation Accuracy | Well Use Type   | Well Status   | Latitude                                                                                                    |
| 1        |                 |                       | туре                           | Elevation (feet)                   | Description          | Elevation (feet)            |                  |                    |                 |               | _                                                                                                    |
| 3        |                 |                       | Monitoring N                   | etwork Type                        |                      |                             |                  |                    |                 |               |                                                                                                    |
| 5        |                 |                       | Select a Moni<br>from the drop | toring Network Type<br>Idown list. |                      |                             |                  |                    |                 |               |                                                                                                    |
| 6        |                 |                       |                                |                                    |                      |                             |                  |                    |                 |               |                                                                                                    |
| 8        |                 |                       |                                |                                    |                      |                             |                  |                    |                 |               |                                                                                                    |
| 10       |                 |                       |                                |                                    |                      |                             |                  |                    |                 |               |                                                                                                    |
| 11       |                 |                       |                                |                                    |                      |                             |                  |                    |                 |               |                                                                                                    |
| 13       |                 |                       |                                |                                    |                      |                             |                  |                    |                 |               |                                                                                                    |
| 14       |                 |                       |                                |                                    |                      |                             |                  |                    |                 |               |                                                                                                    |
| 16       |                 |                       |                                |                                    |                      |                             |                  |                    |                 |               |                                                                                                    |
| 18       |                 |                       |                                |                                    |                      |                             |                  |                    |                 |               |                                                                                                    |
| 20       |                 |                       |                                |                                    |                      |                             |                  |                    |                 |               |                                                                                                    |
| 21       |                 |                       |                                |                                    |                      |                             |                  |                    |                 |               |                                                                                                    |
| 23       |                 |                       |                                |                                    |                      |                             |                  |                    |                 |               |                                                                                                    |
| 24       |                 |                       |                                |                                    |                      |                             |                  |                    |                 |               |                                                                                                    |
| 26       |                 |                       |                                |                                    |                      |                             |                  |                    |                 |               |                                                                                                    |
| 28       |                 |                       |                                |                                    |                      |                             |                  |                    |                 |               |                                                                                                    |
| 29<br>30 |                 |                       |                                |                                    |                      |                             |                  |                    |                 |               |                                                                                                    |
| 31       |                 |                       |                                |                                    |                      |                             |                  |                    |                 |               |                                                                                                    |
| 33       |                 |                       |                                |                                    |                      |                             |                  |                    |                 |               |                                                                                                    |
| 34       |                 |                       |                                |                                    |                      |                             |                  |                    |                 |               |                                                                                                    |
| 36       |                 |                       |                                |                                    |                      |                             |                  |                    |                 |               |                                                                                                    |
|          | Batch Impor     | t Spreadsheet Field D | escriptions (+)                |                                    |                      |                             |                  |                    | 1               |               |                                                                                                    |
| _        |                 |                       |                                |                                    |                      |                             |                  |                    |                 |               |                                                                                                    |

Figure 62. Screen shot of new well Excel template

3. Fill in all required fields and save.

![](_page_37_Figure_4.jpeg)

Figure 63. Screen shot of *Import New Wells* page showing where to upload Excel template

- 4. Upload the file to the dotted box in the window.
- 5. Click the **Import New Wells** button. The **Destination of Wells Import** window opens.

![](_page_37_Picture_8.jpeg)

![](_page_38_Picture_1.jpeg)

Figure 64. Screen shot of popup page for selecting the GSA to receive the imported wells

- 6. Select a GSA from the drop-down list. The wells selected can only be assigned to one GSA. If you want to upload wells to multiple GSAs, you will need to upload multiple Excel files.
- 7. Click the Upload button.

If successful, a *Success* window opens. Click the **OK** button. If not, an *Error(s)* window opens. Click the **Close** button. Make corrections to the file and restart at step 4.

### 8.1.4 Migrate Wells from CASGEM

Groundwater wells currently monitored in the California Statewide Groundwater Elevation Monitoring Program (CASGEM) system may be migrated to the SGMA portal and added to a GSA's monitoring network.

The three methods of migration are 1. CASGEM Login, 2. Search Wells, or 3. Geographic Search.

![](_page_38_Picture_9.jpeg)

Figure 65. Screen shot of *Groundwater Wells* page showing where to click to migrate wells from CASGEM

![](_page_38_Picture_11.jpeg)

1. Select the **Migrate Wells from CASGEM** icon. The **Migrate wells** window opens.

![](_page_39_Picture_2.jpeg)

Figure 66. Screen shot of *Migrate Wells* page showing the different methods for migrating wells

It is recommended that the GSA contact the CASGEM Monitoring Entity (ME) to coordinate on the migration of CASGEM wells into the GSP monitoring network. Contact information, as provided by the CASGEM MEs are available on the map interface available through the Department's website at the following address:

https://dwr.maps.arcgis.com/apps/S tyler/index.html?appid=c35c5efb723 84065ad29635690b77329 2. Choose a method to migrate CASGEM wells from the drop-down list.

### 8.1.4.1 CASGEM Login Method

| ← → C                                                                                                    |            |                                                                  |                                        |                   |                     |                      |                                          |                                             | ् क्र 📃 🔕 🗄                                                                                                    |
|----------------------------------------------------------------------------------------------------|------------|------------------------------------------------------------------|----------------------------------------|-------------------|---------------------|----------------------|------------------------------------------|---------------------------------------------|----------------------------------------------------------------------------------------------------|
|                                                                                                    | C.Gov      | Departme<br>/ SGMA N                                             | int of Water I<br>IONITORIN            | Resourc<br>IG MOI | es<br>DULE          |                      | Welcome, Sonia Ki<br>© Sign.Chat   Si Ea | ingenoentitet<br>notikasik ( \$ Mr. Enstite |                                                                                                    |
|                                                                                                    | A Home     | <b>≣ 694     ≣</b>                                               | GSP II Alle                            | matives           | C Adjudicated Areas | C Basin Modification | C Monitoring Module                      |                                             |                                                                                                    |
| and the second second second second second second second second second second second second second second second | Migrate    | wells                                                            |                                        |                   |                     |                      |                                          |                                             | and the second second                                                                                                    |
|                                                                                                    | Step 1: C  | hoose a metho                                                    | d to migrate CA                        | SGEM w            | els                 |                      |                                          | ~                                           | and the second second                                                                                                    |
| 1                                                                                                    | GABOE      | M Login                                                          |                                        |                   |                     |                      |                                          | •                                           | and the second second s |
|                                                                                                    | Step 2: Li | ogin to CASGE                                                    | M for available                        | wells to n        | rigrate             |                      |                                          | ×                                           | A COLOR OF A COLOR OF  |
|                                                                                                    | • CA       | SGEM Username                                                    |                                        |                   |                     |                      |                                          |                                             | the state of the state of the s |
|                                                                                                    | • CA       | SGEM Password                                                    |                                        |                   |                     |                      |                                          | _                                           |                                                                                                    |
| 2                                                                                                    | Logn G/    | SIGEM                                                            |                                        |                   |                     |                      |                                          |                                             |                                                                                                    |
|                                                                                                    |            |                                                                  |                                        |                   |                     |                      |                                          |                                             |                                                                                                    |
|                                                                                                    |            |                                                                  |                                        |                   |                     |                      |                                          |                                             |                                                                                                    |
|                                                                                                    |            |                                                                  |                                        |                   |                     |                      |                                          |                                             |                                                                                                    |
|                                                                                                    |            |                                                                  |                                        |                   |                     |                      |                                          |                                             |                                                                                                    |
| a data Mar                                                                                                    |            |                                                                  |                                        |                   |                     |                      |                                          |                                             |                                                                                                    |
|                                                                                                    |            |                                                                  |                                        |                   |                     |                      |                                          |                                             |                                                                                                    |
|                                                                                                    | : 🕲        | sk to Top   Help   C<br>sysight & 2019 Stu<br>Notified 1855(2019 | ioetact Us   Docum<br>te of California |                   |                     |                      |                                          |                                             | nº                                                                                                    |

Figure 67. Screen shot of *Migrate Wells* page showing where to enter your CASGEM login credentials

- 1. Enter CASGEM credentials.
- 2. Click the Login CASGEM button.

![](_page_39_Picture_12.jpeg)

![](_page_40_Figure_1.jpeg)

Figure 68. Screen shot of *Migrate Wells* page showing a list of wells available for migration

- 3. Select which wells to migrate from the list of wells.
- 4. Click the **Continue** button. *The* **Destination of Wells Migration** *window opens.*

| $\leftrightarrow$ $\rightarrow$ C a sgmatest.water.ca.gov/SgmaWell/well/transfer                                                                                                    |                                                                                                    |                                                                                                    | ର ☆ 🔲 🕼            |
|----------------------------------------------------------------------------------------------------|----------------------------------------------------------------------------------------------------|----------------------------------------------------------------------------------------------------|--------------------|
|                                                                                                    |                                                                                                    | vitation pet, Sonia Ningenerrithi<br>→ Lota   G' Excellence   L Mr. Profile                                                                                                    |                    |
| State of the second state of the second state | Artions = Picase select a GSA<br>Select a OSA                                                                                                    | y Nodule                                                                                                    |                    |
|                                                                                                    | Step 1: Choose a methe 6                                                                                                    | 1 Magnie Webs                                                                                                    |                    |
|                                                                                                    | Step 2: Login to CASGEM for available wells to migrate County of Vienzes. Welened Protocher Dates                                                                                                    | •                                                                                                    | All and a standard |
|                                                                                                    | Step 3: Pinalize wells selection that you wish to migrate from CASGEM to SGM<br>boom 10                                                                                                    | N Portal 🗸 🗸                                                                                                    |                    |
|                                                                                                    | III         Master SNe Code         Local Designation         Lablad           IV         5408021/mP12204001         03//214021754G         542000           IV         3408754/mP17204001         03//214021754G         542000           IV         3408754/mP17204001         03//214021754G         542000                                                                                                    | Image         CA102MM/dentary         Image           0         -11812221         GASSEN           74         -118110514         CASSEN                                               |                    |
| C REAL PROPERTY                                                                                                    | 3-42074         03423/054-015         3-4.3073           3-42074         5-42067         03423/054-015         3-4.3073           8         3-42069         03423/054-015         3-4.3056           8         3-43069         03423/054-015         3-4.3056           8         3-43069         03423/054-015         3-4.3056           8         3-43069         03423/054-015         3-4.3056                                                                                                    | N0         -118-12255         C-ADDEM           21         -115-52556         C-ADDEM           21         -115-52556         C-ADDEM           21         -115-52556         C-ADDEM |                    |
|                                                                                                    | Ø         S-42853/H1912279001         C3XCHA01.015         S-42854           Ø         S-428547H1912500001         C3XC2V09H285         S-42860           Ø         S-428547H1912500001         C3XC2V09H285         S-42860           Ø         S-42859H192500001         C3XC2V09H285         S-42860                                                                                                    | 80 -112 134366 CASSEM<br>23 -119 130344 CASSEM<br>46 -119 005183 CASSEM                                                                                                    |                    |
|                                                                                                    | Sectormanagemen     Sectormanagemen     S | 73118-205446 C4-02540<br>IN 1 17 12 13 39 Next                                                                                                    |                    |
|                                                                                                    | Bock to Top   Help   Control Us   Document Wewers   Conditions of Use   Privacy Policy<br>Copyright 62 2019 State of Calibratia<br>Law Madries: 9002019                                                                                                    |                                                                                                    |                    |

Figure 69. Screen shot of popup page for selecting the GSA to receive the migrated wells

- 5. Select a GSA from the drop-down list. You can only migrate the wells to one GSA. If you wish to migrate wells to different GSAs, you will have to perform the procedure multiple times.
- 6. Click the **Migrate Wells** button. A *Migrate Confirmation* window opens.

![](_page_40_Picture_9.jpeg)

GSAs should verify that the wells identified in the system are correct

coordinated with the CASGEM ME before migrating wells to the SGMA Portal. Contact information, as provided by the CASGEM MEs are available on the map interface available through the Department's website at the following address:

https://dwr.maps.arcgis.com/apps/S

tyler/index.html?appid=c35c5efb723

migrated out of CASGEM, they cannot

84065ad29635690b77329

Note that once these wells are

be migrated back

and ensure that they have

![](_page_41_Picture_1.jpeg)

Figure 70. Screen shot of well migration confirmation

7. Click the **Yes** button to continue.

8.1.4.2 Search Wells Method

![](_page_41_Picture_5.jpeg)

Figure 71. Screen shot of Migrate Wells page showing the search wells method

- 1. Select **Search Wells** from the drop down.
- 2. Enter any known value from the criteria listed.
- 3. Click the **Search** button. *A list of wells matching the criteria you entered opens.*

![](_page_41_Picture_10.jpeg)

| ← → C 🔒 sgmatest.water.ca.gov/SgmaWell/well/transf                                                                                                    | er           |                          |                    |                     |                 |             |                     | ० 🛧 📃 🔞 :                                                                                                    |    |
|----------------------------------------------------------------------------------------------------|--------------|--------------------------|--------------------|---------------------|-----------------|-------------|---------------------|----------------------------------------------------------------------------------------------------|----|
|                                                                                                    | V.00V        | SOMA MONT                | UKING MUDU         | JLE                 |                 |             |                     |                                                                                                    |    |
|                                                                                                    | A Home       | ECSA ECSP                | E Abenatives (     | 3 Adjudicated Areas | C Basin Model   | aton Ch     | Acritoring Mackelin |                                                                                                    |    |
|                                                                                                    | _            |                          |                    |                     |                 | _           |                     |                                                                                                    |    |
|                                                                                                    | Migrate v    | vells                    |                    |                     |                 |             |                     | and the second second                                                                                                    |    |
| the state and a manifestation of the state of the state o | Step 1: Ch   | oose a method to mig     | ate CASGEM wells   |                     |                 |             | ¥                   |                                                                                                    |    |
|                                                                                                    | -            |                          |                    |                     |                 |             |                     | and the state of the second state of the second state of the secon |    |
|                                                                                                    | Search V     | And s                    |                    |                     |                 |             |                     | and the second second se                                                                                                    |    |
|                                                                                                    |              |                          |                    |                     |                 |             |                     | CARLES AND A CONTRACTOR OF A CONTRACTOR OF A C |    |
|                                                                                                    | Step 2: Se   | arch for available CAS   | GEM wells to migra | ato                 |                 |             | v                   | and the second second s |    |
|                                                                                                    | Local We     | Designation              |                    |                     | State Well Numb | r           |                     | test in the second                                                                                                    |    |
|                                                                                                    | Enter W      | Art Designation          |                    |                     | Enter State We  | Number      |                     | Billion and a state of the second state of the second state of the |    |
|                                                                                                    | Master Si    | te Code                  |                    |                     | County          |             |                     | A DESCRIPTION OF THE REAL PROPERTY OF THE REAL PROPERTY OF THE REAL PROP |    |
|                                                                                                    | Enter M      | laster Site Code         |                    |                     | Alameda         |             | *                   |                                                                                                    |    |
|                                                                                                    | CASGEM       | Voluntary                |                    |                     |                 |             |                     |                                                                                                    |    |
|                                                                                                    | Select er    | option                   |                    | •                   |                 |             |                     |                                                                                                    |    |
|                                                                                                    | Search       |                          |                    |                     |                 |             |                     |                                                                                                    |    |
|                                                                                                    |              |                          |                    |                     |                 |             |                     |                                                                                                    |    |
|                                                                                                    | Step 3: Fin  | alize wells selection th | at you wish to mig | rate from CASGEM    | to SGMA Portal  |             | *                   |                                                                                                    |    |
|                                                                                                    | 1            |                          |                    |                     |                 |             | family [            | and the second second second second second second second second second second second second second second second                                                                                                    |    |
| 4                                                                                                    | 10W 16       | · eruno                  |                    |                     |                 |             | Marchi              |                                                                                                    |    |
|                                                                                                    | <u>. •  </u> |                          |                    | d Designation Ø     |                 |             | CASOEMWOARENY       |                                                                                                    |    |
| a state of the state of the sta | 0            | 378515N1222848W00        |                    |                     | 37.0515         | -122.2090   | Voluntary           |                                                                                                    |    |
| Contraction of the second second second second second second second second second second second second second s                                                                                                    |              | 378321N1222755W00        | 1                  |                     | 37.0321         | -122.2755   | Voluntary           |                                                                                                    |    |
|                                                                                                    | 0            | 378296N1222835W00        | 1                  |                     | 37.6266         | -122.2833   | Voluntary           |                                                                                                    |    |
|                                                                                                    |              | 37796751222426000        |                    |                     | 37,7967         | -122.2426   | Voluntary           |                                                                                                    |    |
|                                                                                                    |              | 17706401210071000        | 1                  |                     | 17 1994         |             | Volume              | and the second second second second second second second second second second second second second second second                                                                                                    |    |
| tata M                                                                                                    |              | 377737N1221781W00        | 1                  |                     | 17.7727         | -122.1701   | Volumery            |                                                                                                    |    |
| A.46.68.62.66                                                                                                    |              | 37764011222455/000       | 1                  |                     | 37,7543         | -122.2455   | Voluntary           | and the second second second second second second second second second second second second second second second                                                                                                    |    |
| and the state of the state of the                                                                                                    | 0            | 377626N1219674W00        | 1 25               | STAL 15* 1          | 37.762605       | -121.057369 | Voluntary           |                                                                                                    |    |
|                                                                                                    | 0            | 377480N1221834W00        | 1 02150            | MICONSTRUCTION OF   | 37.7400         | -122.1004   | Volumery            |                                                                                                    |    |
|                                                                                                    |              | to of 263 entries        |                    |                     | Previous        | 1 2 3       | 5 4 5 27 Nett       |                                                                                                    | Ľ. |
| A COMPANY OF A COMPANY OF A COM | Continue     | start a New Search       |                    |                     |                 | -           |                     |                                                                                                    |    |
| · Kalifa Anna an Anna an Anna an Anna an Anna an Anna Anna Anna Anna Anna Anna Anna Anna Anna Anna Anna Anna An                                                                                                    |              | -                        |                    |                     |                 |             |                     |                                                                                                    |    |

Figure 72. Screen shot of *Migrate Wells* page showing the results of the well search

- 4. Select the well(s) you wish to migrate by clicking the check box along the left side of the window.
- 5. Click the **Continue** button. The **Destination of Wells Migration** *window opens.*

![](_page_42_Figure_5.jpeg)

Figure 73. Screen shot of popup page for selecting the GSA to receive the migrated wells

- 6. Select the GSA to which to migrate the wells. You can only migrate the wells to one GSA. If you wish to migrate wells to different GSAs, you will have to perform the procedure multiple times.
- 7. Click the **Migrate Wells** button. A *Migrate Confirmation* window opens.

![](_page_42_Picture_9.jpeg)

![](_page_43_Figure_1.jpeg)

Figure 74. Screen shot of well migration confirmation

8. Click the **Yes** button. Note that once these wells are migrated out of CASGEM, they cannot be migrated back.

8.1.4.3 Geographic Search Method

![](_page_43_Figure_5.jpeg)

Figure 75. Screen shot of Migrate Wells page showing the geographic search method

- 1. Select Geographic Search from the drop-down list.
- 2. Enter Attributes to search for CASGEM Wells on the map.
- 3. Click the **Search** button. The wells that match the criteria you entered populate the map, and a list of wells matching the criteria you entered opens.

![](_page_43_Picture_10.jpeg)

spatial filter.

Primary search methods using

geographic search is to search for all

wells using a GSA or Basin/Subbasin

![](_page_44_Figure_1.jpeg)

Figure 76. Screen shot of *Migrate Wells* page showing the results of the geographic well search

- 4. The screenshot shows wells that were identified in the search using the freehand tool.
- 5. Select the well(s) you wish to migrate by clicking the **check box** along the left side of the window.
- 6. Click the **Continue** button. The **Destination of Wells Migration** *window opens.*

|                                                                                                    | Search<br>Decarps | by Spatial Pilter                      | of Wells Migration         |                 |                           | te tant                |                                                                                                    |   |
|----------------------------------------------------------------------------------------------------|-------------------|----------------------------------------|----------------------------|-----------------|---------------------------|------------------------|----------------------------------------------------------------------------------------------------|---|
|                                                                                                    | See               | Clear Dra<br>arch returned 2:<br>Scare | ecta GSA<br>A              | H Mar           | v Walk Cancel             | diseases -             |                                                                                                    |   |
|                                                                                                    | Step 3. Fir       | naize wells selection that you         | wish to migrate from CASGE | M to SGMA Ports | ahar Rasourcas   Earl, Hi | RE Carrie, USGS (SSIA) |                                                                                                    | - |
|                                                                                                    | show to           | entries                                | A cost Destanting          | Lange A         | Jan Contract              |                        |                                                                                                    |   |
|                                                                                                    |                   | Master Sile Coor                       | - Loca Desgnador - p       | 12000e ş        | congroups g               | CASE Welling of        |                                                                                                    |   |
|                                                                                                    |                   |                                        |                            | 17 739          | -120.5545                 |                        |                                                                                                    |   |
| 100                                                                                                    | 8                 |                                        |                            | 37 7374         | -120,7399                 | Voluntary              |                                                                                                    |   |
| and the second                                                                                                   |                   |                                        |                            |                 |                           |                        |                                                                                                    |   |
| LANT C STUDIO                                                                                                    |                   |                                        |                            | 37.7246         |                           |                        | and an owner of the owner of the owner of the owner of the owner of the owner of the owner of the owner of the |   |
|                                                                                                    |                   | 377241N1206232W001                     |                            | 37.7241         | -120.6232                 | Voluntary              | Report of the second second second second                                                                      |   |
|                                                                                                    |                   | 377221N1205968W001                     |                            | 37.7221         | -120.5958                 | Voluntary              |                                                                                                    |   |
|                                                                                                    |                   | 377216N1208913W001                     |                            | 37.7216         | -120.0913                 | Voluntary              | and the second second second                                                                                   |   |
|                                                                                                    |                   | 377186N1207843W001                     |                            | 37.7188         | -120.7843                 | Voluntary              |                                                                                                    |   |
| and the second second second second second second second second second second second second second second second |                   | 377166N1207754W001                     | 2511E32H1-105              | 37.7166         | -120.7754                 | Voluntary              |                                                                                                    |   |
|                                                                                                    | Showing 1 h       | o 10 of 2,505 entries                  |                            | Previous        | 1 2 3 4                   | 5 251 Next             |                                                                                                    |   |

Figure 77. Screen shot of popup page for selecting the GSA to receive the migrated wells

- 7. Select the GSA to which to migrate the wells. You can only migrate the wells to one GSA. If you wish to migrate wells to different GSAs, you will have to perform the procedure multiple times.
- 8. Click the **Migrate Wells** button. *The* **Migrate Confirmation** *window opens.*

![](_page_44_Picture_10.jpeg)

![](_page_45_Figure_1.jpeg)

Figure 78. Screen shot of Migrate Confirmation popup window

9. Click the **Yes** button. Note that once these wells are migrated out of CASGEM, they cannot be migrated back.

#### 8.1.5 Import Groundwater Elevations

![](_page_45_Figure_5.jpeg)

Figure 79. Screen shot of groundwater wells page showing where to click to import groundwater elevations

1. Click the Import Groundwater Elevations icon. The Import Groundwater Level Data window opens.

![](_page_45_Picture_8.jpeg)

![](_page_46_Figure_1.jpeg)

Figure 80. Screen shot of Import Groundwater Levels page

2. Click the **Download Excel Template** button. *The* **Excel Template** *opens.* 

![](_page_46_Figure_4.jpeg)

Figure 81. Screen shot of Import Groundwater Level Data Excel template

3. Fill in all required fields and save.

![](_page_46_Picture_7.jpeg)

![](_page_47_Figure_1.jpeg)

Figure 82. Screen shot of **Import Groundwater Level Data** page showing where to upload Excel template

- 4. Upload the populated Excel file to the dotted box in the window.
- 5. Click the Import Groundwater Level Data button.

*If successful, a* **Success** *window opens.* Click the **OK** button. *If not, an* **Error(s)** *window opens.* Click the **Close** button, make the corrections, and restart at step 3.

## 8.2 General Monitoring Sites

General sites are meant to include any monitoring sites that are managed by the agency and are not groundwater wells or associated with another monitoring program.

These include, among others, extensometers, stream gages, and continuous GPS stations.

To view General Sites, click the **General Sites** icon on the **Monitoring Network Module** window. *The MNM General Sites* window opens.

![](_page_47_Picture_10.jpeg)

### 8.2.1 View/Edit My General Sites

![](_page_48_Picture_2.jpeg)

Figure 83. Screen shot of *General Sites* page showing where to click to *View/Edit My General Sites* 

1. Click the View/Edit My General Sites icon. The *List of General Sites* window opens showing a list of General Sites.

![](_page_48_Picture_5.jpeg)

Figure 84. Screen shot of my List of General Sites

2. Select the site you would like to view or update by selecting the general site's General Site ID. The *General Site Information* window opens populated with the information of the well the user selected.

![](_page_48_Picture_8.jpeg)

steps in 8.2.3.

Above the list of General Sites, there are two buttons, **Add New Site** and **Import New General Sites** allowing the user to add a new site from this window then following the steps in 8.2.2 or import new general sites from this window and following the

|                                                                                                    | there ≡ OSA ≡ OSP ≡ Alternatives C Adjudical                                                                                                    | ed Areas C Basin Modification C Menitoring Module                                                                                                    |                                                                                                    |
|----------------------------------------------------------------------------------------------------|----------------------------------------------------------------------------------------------------|----------------------------------------------------------------------------------------------------|----------------------------------------------------------------------------------------------------|
|                                                                                                    | General Site Information                                                                                                    |                                                                                                    |                                                                                                    |
|                                                                                                    | Mid-Kaweah Groundwater Subbasin Joint Powers Authori                                                                                                    | ty GSA5                                                                                                    |                                                                                                    |
| the sustained and the second statements of the second statements of the second statem                                                                                                    | Identification                                                                                                    | Geography                                                                                                    |                                                                                                    |
|                                                                                                    | Local Site Name                                                                                                    | • Latitade O                                                                                                    | and the subscription of the subscription of th    |
|                                                                                                    | Tad_Test_Ext                                                                                                    | 39.12345                                                                                                    | And the second second s    |
|                                                                                                    | State Well Number 0                                                                                                    | Longitude 0                                                                                                    |                                                                                                    |
|                                                                                                    |                                                                                                    | -121.12245                                                                                                    | ALL ALL ALL ALL ALL ALL ALL ALL ALL ALL                                                                                                    |
| and the second second s |                                                                                                    | and the second second se                                                                                                    |                                                                                                    |
|                                                                                                    | General Site ID 0                                                                                                    | Basin'Subbasin Number and Name 🖯 Q View on map                                                                                                    | and the second second s    |
| The second second second second second second second second second second second second second second second se                                                                                                    | 2                                                                                                    | No lastite Found                                                                                                    |                                                                                                    |
|                                                                                                    | • Site Type \varTheta                                                                                                    | Principal Aquifer 0                                                                                                    | A REAL PROPERTY AND A REAL PROPERTY.                                                                                                    |
|                                                                                                    | Extensometer *                                                                                                    | testing                                                                                                    | The second second second second second second second second second second second second second second second s                                                                                                    |
|                                                                                                    | Interior D                                                                                                    |                                                                                                    |                                                                                                    |
|                                                                                                    |                                                                                                    | Coordinates Method                                                                                                    | NAMES OF A DESCRIPTION OF A DESCRIPTION OF<br>A DESCRIPTION OF A DESCRIPTION OF A DESCRIPTION OF A DESCRIPTION OF A DESCRIPTION OF A DESCRIPTION OF A DESCRIPTION OF A DESCRIPTION OF A DESCRIPTION OF A DESCRIPTION OF A DESCRIPTION OF A DESCRIPTION OF A DESCRIPTION OF A DESCRIPTIONO |
|                                                                                                    | and the second second se | Surveyed                                                                                                    |                                                                                                    |
|                                                                                                    | Monitoring Network Type                                                                                                    | Coordinates Accuracy                                                                                                    |                                                                                                    |
|                                                                                                    | SLAVA Representative                                                                                                    | Unknown                                                                                                    | -                                                                                                    |
|                                                                                                    | Sustainability Indicators                                                                                                    |                                                                                                    | and the second second se                                                                                                    |
|                                                                                                    | Land Subsidence x                                                                                                    | Arrator                                                                                                    | ·                                                                                                    |
|                                                                                                    | 4                                                                                                    |                                                                                                    |                                                                                                    |
|                                                                                                    | Reference and Ground Surface                                                                                                    |                                                                                                    | and the second second se                                                                                                    |
| ALC: ALC: ALC: ALC: ALC: ALC: ALC: ALC:                                                                                                    | Reference Point Elevation                                                                                                    | Site Construction                                                                                                    |                                                                                                    |
| and the state of the state of the                                                                                                    | 90.12                                                                                                    | Site Depth - Total O                                                                                                    | AND REAL PROPERTY AND ADDRESS OF THE PARTY OF THE PARTY O    |
| CONTRACTOR CONTRACTOR                                                                                                    | Reference Point Description                                                                                                    |                                                                                                    |                                                                                                    |
| and the second second se                                                                                                    | Reference Table                                                                                                    | Site Depth - Caxed                                                                                                    | and the second second second second second second second second second second second second second second second                                                                                                    |
|                                                                                                    |                                                                                                    | 1005.0                                                                                                    |                                                                                                    |
|                                                                                                    | Reference Point Elevation Subsurface                                                                                                    | Top Perforation                                                                                                    |                                                                                                    |
|                                                                                                    | 40.12                                                                                                    |                                                                                                    |                                                                                                    |
|                                                                                                    | • Ground Surface Elevation @                                                                                                    | C Residence in the light in the left of the second second seco |                                                                                                    |
| . A480                                                                                                    | 45.12                                                                                                    | Bottom Perforation 0                                                                                                    | - Provide Activity and a second second                                                                                                    |
|                                                                                                    | Call and the second of the call of the                                                                                                    |                                                                                                    |                                                                                                    |
|                                                                                                    | Elevation Method                                                                                                    |                                                                                                    |                                                                                                    |
| and the second second second second second second second second second second second second second second second                                                                                                    |                                                                                                    |                                                                                                    |                                                                                                    |
| and the first of the second                                                                                                    | Elevation Accuracy                                                                                                    |                                                                                                    |                                                                                                    |
| and the strict of                                                                                                    | 0.1ft. *                                                                                                    |                                                                                                    | The second second second second second second second second second second second second second second second s                                                                                                    |
| the second second second second second second                                                                                                    |                                                                                                    |                                                                                                    | And the second of the second second se                                                                                                    |

Figure 85. *General Site Information* 

3. View and/or edit the general site information, as needed.

Figure 86. Screen shot of *General Site Information* page showing where to view *General Site Data* 

- 4. Click on the **General Site Data** tab and a list of all the site data appears.
- 5. To add additional data, click **Add data**. The *Elevation Form window opens*.

![](_page_49_Picture_7.jpeg)

- → Data standards for Reference Point and Ground Surface elevations are two decimal places
- → Data standards for Latitude and Longitude are five decimal places

![](_page_50_Figure_1.jpeg)

Figure 87. Screen shot of popup for entering Elevation Data

- 6. Enter the new data.
- 7. Click the Save button.
- 8. Click the Update General Site button.

#### 8.2.2 Add a New General Site

![](_page_50_Picture_7.jpeg)

Figure 88. Screen shot of General Sites page showing where to click to add a new *General Site* 

1. Click the Add a New General Site icon. The Add a General Site window opens.

![](_page_50_Picture_10.jpeg)

| ← → C & sometest water rainou/SomeWell/site/sdd                                                                                                    |                                                     |                                                                                                    | 0 ¢ 🗌 🚯 ;                                                                                                    |
|----------------------------------------------------------------------------------------------------|-----------------------------------------------------|----------------------------------------------------------------------------------------------------|----------------------------------------------------------------------------------------------------|
|                                                                                                    | 1 Z.GOV Department of Water Resources               |                                                                                                    |                                                                                                    |
| -                                                                                                    | Alicent = 05A = 05P = Alternatives (2 Adjudicated A | was C Basin Medification C Mentioning Medule                                                                                                    |                                                                                                    |
|                                                                                                    |                                                     |                                                                                                    |                                                                                                    |
| 2                                                                                                    | Vdd a General Site                                  |                                                                                                    | and a second second second second second second second second second second second second second second second                                                                                                    |
|                                                                                                    | Mentification                                       | Geography                                                                                                    |                                                                                                    |
| with these other, we shall be been and the second of the second second                                                                                                    | - Line and Amore                                    | decimal degrees                                                                                                    |                                                                                                    |
| and the second second s | State Well Mumber O                                 | Longitude      O     decimal degrees                                                                                                    |                                                                                                    |
|                                                                                                    | General Site ID 0                                   | Rasin/Subbasin Number and Name 🔹 🥹 <u>Version man</u>                                                                                                    | A STATE OF THE OWNER OF THE OWNER OF THE OWNER OF THE OWNER OF THE OWNER OF THE OWNER OF THE OWNER OF THE OWNER                                                                                                    |
|                                                                                                    | • Site Type O                                       | Principal Aquiler 0                                                                                                    |                                                                                                    |
| 188-1                                                                                                    | Select as option                                    |                                                                                                    | A Charles and a charles and a charles and a  |
|                                                                                                    | Sub Type 0                                          | Coontinues Method      Generation                                                                                                    | A STATE OF THE STATE OF THE STA |
|                                                                                                    | Monitoring Network Type                             | and a spear.                                                                                                    | A CONTRACTOR OF THE OWNER OF THE OWNER OWNER OF THE OWNER OWNER OWNER OWNER OWNER OWNER OWNER OWNER OWNER OWNER OWNER OWNER OWNER                                                                                                    |
|                                                                                                    | Select an option. *                                 | Coordinates Accuracy     Select an option.     Y                                                                                                    | and the second second sec                                                                                                    |
| and the second second s | Sustainability Indicators                           |                                                                                                    |                                                                                                    |
|                                                                                                    | Select al applicable                                | Select an option. *                                                                                                    |                                                                                                    |
|                                                                                                    | Reference and Ground Surface                        |                                                                                                    |                                                                                                    |
|                                                                                                    | • Reference Paint Elevation 0                       | Site Construction                                                                                                    |                                                                                                    |
|                                                                                                    | ×                                                   | Sita Depth - Total O                                                                                                    |                                                                                                    |
|                                                                                                    | Reference Point Description                         |                                                                                                    |                                                                                                    |
| and the second second sec                                                                                                    |                                                     | Site Depth - Cased 0                                                                                                    |                                                                                                    |
|                                                                                                    | Televise Real Device Laborator &                    | and the second second se | and the second second second second second second second second second second second second second second second                                                                                                    |
| A STATE OF A STATE OF A STATE OF A STATE OF A STATE OF A STATE OF A STATE OF A STATE OF A STATE OF A STATE OF A                                                                                                    |                                                     | Top Perforation 0                                                                                                    |                                                                                                    |
| A STATISTICS AND A STATISTICS                                                                                                    | Ground Service Electrics                            | The second second second                                                                                                    |                                                                                                    |
|                                                                                                    | Test.                                               | Sotten Perforation 8                                                                                                    | and the second second second second second second second second second second second second second second second                                                                                                    |
|                                                                                                    | Devation Method                                     | The second second second second second second second second second second second second second second second s                                                                                                    |                                                                                                    |
|                                                                                                    | Select an option                                    |                                                                                                    |                                                                                                    |
|                                                                                                    | Elevation Accuracy                                  |                                                                                                    |                                                                                                    |
| At al                                                                                                    | Select an option                                    |                                                                                                    | and the second second second second second second second second second second second second second second second                                                                                                    |
| A 1434 STATE                                                                                                    |                                                     |                                                                                                    |                                                                                                    |
|                                                                                                    | Additional Information                              |                                                                                                    |                                                                                                    |
| call of the second second                                                                                                    | General site Location netscription                  |                                                                                                    |                                                                                                    |
| and the second second second second second second second second second second second second second second second                                                                                                    |                                                     |                                                                                                    |                                                                                                    |
|                                                                                                    | Additional Comments 0                               |                                                                                                    |                                                                                                    |
|                                                                                                    |                                                     |                                                                                                    |                                                                                                    |
| and the second second second second second second second second second second second second second second second                                                                                                    |                                                     |                                                                                                    | And the second second second second second second second second second second second second second second second                                                                                                    |
| The second second second second second second second second second second second second second second second se                                                                                                    | Add General Sile                                    |                                                                                                    |                                                                                                    |
|                                                                                                    |                                                     |                                                                                                    | · · · · · · · · · · · · · · · · · · ·                                                                                                    |

Figure 89. Screen shot of Add a General Site page

- 2. Fill in all required fields; required fields are marked by a (\*).
- 3. Click the Add General Site button.

#### 8.2.3 Import New General Sites

![](_page_51_Picture_6.jpeg)

Figure 90. Screen shot of General Sites page showing where to click Import New General Sites

1. Click the **Import New General Sites** icon. The **Import New General** Sites window opens.

![](_page_51_Picture_9.jpeg)

--- Data standards for Reference

are two decimal places

Point and Ground Surface elevations

→ Data standards for Latitude and Longitude are five decimal places

| $\leftrightarrow$ $\rightarrow$ C $\hat{\mathbf{s}}$ sgmatest.water.ca.gov/SgmaWell/site/batch/site              |              |                                                          |                                                                 |                                                    |                                                                                                    |                                                                                               |                                                                                                    | ୟ ⊉ 🔳 । 🕄 🗄                                                                                                    |
|----------------------------------------------------------------------------------------------------|--------------|----------------------------------------------------------|-----------------------------------------------------------------|----------------------------------------------------|----------------------------------------------------------------------------------------------------|-----------------------------------------------------------------------------------------------|----------------------------------------------------------------------------------------------------|----------------------------------------------------------------------------------------------------|
|                                                                                                    | 0.cc         | V Depar                                                  |                                                                 |                                                    |                                                                                                    |                                                                                               | Welcome, Sonia Kängenemithi<br>© Sian Dul 105 Eesittank 1 & My Poster                                          |                                                                                                    |
|                                                                                                    | ft Home      | ≡ GSA                                                    | ≡ asp ≡                                                         | Venatives                                          | C Adjudicated Area                                                                                   | C Banin Modification                                                                          | C Monitoring Module                                                                                            |                                                                                                    |
| this time of a sector being and the local sector field as a sector being a sector being a sector being a sector  | Inter        | t New G                                                  | eneral Site                                                     | s                                                  |                                                                                                    |                                                                                               |                                                                                                    |                                                                                                    |
|                                                                                                    | 2            | formation<br>acreaded                                    | general sites into<br>n and uploating th<br>heet should pelv in | the Monitoring<br>e populated te<br>sclude peneral | p Network module. Gen<br>emplate into the Monito<br>Exten intended to be an                          | eral sites are imported by po<br>ing Nietwork module. Up to 5<br>sociated with a single GSA.  | putating the batch import general sites template<br>00 general sites may be imported per upload.               | mandan - Lange                                                                                                    |
|                                                                                                    |              | Dovriced In                                              | e balch import ger<br>Exoct ficmplific                          | ional silos Exc                                    | el template.                                                                                         |                                                                                               |                                                                                                    | and the spine of the second                                                                                                    |
|                                                                                                    | Step         | 2. Populate the                                          | batch importigene                                               | oral sides formp                                   | tate with all required in                                                                            | ormation.                                                                                     | The Tenned Concerd Educ' in the In                                                                             | - Harrison                                                                                                    |
|                                                                                                    | Step         | Continue.                                                | sport General Siter                                             | " button is set                                    | lected, the user is prom                                                                             | pled to select a GSA to asso                                                                  | ciate the new general sites to.                                                                                | Manager and a state of the state of the stat |
|                                                                                                    |              |                                                          |                                                                 |                                                    |                                                                                                    |                                                                                               |                                                                                                    |                                                                                                    |
|                                                                                                    |              |                                                          |                                                                 |                                                    | drag                                                                                                 | DR<br>les here                                                                                |                                                                                                    | A BUSIC                                                                                                    |
|                                                                                                    |              |                                                          |                                                                 |                                                    | 1.000                                                                                                |                                                                                               |                                                                                                    |                                                                                                    |
|                                                                                                    |              | Import Ger                                               | neral Select                                                    |                                                    |                                                                                                    |                                                                                               |                                                                                                    |                                                                                                    |
|                                                                                                    | mode<br>come | le's validation s<br>sponds to a spe<br>in explanation o | fandards, errors w<br>solfic Excel cell with                    | If be returned<br>his the batch i<br>or may be vie | <ol> <li>Validation errors are n<br/>import spreadsheet, foil<br/>wed here). The informa-</li> </ol> | atumed by row number and o<br>owed by an explanation of the<br>tion and/or data returning a v | oliumin field name which together<br>e error (an example validation error<br>alidation error must be corrected |                                                                                                    |
|                                                                                                    | prior        | to successfully i                                        | uploading a batch                                               | import spread                                      | Isheet.                                                                                              |                                                                                               |                                                                                                    |                                                                                                    |
|                                                                                                    |              |                                                          |                                                                 |                                                    |                                                                                                    |                                                                                               |                                                                                                    |                                                                                                    |
|                                                                                                    |              |                                                          |                                                                 |                                                    |                                                                                                    |                                                                                               |                                                                                                    |                                                                                                    |
| A. 1848                                                                                                    |              |                                                          |                                                                 |                                                    |                                                                                                    |                                                                                               |                                                                                                    | and the second second                                                                                                    |
| and the second second second second second second second second second second second second second second second | 33           |                                                          |                                                                 |                                                    |                                                                                                    |                                                                                               |                                                                                                    |                                                                                                    |
| a san tan tan tan                                                                                                | 100          |                                                          | 1. 2.                                                           |                                                    |                                                                                                    |                                                                                               | Salve Bank                                                                                                    | and the second second second second second second second second second second second second second second second                                                                                                    |
|                                                                                                    | 6            | Rack to Top   Hel<br>Copyright @ 2011                    | ip   Contact Us   Do<br>9 State of California                   |                                                    |                                                                                                    |                                                                                               |                                                                                                    |                                                                                                    |
|                                                                                                    | <b>e</b>     |                                                          |                                                                 |                                                    |                                                                                                    |                                                                                               |                                                                                                    |                                                                                                    |

Figure 91. Screen shot of *Import New General Sites* page showing where to click to download the Excel template

2. Click the **Download Excel Template** button. The **Excel Template** opens.

![](_page_52_Figure_4.jpeg)

3. Fill in all required fields and save.

![](_page_52_Picture_6.jpeg)

![](_page_53_Picture_1.jpeg)

Figure 93. Screen shot of the *Import New General Sites* page showing where to upload the Excel template

- 4. Upload the populated Excel file to the dotted box in the window.
- 5. Click the Import General Sites button.

*If successful, a* **Success** *window opens.* Click the **OK** button. *If not, an* **Error(s)** *window opens.* Click the **Close** button, make the corrections, and restart at step 4.

#### 8.2.4 Import General Site Data

![](_page_53_Picture_7.jpeg)

Figure 94. Screen shot of **General Sites** page showing where to click to **Import General Site Data** 

1. Click the **Import General Site Data** icon. *The Import General Site* **Data** window opens.

![](_page_53_Picture_10.jpeg)

| $\leftrightarrow$ $\rightarrow$ C      sgmatest.water.ca.gov/SgmaWell/site/batch/site |                                                                                                    |                                                                                                    |                                                                                                    |                                                                                                    | ୍    | \$ | (i) i |
|---------------------------------------------------------------------------------------|----------------------------------------------------------------------------------------------------|----------------------------------------------------------------------------------------------------|----------------------------------------------------------------------------------------------------|----------------------------------------------------------------------------------------------------|------|----|-------|
|                                                                                       | GOV Department                                                                                                    |                                                                                                    |                                                                                                    | Welcome, Sonia Kingenunith)<br>© Sian Out I & Feedback I & My Profile                                                                                             |      |    |       |
|                                                                                       | Home EGSA EGS                                                                                                    | P ⊟ Alternatives Cl Adjude                                                                                                    | cated Areas 🖸 Basin Modification                                                                                                    | C Monitoring Nodule                                                                                                    |      |    |       |
|                                                                                       | Lipport New Genera<br>to far importeg general<br>ind information and you<br>Downcod Elect Pit<br>Step 2. Opulate the batch in<br>Step 3. Uplice the parchine<br>step 4. Once the "Import Re- | Il Sites<br>ales into the Mantonip Network m<br>androp the populated template into<br>the populated base base template.<br>Trans-<br>port general sites template with all<br>basis import general sites speadol<br>eral Sites' button is selected, the u | odule. General sites are imported by pop<br>free Montenerge Network module. Up to 50<br>means associated with a angle GSA.<br>Topuled information.<br>The into the bars below and then select the<br>per is participated to select a GSA to appoor | Jaling the batch import general rates template<br>general islam may be experted per uplead.<br>In Traport General Siles' button to<br>de the new general data to. |      |    |       |
|                                                                                       | Import General Sale                                                                                                    |                                                                                                    | Click to upload<br>GR<br>drug Bes here                                                                                                    |                                                                                                    |      |    |       |
|                                                                                       | Validation Error Note: If the<br>modulin' validation standards<br>corresponds to a specific Exc<br>with an explanation of the val<br>prior to successfully upleading                         | Information analyse data included in ,<br>events will be witherned. Validation et<br>el cell within the batch import spreas<br>distion entry may be viewed Tecch ;<br>a batch import spreadsheet.                                                        | a uploaded batch import spreadphoted do<br>more ane mitamete provo marterer and co<br>dottext, followed by an explanation of the<br>the information and/or data returning a va                                                                     | e not meet fine Manisoria ji Nehoon<br>Manisoria Mariana Manisoria<br>energi an example validados energi<br>isladion encor muito be coincided                     |      | *  |       |
|                                                                                       | Back to Top   Help   Conta<br>Cepyrgini 6 2016 State of<br>Lear Mailteni 1505051                                                                                                    | at Us   Document Viewen   Candition<br>California                                                                                                    | a of Use (Privacy Folicy                                                                                                    |                                                                                                    | 0.00 |    |       |

Figure 95. Screen shot of Import New General Sites page showing where to click to download the Excel template

2. Click the Download Excel Template button. The Excel Template opens.

![](_page_54_Figure_4.jpeg)

- 3. Fill in all required fields and save.

![](_page_54_Picture_7.jpeg)

![](_page_55_Picture_1.jpeg)

Figure 97. Screen shot of **Import General Sites Data** page showing where to upload the Excel Template.

- 4. Upload the file to the dotted box in the window.
- 5. Click the **Import General Site Data** button. *The Success window opens.*

*If successful, a* **Success** *window opens.* Click the **OK** button. *If not, an* **Error(s)** *window opens.* Click the **Close** button, make the corrections, and restart at step 4.

## 8.3 Existing Monitoring Sites

Existing sites are meant to include any monitoring sites that are currently measured and reported under an existing monitoring program and will be included in the GSP monitoring network. These include, among others, groundwater wells, extensometers, stream gages, and continuous GPS stations.

![](_page_55_Picture_8.jpeg)

![](_page_56_Figure_1.jpeg)

Figure 98. Screen shot of **Monitoring Network Module** page showing where to click for **Existing Sites** 

1. Click the **Existing Sites** icon on the **Monitoring Network Module** window. *The MNM Existing Sites* window opens.

#### 8.3.1 View/Edit My Existing Sites

![](_page_56_Picture_5.jpeg)

Figure 99. Screen shot of **Existing Sites** page showing where to click to **View/Edit My Existing Sites** 

1. Click the View/Edit My Existing Sites icon. The List of Existing Sites window opens.

![](_page_56_Picture_8.jpeg)

Above the list of General Sites, there are two buttons, **Add New Site** and **Import New General Sites** allowing the user to add a new site from this window then following the steps in 12.3.2 or import new general sites from this window and following the steps in 12.3.3.

---> Data standards for Latitude and

Longitude are five decimal places

![](_page_57_Picture_2.jpeg)

Figure 100. Screen shot of List of Existing Sites page

2. The user may select the site they would like to view or update by selecting the existing site's Existing Site ID. The **Existing Site Information** window opens and is populated with the information of the well the user selected.

| begamment of Marker Resources     begamment of Marker Resources     b      | atest.water.ca.gov/SgmaWell/existing/edit/12                                                                                                    | vater.ca.gov/SgmaWell/existing/edit/12 | C 🔒 sgmatest.water.ca. | ⇒ C ( | C 🔒 sgmatest.water.ca.go | ater.ca.gov/SgmaWell/existing/edit/12                                                                                                    |                                                                                                    |                                                                                          | 🔲 I 💿 🗉 |
|----------------------------------------------------------------------------------------------------|----------------------------------------------------------------------------------------------------|----------------------------------------|------------------------|-------|--------------------------|----------------------------------------------------------------------------------------------------|----------------------------------------------------------------------------------------------------|------------------------------------------------------------------------------------------|---------|
| Existing Sile Information Md-Xeareth Groundwater Subtasis John Powers Authorby GSA5 Verentication Very subt 0  Lander 0  Lander 0  Lande |                                                                                                    | <u> </u>                               |                        |       |                          | GOV SGMA PORTAL                                                                                                    | ijodicated Areas 🔅 Basin Mechication                                                                                                    | Welcome, Sonia Kingensmith<br>O Son Ord I G Fastback   & Mr.Prolis<br>C Monitoring Hodde |         |
|                                                                                                    | 3 Course and a second second s | 3 m                                    |                        |       |                          | Accord Statements     Solid 2002 Education     Solid 2002 Education     Solid 2002 Education       Vision Solid Education     Herein Solid Education     Herein Solid Education       Herein Solid Education     Herein Solid Education     Herein Solid Education       Herein Solid Education     Herein Solid Education     Herein Solid Education       Herein Solid Education     Herein Solid Education     Herein Solid Education       Herein Solid Education     Herein Solid Education     Herein Solid Education       Herein Solid Education (B)     Herein Solid Education     Herein Solid Education       Herein Solid Education (B)     Herein Solid Education (B)     Herein Solid Education       Herein Solid Education (B)     Herein Solid Education (B)     Herein Solid Education       Herein Solid Education (B)     Herein Solid Education     Herein Solid Education       Herein Solid Education (B)     Herein Solid Education     Herein Solid Education       Herein Solid Education (B)     Herein Solid Education     Herein Solid Education       Herein Solid Education (B)     Herein Solid Education     Herein Solid Education       Herein Solid Education (B)     Herein Solid Education     Herein Solid Education       Herein Solid Education (B)     Herein Solid Education     Herein Solid Education       Herein Solid Education (B)     Herein Solid Education     Herein Solid Education    < | Andrew Jose - Carlos Balanciano - Carlos - Carlos - Carlo | с сайлана у Марилана<br>и или Малин, Ф. Ф. Урадиналан<br>Ф<br>у. Ф                       |         |

Figure 101. Screen shot of Existing Site Information page

- 3. Edit Existing Site Information.
- 4. Click the **Update Existing Site** button. The **Groundwater Sustainability Plan Dashboard** opens.

![](_page_57_Picture_9.jpeg)

#### 8.3.2 Add a New Existing Site

![](_page_58_Picture_2.jpeg)

Figure 102. Screen shot of *Existing Sites* page showing where to click to add a new Existing Site

1. Click the Add a New Existing Site icon. The Add an Existing Site window opens.

| → C 🕯 sgmatest.water.ca.gov/SgmaWell/exist |                            |                                       |                     |                     |                                         |                                                                                                    |                               |           | e    |       |       | 3    |
|--------------------------------------------|----------------------------|---------------------------------------|---------------------|---------------------|-----------------------------------------|----------------------------------------------------------------------------------------------------|-------------------------------|-----------|------|-------|-------|------|
|                                            | 0.Gov                      | Department of<br>SGMA PORT            | Water Resourc<br>AL |                     |                                         | Welcome, Sonia Klingeron<br>O Sign Out I & Feedback                                                                                                    | nith<br>I <b>1</b> My Profile |           |      |       |       |      |
| 2                                          | A Home =                   | GSA ≣ GSP                             | Alternatives        | C Adjudicated Areas | C Basin Modification                    | C Monitoring Module                                                                                                    |                               |           |      |       |       |      |
|                                            | Add an E:                  | xisting Site                          |                     |                     |                                         |                                                                                                    |                               |           | -    | -     | -     | -    |
|                                            | Identificati<br>• Program  | on<br>Site ID 🟮                       |                     |                     | Geography<br>• Latitude G               |                                                                                                    |                               |           |      |       |       |      |
|                                            | • Existing                 | Program Name 0                        |                     |                     | Longitude      decinal degrees          | and the second second se |                               | -         | A    |       |       |      |
|                                            | Existing Sit               | e ID 📵                                |                     |                     | Basin/Subbasin Numb                     | ber and Name 😗 🥹 View on ma                                                                                                    | R                             | A DE LAND | Ser. | and a | D.W.M | 2.40 |
|                                            | • Site URL                 | 0                                     |                     | and a               | Principal Aquifer ()                    |                                                                                                    |                               | AN        | -    |       |       |      |
|                                            | Site Type Select an o      | option                                |                     |                     | Coordinates Methor                      | d ()                                                                                                    |                               |           |      |       |       |      |
|                                            | Monitoria     Select an o  | ng Network Type 0<br>ption            |                     |                     | Coordinates Accura     Select an option | acy O                                                                                                    |                               |           |      |       | k     |      |
| - and the second                           | Sustainal     Select all e | bility Indicators 8                   |                     | - 8                 | County      Select an option            |                                                                                                    |                               |           |      |       |       |      |
| - and the second second                    | Additional<br>Existing Sit | Information<br>e Location Description | on <b>O</b>         |                     |                                         |                                                                                                    |                               |           |      |       |       |      |
| - AN                                       | Additional                 | Comments 0                            |                     |                     |                                         |                                                                                                    |                               |           |      |       |       |      |
| 3                                          | Add Existing S             | ite                                   |                     |                     |                                         |                                                                                                    |                               |           |      |       |       |      |
| 44、14、44、14、14、14、14、14、14、14、14、14、14、1   |                            |                                       |                     |                     |                                         |                                                                                                    |                               |           |      | e75.4 |       |      |

Figure 103. Screen shot of Add an Existing Site page

- 2. Fill in all required fields; required fields are marked by a (\*).
- 3. Click the **Add Existing Site** button.

![](_page_58_Picture_9.jpeg)

## 8.3.3 Import New Existing Sites

![](_page_59_Picture_2.jpeg)

Figure 104. Screen shot of **Existing Sites** page showing where to click to **Import New Existing Sites** 

1. Click the **Import New Existing Sites** icon. The **Import New** *Existing Sites* window opens.

![](_page_59_Figure_5.jpeg)

Figure 105. Screen shot of **Import New Existing Sites** page showing where to click to download the **Excel template** 

2. Click the **Download Excel Template** button. The **Excel Template** opens.

![](_page_59_Picture_8.jpeg)

| File Home Insert                                     | Page Layout Formulas Data<br>Catasi • 11 • A* A* Ξ ≡<br>B I U • ⊡ • △ • △ • Ξ ≡<br>Feat s | Review View Help Acro<br>금 왕· 원Wap Test<br>금 로 드 더 네네ge & Center -<br>Alignment r | bat , P Tell me what y<br>Teat -<br>\$ - % 9 12 28<br>Number 5 | you want to do | Normal Bad<br>Neutral Calo<br>Styles | Good<br>Culation Check Cel | irset Del            | te Format<br>te Format<br>te Format<br>te Format<br>te Format<br>te Format | Share Comments<br>∠<br>Son & Find &<br>Fiber Select*<br>fotting |
|------------------------------------------------------|-------------------------------------------------------------------------------------------|-----------------------------------------------------------------------------------|----------------------------------------------------------------|----------------|--------------------------------------|----------------------------|----------------------|----------------------------------------------------------------------------|-----------------------------------------------------------------|
| Program Site ID                                      | Existing Program Name<br>Existing Program Name<br>Enter an Existing Program               | IL Site Type                                                                      | K<br>Monitoring Network<br>Type                                | e<br>Latitude  | C Longitude                          | Coordinates Method         | Coordinates Acouracy | Principal Aquifer                                                          | Description                                                     |
| 6<br>7<br>9<br>9<br>10<br>11<br>12<br>13<br>14       | characters.                                                                               |                                                                                   |                                                                |                |                                      |                            |                      |                                                                            |                                                                 |
| 13<br>16<br>17<br>18<br>19<br>20<br>21<br>22<br>22   |                                                                                           |                                                                                   |                                                                |                |                                      |                            |                      |                                                                            |                                                                 |
| 24<br>25<br>26<br>28<br>28<br>28<br>28<br>30<br>31   |                                                                                           |                                                                                   |                                                                |                |                                      |                            |                      |                                                                            |                                                                 |
| 122<br>133<br>144<br>155<br>156<br>157<br>150<br>150 |                                                                                           |                                                                                   |                                                                |                |                                      |                            |                      |                                                                            |                                                                 |
| 41<br>42<br>42<br>42<br>42<br>8atch Imp              | ort Spreadsheet Field Descriptions                                                        | •                                                                                 |                                                                |                | : *                                  |                            |                      |                                                                            |                                                                 |

Figure 106. Screen shot of import new existing sites Excel template

#### 3. Fill in all required fields and save.

| Import New Existing Sites<br>This tool is for importing existing all information into the<br>sites implate information and upsideling the<br>hyporticity or upsided Existing and upsideling the                                                                                                    | Monitoring Network module. Existing sites are imp                                                                                                    |                                                                                                    |  |
|----------------------------------------------------------------------------------------------------|----------------------------------------------------------------------------------------------------|----------------------------------------------------------------------------------------------------|--|
| <ul> <li>are 1. Scattering and any order and any order any order any order</li></ul> | e people of providence in the he Monthern Heline of<br>direct providence in the intermediate in the original<br>interpretence in the second second second second second<br>as a still all regarder information.<br>It is a spreadableat this the too to below and them related<br>central, the users is prompted to select a GSA to as an<br>excitated in a supposed batch impact generalized<br>with the second second second second second second second<br>and the second second second second second second second<br>second second second second second second second second<br>second second second second second second second second<br>second second second second second second second second<br>second second second second second second second second<br>second second second second second second second second<br>second second second second second second second second<br>second second second second second second second second<br>second second second second second second second second<br>second second second second second second second second<br>second second second second second second second second<br>second second second second second second second second<br>second second second second second second second second<br>second second second second second second second second second<br>second second second second second second second second second<br>second second second second second second second second second<br>second second | onte of payable fight shadt inged and source and payable shadt inged and source and source and sour |  |

Figure 107. Screen shot of **Import New Existing Sites** page showing where to upload the **Excel template.** 

- 4. Upload the populated Excel file to the dotted box in the window.
- 5. Click the **Import Existing Sites** button.

*If* successful, a **Success** window opens. Click the **OK** button. *If* not, an **Error(s)** window opens. Click the **Close** button, make the corrections, and restart at step 4.

#### 8.3.4 Monitoring Network GSA Permissions

1. To edit GSA Permissions for sites, go to the **Monitoring Network Module** page.

![](_page_60_Picture_11.jpeg)

![](_page_61_Picture_1.jpeg)

Figure 108. Screen shot of *Monitoring Network Module* main page showing where to click to view and edit *GSA Permissions* for the monitoring network

2. Click on the **GSA Permissions** icon. This will bring up the **GSA Permissions** for the monitoring network.

|                                                                                                    | C.Gov s                                   | epartment of Water Reso<br>GMA MONITORING I                                        | ources<br>MODULE            |                           | Welcome, Charlie<br>© <u>Sign Out</u>   ØFe<br>Debug Mode: <b>10</b> | + Lay!<br>eestbacis   <b>#</b> My_Profile |                                                                                                    |                                                                                                    |
|----------------------------------------------------------------------------------------------------|-------------------------------------------|------------------------------------------------------------------------------------|-----------------------------|---------------------------|----------------------------------------------------------------------|-------------------------------------------|----------------------------------------------------------------------------------------------------|----------------------------------------------------------------------------------------------------|
|                                                                                                    | filome EGSA                               | ■ GSP ■Atternatives                                                                | CAdjudicated Areas          | Basin Modification        | C Monitoring Module                                                  |                                           |                                                                                                    |                                                                                                    |
|                                                                                                    | GSA Permis<br>Step 1: Select a            | isions<br>IGSA                                                                     |                             |                           |                                                                      | *                                         |                                                                                                    |                                                                                                    |
| 3                                                                                                    | Santa Cruz Mic                            | County Groundwater Agency                                                          |                             |                           |                                                                      | *                                         | The second second                                                                                                |                                                                                                    |
|                                                                                                    | Step 2: Grant pe                          | ermission to Well or General                                                       | Site Data                   |                           | Ģ                                                                    | ¥                                         |                                                                                                    | - and produced                                                                                                    |
|                                                                                                    | Well Elevation                            | General Site Data                                                                  |                             |                           |                                                                      |                                           | 1.2-                                                                                                    | State of the local division of the local division of the local div |
| the second second second second second second second second second second second second second second second se | Add Permission                            | Show 10 v entries                                                                  |                             |                           | Search:                                                              |                                           |                                                                                                    |                                                                                                    |
|                                                                                                    | Org                                       | anization \$                                                                       |                             | Username                  |                                                                      | Action                                    |                                                                                                    |                                                                                                    |
|                                                                                                    | Greater                                   | Kaweah GS45                                                                        | eoster                      | ling@greaterkaweahgsa.org |                                                                      | ×                                         |                                                                                                    |                                                                                                    |
| and the second second                                                                                           | Showing 1 of 1 ou                         | t of 1 users                                                                       |                             |                           | Pr                                                                   | revious 1 Next                            | And the second second second second second second second second second second second second second second second |                                                                                                    |
|                                                                                                    |                                           |                                                                                    |                             |                           |                                                                      |                                           |                                                                                                    |                                                                                                    |
|                                                                                                    |                                           |                                                                                    |                             |                           |                                                                      |                                           |                                                                                                    |                                                                                                    |
|                                                                                                    | Back to To<br>Copyright (<br>Last Mooffee | p   Help   Contact. Us   Document Vi<br>D 2019 State of California<br>I: 1008/2815 | iewers   Constitions of Use | l Prixacy Policy          |                                                                      |                                           | 000                                                                                                    | 0.0                                                                                                    |

Figure 109. Screen shot of GSA Permissions page for the monitoring network

3. Select a GSA and a list of the permitted users will appear. Click **Add Permission** to give another user permission to add and edit data for the GSA's wells and sites.

![](_page_61_Picture_7.jpeg)

![](_page_62_Figure_1.jpeg)

Figure 110. Screen shot of New GSA Permission form

4. Enter the email address and select the organization. Then click **Add Permission**.

![](_page_62_Picture_4.jpeg)

# 9.0 Other Actions

- 1. From your GSP dashboard, locate the "My GSP Submittal" table.
- 2. Hover over the dots in the **Action(s)** column to show list of possible actions.

![](_page_63_Picture_4.jpeg)

Figure 111. Screen shot of *GSP Dashboard* showing where to click for other actions on your GSP Submittals

3. The list of possible actions includes:

Edit GSP, Preview, Withdraw, Edit Permissions, and Manage Interbasin Agreement

# 9.1 Edit GSP

1. Selecting the **Edit GSP** option will bring you to your submittal where you are free to make changes

![](_page_63_Picture_10.jpeg)

Figure 112. Screen shot of Edit GSP page.

## 9.2 Preview GSP

1. Selecting the **Preview** option will take you to your GSP submittal in a printable format.

![](_page_63_Picture_14.jpeg)

Note: Changes can only be made to submittals that are in progress. Submitted GSPs cannot be edited For Draft GSPs (that have not been submitted to DWR), selecting Withdraw from the Action Menu will remove the GSP submittal from your table and dispose of any information entered.

For a GSP that has already been submitted to DWR, you are required to write a reason to why it is being withdrawn. Per §353.10 of the GSP Regulations, a written notice must be provided to DWR if withdrawing a submitted GSP. Click Yes, Withdraw to complete the withdrawal process

## 9.3 Withdraw GSP

1. Selecting the **Withdraw** option will remove the GSP submittal from your table and dispose of all information that has been entered.

![](_page_64_Picture_5.jpeg)

Figure 113. Screen shot of *Withdrawl Confirmation* popup.

2. A withdraw confirmation window will pop up. Select **Yes, withdraw** to complete the process.

## 9.4 Edit GSP Permissions

1. Selecting **Edit Permissions** option will direct you to a page where you may add or edit which users have permission to make changes to your GSP submittal.

![](_page_64_Picture_10.jpeg)

Figure 114. Screen shot of Edit GSP Permissions page.

2. Current users able to edit the submittal will be listed here. You may also pull up a list of all POC's for the submittal or search for an editor that has an account on the SGMA portal.

![](_page_64_Picture_13.jpeg)

Interbasin Agreements are not required.

GSP Initial Notifica

nittal L

Input Base Information

Upload the Adopted GSP

Ē

Submit GSP

### 9.5 Manage Interbasin Agreements

1. Selecting **Manage Interbasin Agreement** will prompt you with a file upload window. This allows you to upload an agreement with a neighboring basin.

![](_page_65_Picture_4.jpeg)

Figure 115. Screen shot of Interbasin Agreement upload window.

- 2. In this window you will use the **Upload** button to locate the file on your computer.
- 3. Once the file is selected, select **Upload Agreement** to complete the process.

## 9.6 Requesting Access to a Basin from a GSA

 If you do not have access to a basin you can request access from the GSA(s). Click the red <u>here</u> above the Basin dropdown. The Basin Request window opens.

![](_page_65_Picture_10.jpeg)

Figure 116. Screen shot of the **Basin Request** page

![](_page_65_Picture_12.jpeg)

📥 = Two-way communicatio

Department of Water Resources Sustainable Groundwater Management Office

- 2. Select the basin from the dropdown menu, then select the GSA(s) you wish to request access from.
- 3. Click the **Send Request** button. An email request will be sent to the GSA Point of Contact and the creator of the GSA in the SGMA Portal.

## 9.7 Granting Access to a Basin by a GSA User

1. Once received, the GSA approver will need to log in to the SGMA Portal at <u>https://sgma.water.ca.gov/portal.</u>

![](_page_66_Picture_5.jpeg)

Figure 117. Screen shot of the My GSA Formation Notices page

 The GSA approver should click on the GSA tab at the top, hover over the three dots for the desired GSA and click Assign Permission.

|      |                                                                                            | of Water Resources<br>RTAL                                         |                      | Welcome, David Fairma<br>C <sup>O</sup> Sign.Out I C <sup>O</sup> Exectla | n!<br>ack i 🚨 My Profile |                                                                                                    |
|------|--------------------------------------------------------------------------------------------|--------------------------------------------------------------------|----------------------|---------------------------------------------------------------------------|--------------------------|----------------------------------------------------------------------------------------------------|
|      | A Home                                                                                     | Alternatives C Adjudicated Areas                                   | C Basin Modification | C Monitoring Network                                                      |                          |                                                                                                    |
|      | GSA Permissions<br>West Placer GSA5<br>5-021.64 SACRAMENTO VALLE<br>List of Editable Users | Y NORTH AMERICAN                                                   |                      |                                                                           | 3                        |                                                                                                    |
|      | Name                                                                                       | ¢ Email                                                            | \$ Phose             | ¢ Type                                                                    | Action(s)                | The second second                                                                                                    |
|      | David Fairman                                                                              | dfairman@gelconsultants.com                                        | 916-631-4528         | ADMIN                                                                     | •                        | and the state of the state of t |
|      | Christina Hanson                                                                           | chanson@placet ca.gov                                              | 530-885-4965         | EDITOR                                                                    |                          |                                                                                                    |
|      | Select from POCs                                                                           | Search/Add Editor                                                  |                      |                                                                           |                          |                                                                                                    |
| 1000 |                                                                                            |                                                                    |                      |                                                                           |                          |                                                                                                    |
|      |                                                                                            |                                                                    |                      |                                                                           |                          |                                                                                                    |
|      | Back to Top   Help   Centa<br>Copyright © 2019 State of<br>Last Modified: 10/05/2015       | ct Us   Document Viewers   Conditions of Use   Priva<br>California | cy Policy            |                                                                           | A                        |                                                                                                    |

Figure 118. Screen shot of the GSA Permission page

3. The GSA approver can then select the user in the list, or search for other users on the SGMA Portal. Use action dots to grant request.

![](_page_66_Picture_11.jpeg)

If the GSA administrator doesn't see the email in their inbox, have them check their spam or junk email folder. If the system finds a user account in the SGMA portal that matches the information you entered, it will ask if you wish to give that user permission. If they aren't in the SGMA Portal system, you need to enter their user information to add them as a user.

| Cov som                                                                                                    | Point of Contact Form                 | 31646                                | Dat I 🖉 Eess   |             |                                                                                                    |                          |
|----------------------------------------------------------------------------------------------------|---------------------------------------|--------------------------------------|----------------|-------------|----------------------------------------------------------------------------------------------------|--------------------------|
| A Home E GSA                                                                                                    | Erst Name                             | * Last Name                          | Network        |             |                                                                                                    |                          |
| GSA Permissions                                                                                                  | Sonia                                 | Klingensmith                         |                |             |                                                                                                    |                          |
| West Placer G                                                                                                    | SA . Empli Address                    | * Obsee                              |                |             | Contraction of the                                                                                                    |                          |
| 5-021 64 SACRAMENTO                                                                                              | 2 VAL skinceramith@ceicorautanta.comi | 90. (916) 123-4567                   |                |             | Contraction of the second                                                                                                    |                          |
| List of Editable Us                                                                                              | iers                                  | Address 3                            |                |             | address and the second                                                                                                    | -                        |
| Name                                                                                                    | en 123 Mr Way                         | an STE 200                           | ce.            | A Action(s) |                                                                                                    |                          |
|                                                                                                    |                                       |                                      | -              |             | The state of the second                                                                                                    |                          |
| David Fairman                                                                                                    | * City                                | * State * Zip                        | 2MIN           | •           | The Party of the second                                                                                                    | Propinsion of the second |
| and the second second second second second second second second second second second second second second second | eg sacramento                         | Select an option eg. 12340 07 12340- |                |             | S. S. C.                                                                                                    |                          |
| Christina Hanson                                                                                                 | Title                                 |                                      | DITOR          | •           | SW4                                                                                                    |                          |
|                                                                                                    | eg. Vice President                    |                                      |                |             |                                                                                                    |                          |
| Select from POC                                                                                                  | Website                               |                                      |                |             |                                                                                                    |                          |
|                                                                                                    | eg, www.example.com                   |                                      | <b>Basedon</b> |             | Contraction of the local division of the local division of the loc |                          |
|                                                                                                    |                                       |                                      |                |             |                                                                                                    |                          |
|                                                                                                    |                                       | Save Cancel                          |                |             |                                                                                                    |                          |
| and the second second second second second second second second second second second second second second second |                                       | - alua                               |                |             | and the second second se                                                                                                    |                          |
|                                                                                                    |                                       |                                      |                |             | State of the state of the state of the                                                                                                    |                          |
|                                                                                                    |                                       |                                      |                |             | Sales and the State                                                                                                    |                          |
|                                                                                                    |                                       |                                      |                |             | A state of the second second                                                                                                    |                          |
|                                                                                                    |                                       |                                      |                |             |                                                                                                    |                          |
|                                                                                                    |                                       |                                      |                |             |                                                                                                    |                          |
|                                                                                                    |                                       |                                      |                |             | Service Service                                                                                                    |                          |
|                                                                                                    |                                       |                                      |                |             | E-State State                                                                                                    |                          |
|                                                                                                    |                                       |                                      |                |             |                                                                                                    |                          |
| Copyright © 2019                                                                                                 |                                       |                                      |                |             |                                                                                                    |                          |
| Last Mediled: 10/00/                                                                                             |                                       |                                      |                |             |                                                                                                    |                          |
|                                                                                                    |                                       |                                      |                |             |                                                                                                    |                          |

Figure 119. Screen shot of the Add Point of Contact Form

- 4. Enter the first name, last name, and email, then click **Save**.
- 5. Confirm that you wish to add them as a GSA user. You can then choose to send them a notification email.

### 9.8 GSP Comments

To access comments on your GSPs, hover over **GSP** in the top bar to access a dropdown menu.

![](_page_67_Picture_8.jpeg)

Figure 120. Screen shot of *GSP Dashboard* showing how to get to a list of all GSPs that have been submitted

1. From the dropdown menu select **All Submitted GSPs**. *The All Submitted GSPs window opens.* 

![](_page_67_Picture_11.jpeg)

The Public Comment period for a GSP will be no less than 60 days after the GSP has been submitted. Active Comment Periods are in Green and Closed Comment Periods are in **Red**.

| ← → C O Not secure   sgma/p |                                  |                                                                         |                             |                                  |                        |                   |                           |                                               |                |                | \$    | - 8 :                 |
|-----------------------------|----------------------------------|-------------------------------------------------------------------------|-----------------------------|----------------------------------|------------------------|-------------------|---------------------------|-----------------------------------------------|----------------|----------------|-------|-----------------------|
|                             | C.cov :                          | epartment of Wat                                                        |                             |                                  |                        |                   | Welcome, Je<br>O Sign Out | rdan Basterl<br>G' <u>Feedback</u>   <b>2</b> |                |                |       |                       |
|                             | 🕈 Home 🗮 G                       | sa ≣ GSP ≣                                                              | Alternatives C              | Adjudicated Areas                | C Basin Me             | odification       | C Monitoring Net          | eork                                          |                |                |       |                       |
|                             | All Submitted GSPs               |                                                                         |                             |                                  |                        |                   | 2                         | Search:                                       |                |                |       |                       |
|                             | Casin                            | \$ GSP Local ID                                                         | ¢ Pan<br>Manaar             | Coordination     Agreement (178) | Point of      Contract | Date<br>Submitted | Date     Posted           | End of Public<br>Comment Period               | ¢ Astion       | Contraction of |       |                       |
|                             | 5-021-64 NORTH AMERICAN          | NA                                                                      | Tim Godwin                  | No                               | NA                     | 05/30/2019        | 09/22/2019                | 11/21/2019                                    | + Commenti (1  |                | d'mai | and the second second |
| all all a                   | 7-021.01 INDIO                   | My Indio                                                                | Pros Heng                   | Yes                              | NA                     | 06/19/2019        | 09/22/2019                | 11/21/2019                                    | + Converts a   |                |       |                       |
|                             | 3-004.06 PASO ROBLES AREA        | NW                                                                      | Ty Bettencourt              | No                               | NA                     | 06/20/2019        | 09/22/2019                | 11/21/2019                                    | + Comments 🕖   |                |       |                       |
|                             | 5-021-50 RED BLUFF               | NA                                                                      | Charlie Lay                 | Na                               | NA                     | 09/24/2019        | 09/24/2019                | 11/23/2019                                    | + Convents     |                |       |                       |
|                             | 5-022.14 KERN COUNTY             | incomplete upload                                                       |                             | Yes                              | NA                     | 06/12/2019        | 09/22/2019                | 11/21/2019                                    | + Comments (0) |                |       |                       |
|                             | Showing 1 to 3 of 5 entities     |                                                                         |                             |                                  |                        |                   |                           | P                                             | evious 1 Next  |                |       |                       |
|                             | Back to<br>Copyrigh<br>Last Mode | op   Help   Contact Us   D<br>t © 2019 State of Californ<br>e: 10082015 | locument Viewens   Ce<br>ia |                                  |                        |                   |                           |                                               |                |                |       |                       |

Figure 121. Screen shot of *All Submitted GSPs* showing where you can click to view comments

2. Choose a GSP and select **+Comments.** From there you can add comments and view existing comments.

![](_page_68_Picture_5.jpeg)

Figure 122. Screen shot of *GSP Comments* page showing where to click if you want to add a comment

3. To add a comment, select **Add Comment** and *the* **Comment Submission Form** opens.

![](_page_68_Picture_8.jpeg)

| $\leftarrow$ $\rightarrow$ $\mathbf{C}$ $\hat{\mathbf{n}}$ sgmatest.wate | r.ca.gov/portal/gsp/init/comment                                          | :/168                                                                                                    |                                                                                       |                                 |   | Q 🖈                   | I (S) E                                                                                                    |
|--------------------------------------------------------------------------|---------------------------------------------------------------------------|----------------------------------------------------------------------------------------------------|---------------------------------------------------------------------------------------|---------------------------------|---|-----------------------|----------------------------------------------------------------------------------------------------|
|                                                                          | C.cov 5                                                                   | Comment Submission Form                                                                                                    |                                                                                       | Socia King                      |   |                       |                                                                                                    |
|                                                                          | CSP Initial Notification Comments                                         | Displayer: Converts submitted through this application at the<br>Please similar the OSA 7 pix would the to be included on the te<br>Code Destion 107224 | a value to the public and provided to the C<br>C of interested parties existing the C | IEA.<br>El A pursuant la Vienar |   | 1000                  |                                                                                                    |
|                                                                          | 2-035 2-035 WESTSI                                                        | * Name                                                                                                    | Agency                                                                                | _                               |   | All and a state       |                                                                                                    |
|                                                                          | Co Back Add Commerce                                                      | Sonia Klingenomith                                                                                                    | GEI Consultants, Inc.                                                                 |                                 |   | And the second second | -                                                                                                    |
|                                                                          | Comments                                                                  | Address City                                                                                                    |                                                                                       | Zu                              |   | State No.             |                                                                                                    |
|                                                                          | No data available in table                                                |                                                                                                    | in contra                                                                             | -                               |   | State of the second   | and the state of the state of the state of the state of the state of the state of the state of the state of the |
| and the                                                                  | Showing 0 to 0 of 0 entries                                               | 9196314500                                                                                                    | skingensmith@geiconsultar                                                             | 5.009                           |   |                       |                                                                                                    |
|                                                                          |                                                                           | Websile                                                                                                    |                                                                                       |                                 |   |                       |                                                                                                    |
|                                                                          |                                                                           | eg were example can                                                                                                    |                                                                                       |                                 |   |                       |                                                                                                    |
|                                                                          |                                                                           | * Subject                                                                                                    |                                                                                       |                                 |   |                       |                                                                                                    |
|                                                                          |                                                                           | eg buljeit                                                                                                    |                                                                                       |                                 |   |                       |                                                                                                    |
|                                                                          |                                                                           | * Comments                                                                                                    |                                                                                       |                                 |   |                       |                                                                                                    |
| addite the second                                                        |                                                                           | Enter description here (Max. Characters: 4000)                                                                                                    |                                                                                       |                                 |   | the second second     |                                                                                                    |
|                                                                          |                                                                           | Upload Document<br>Choose File No file chosen                                                                                                    |                                                                                       |                                 |   |                       |                                                                                                    |
|                                                                          |                                                                           | I'm not a robot                                                                                                    | 5.<br>14                                                                              |                                 |   |                       |                                                                                                    |
| - 145974                                                                 | Eack to Tap 114dp [ C<br>Copyright & 2019 State<br>Last Mathemic 16602011 | * Required Fields                                                                                                    | 5                                                                                     | cancel                          | 0 |                       |                                                                                                    |

Figure 123. Screen shot of *Comment Submission form* 

4. Fill in all fields marked by a (\*). Personal information will be populated based on your account details.

Once posted the comment CANNOT BE EDITED AND IS VISIBLE TO THE PUBLIC.

5. Click Submit.

![](_page_69_Picture_6.jpeg)

The information provided in this user manual is intended to assist GSAs in submitting GSPs to the GSP Reporting System and identifying and providing data for the GSP monitoring network in the Monitoring Network Module. This is a living document and may be amended to include additional tips or information in the future.

Any additional questions related to submission of the GSP or monitoring network information should be sent to the Sustainable Groundwater Management Office at <u>GSPSubmittal@water.ca.gov</u>.

![](_page_70_Picture_3.jpeg)